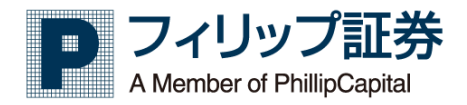

# User's Guide

[HTML5 対応 PC 版取引ツール]

~操作マニュアル~ Ver.1.05

2020 年 4 月 6 日 フィリップ証券株式会社

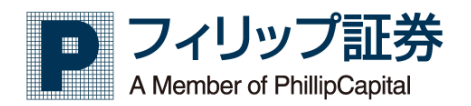

# 目次

| <u>第</u> | <u>; 1</u> | <u>章</u>                                                                                                    | <u>全般.</u>                  |                              |                |         | <u></u> |         | 4 |
|----------|------------|----------------------------------------------------------------------------------------------------|-----------------------------|------------------------------|----------------|---------|---------|---------|---|
| 1.<br>1  | 1          | 概要                                                                                                    | 夏<br>目夕.从                   |                              |                | ••••••  |         |         | 4 |
| 1.       | 2          | 时方                                                                                                    |                             | •••••                        | •••••          | •••••   | •••••   | ••••••  | 4 |
| ١.       | კ          | 取与                                                                                                    | 1月77                        |                              |                | •••••   |         |         | / |
| <u>第</u> | ; 2        | <u>章</u>                                                                                                    | <u>ログ・</u>                  | イン画面                         |                | <u></u> |         | <u></u> | 8 |
| 2.       | 1          | ログ                                                                                                    | ブイン                         | •••••                        |                |         |         |         | 8 |
| <u>第</u> | ; 3        | <u>章</u>                                                                                                    | <u> </u>                    | ノコン版取引                       | <u>  ツール」</u>  | 画面      | <u></u> |         | 9 |
| 3.       | 1          | ホ-                                                                                                    | - <b>ム</b> 画                | 面                            |                |         |         |         | 9 |
| ა.<br>ი  | 2          |                                                                                                    | AGE / I                     | wi ホートノ                      | オリオ            | •••••   |         | •••••   |   |
| ა.<br>ი  | 3          | 新方                                                                                                    | ·注义                         | ••••••                       | •••••          | •••••   | •••••   | •••••   |   |
| ა.<br>ი  | 4<br>5     | 次び                                                                                                    | <b>补土人</b>                  | ••••••                       | •••••          | •••••   |         | •••••   |   |
| ა.<br>ე  | 5          | 很多                                                                                                    | X<br>新規<br>た<br>法<br>文      | ••••••                       | •••••          | •••••   |         | •••••   |   |
| ა.<br>ე  | 07         | <b>假</b> 我                                                                                                    | X次済<br>≝/本す                 | ·····                        | •••••          | •••••   |         | •••••   |   |
| ა.<br>ე  | 1          | 取기                                                                                                    | 引∕                          | き注义                          | → <sup>0</sup> |         |         | •••••   |   |
| ა.<br>ე  | ð          | ンド                                                                                                    | ミユ レ <sup>.</sup><br>≠≠2    | ーション/                        | スハンショ          | ミュレーン   | ョン      | •••••   |   |
| ა.<br>ე  | 9          | UD ()                                                                                                    | 肩邦()・・・・・                   | ·····                        |                |         |         | •••••   |   |
| ა.<br>ე  | 10         | 行                                                                                                    | 外注メ                         | について                         |                | ץ<br>וו | •••••   | •••••   |   |
| ა.<br>ე  | 10         | ান্য<br>নি                                                                                                    | が注义                         | ( _ ) ( ) (<br>=             | C DUN HX5      |         | •••••   | ••••••  |   |
| ა.<br>ე  | 12         | 注                                                                                                    | 人一頁                         | L<br>⊨                       | •••••          | •••••   | •••••   | ••••••  |   |
| ა.<br>ი  | 13         | ボリ<br>7 <del>カ</del>                                                                                                    | 正一頁                         | L                            | •••••          | •••••   | •••••   | •••••   |   |
| ა.<br>ე  | 14         | 廷法                                                                                                    | 玉一 <u>頁</u><br>汝又刻          |                              | •••••          | •••••   | •••••   | ••••••  |   |
| ა.<br>ე  | 10         |                                                                                                    | 消了称<br>/ 注立                 | 」注义──見…<br>■                 | •••••          | •••••   | •••••   | •••••   |   |
| ა.<br>ე  | 10         | DU/                                                                                                    | い注义                         | 一見<br>、                      | •••••          | •••••   | •••••   | ••••••  |   |
| ა.<br>ე  | 1/         | 頂                                                                                                    | 証拠す                         | ፫<br>> / ቤሀ <del>ነ</del> ኪ \ | •••••          | •••••   | •••••   | ••••••  |   |
| ა.<br>ე  | 10         | 頂                                                                                                    | 証拠並                         | を(別作)<br>ミ <del>ン(</del>     | •••••          | •••••   | •••••   | ••••••  |   |
| ა.<br>ე  | 19         | 逝                                                                                                    | <b>州</b> 別作<br>一二載          | ≹盆<br>■                      | •••••          | •••••   | •••••   | •••••   |   |
| ა.<br>ი  | 20         | 创                                                                                                    | 正元啦<br>みはず                  | ۲<br>۶                       | •••••          | •••••   | •••••   | ••••••  |   |
| ა.<br>ე  | 21         |                                                                                                    | 並似料                         | Į                            | •••••          | •••••   | •••••   | ••••••  |   |
| ა.<br>ე  | 22         | 니거                                                                                                    | <b>时</b> 人団<br>山 <b>ム</b> 同 | É<br>≧n#∓                    | •••••          | •••••   | •••••   | ••••••  |   |
| び.<br>ク  | 22         | 入却                                                                                                    | 山立腹<br>生妻四                  | LIE<br>2合                    | •••••          | ••••••  | •••••   | •••••   |   |
| び.<br>ク  | 23<br>24   | 牧                                                                                                    | 古音照                         | 式<br>日本                      | •••••          | ••••••  | •••••   | •••••   |   |
| ა.<br>ე  | 24<br>25   | 惧                                                                                                    | <b>虻</b> 証明<br>担ま           | 1音                           | •••••          | ••••••  | •••••   | •••••   |   |
| び.<br>ク  | 20<br>96   | 旧                                                                                                    | 场衣<br>粉生 =                  |                              | •••••          | •••••   | •••••   | ••••••  |   |
| び.<br>ク  | 20<br>07   | 1日 しんしょう しんしょう しんしょう しんしょう そうしん しんしょう そうしん そうしん そうしん しんしょう しんしょう しょう しんしょう しょう しょう しょう しょ しょう しょ しょう しょう しょう しょ | 双文間<br>レセザ                  | こ1但<br>ミュ                    | •••••          | ••••••  | •••••   | •••••   |   |
| ა.       | 21         | ፓ                                                                                                    | て相写                         | 7衣                           | •••••          | •••••   | •••••   | •••••   |   |

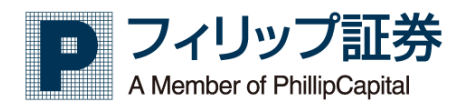

| 3. 28 | 価格チャート    |    |
|-------|-----------|----|
| 3. 29 | 時系列情報     |    |
| 3, 30 | 複数相場表     |    |
| 3.31  | メール基本設定   | 60 |
| 3. 32 | 約定メール設定   | 61 |
| 3. 33 | 価格通知メール設定 | 62 |
| 3. 34 | パスワード変更   | 63 |
| 3.35  | ユーザー設定変更  | 64 |
|       |           | •  |

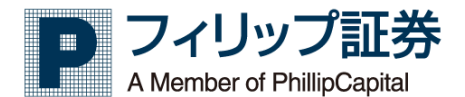

#### 第1章 全般

#### 1.1 概要

本操作説明書は、「パソコン版取引ツール」の操作方法を説明しています。

#### 1.2 前提条件

【推奨環境】

「パソコン版取引ツール」の推奨環境は以下となります。

| 項目   |                                         |
|------|-----------------------------------------|
| 0S   | Windows 8.1/10                          |
| ブラウザ | IE11 以降、Edge 最新版、Chrome 最新版、Firefox 最新版 |
| モニタ  | 1,280 × 1,024 以上                        |

※損益証明書、売買報告書等のお客様向け帳票は、PDF 形式で作成されます。

PDF 閲覧には「Adobe Reader」がインストールされている必要があります。「Adobe Reader」 がインストールされていない場合は、以下のダウンロードサイトよりダウンロードし、インス トールしてご利用ください。

http://get.adobe.com/jp/reader/

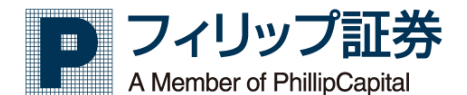

【取引ツールをご利用いただけない時間(日本時間 24 時間表記)】

・定期メンテナンス
 国内毎営業日 15:20~16:15 頃
 日経 225 および、国内 CX の照会・注文などの全機能が利用できません。
 ※注文操作を行った場合は、"日次バッチ処理中"のメッセージが表示されます。
 ・臨時メンテナンス

上記時間以外にも、システムのバージョンアップ等により、一部もしくは全部の機能がご利 用できない場合があります。また、毎月システム保守のために週末にメンテナンスを行って おりますので、実施の際にはホーム画面のお知らせに掲載をいたします。

【注文の執行条件/約定条件】

「パソコン版取引ツール」でサポートしている注文の執行条件/約定条件は以下となります。

| 画面表示              | 執行条件    | 約定条件 | 対応取引所 |  |  |
|-------------------|---------|------|-------|--|--|
|                   |         | FaS  |       |  |  |
| 指値(L0)            | LO      | FaK  |       |  |  |
|                   |         | Fok  |       |  |  |
| 式(MO)             | MO      | FaK  |       |  |  |
| JJZ 1 J (MU)      | WU      | Fok  |       |  |  |
|                   | SO I MO | FaK  |       |  |  |
| 310P (30+100)     | 20+W0   | Fok  |       |  |  |
|                   |         | FaS  | ]     |  |  |
| STL (SO+LO)       | SO+LO   | FaK  |       |  |  |
|                   |         | Fok  |       |  |  |
|                   |         | FaS  |       |  |  |
| MTL (MTL)         | MTL     | FaK  |       |  |  |
|                   |         | Fok  | 005   |  |  |
|                   |         | FaS  | USE   |  |  |
| STOP MTL (SO+MTL) | SO+MTL  | FaK  |       |  |  |
|                   |         | Fok  |       |  |  |

※FaS (Fill and Store:約定できる数量は約定し、残枚数は市場に保持される)
 ※FaK (Fill and Kill:約定できる数量は約定し、残枚数は失効(キャンセル))
 ※FoK (Fill or Kill:すべての数量約定しない場合は失効(キャンセル))

【注文の有効期限の指定】

 1.0SE (株価指数先物・オプション取引)の場合 以下の2種類となります。
 •GTD 注文(Good Till Date:注文が約定するか、指定した日付まで有効) 指定可能な日付については営業日当日から1ヶ月先まで1日ごとの日付指定
 •GTC 注文(Good Till Cancel:取り消さなければ、取引最終日の日中立会終了まで有効)

2. TOCOM(商品先物取引)の場合

以下の3種類となります。

・当セッション

・GTD 注文(Good Till Date:注文が約定するか、指定した日付まで有効)

指定可能な日付については営業日当日から1ヶ月先まで1日ごとの日付指定

・GTC 注文(Good Till Cancel:取り消さなければ、取引最終日の日中立会終了まで有効)

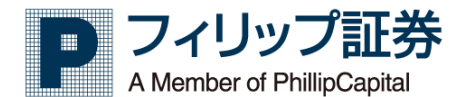

【システムの冗長化について】

「パソコン版取引ツール」では、システムの冗長化構成を採用しておりますので、一部のサーバ ーのみの障害にてログインできない、或いはシステムエラー等の問題が発生した際には、再ログ インすることで解消する場合があります。

【その他、留意事項】

ユーザーID、パスワードはログイン時などの照合の際は、全角・半角、大文字・小文字は別のキーとみなします。

例) ユーザーID が「abcd」の照合時は、『abcd (半角小文字)』のみー致します。

パスワードの変更については 3.34 パスワード変更について をご覧下さい。

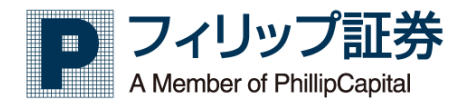

1.3 取引所

大証(OSE:大阪取引所)、東商取(TOCOM:東京商品取引所)に対応しております。

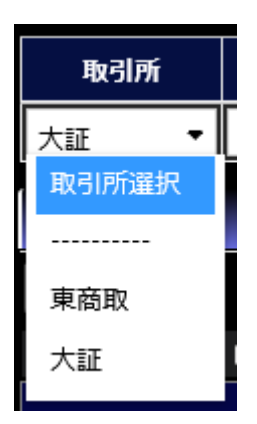

【取引銘柄】

| 取引所 | 銘柄                                                                           |
|-----|------------------------------------------------------------------------------|
| 大証  | 日経 225 先物、日経 225 ミニ、日経 225 オプション、TOPIX 先物、ミニ TOPIX 先物、<br>日経平均 VI 先物、NY ダウ先物 |
| 東商取 | 金、銀、白金、バラジウム、ガソリン、灯油、原油、ゴム(RSS3)、金ミニ、<br>白金ミニ、金限日、白金限日、小豆、一般大豆、とうもろこし        |

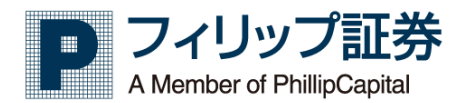

## 第2章 ログイン画面

2.1 ログイン

【機能】

· ユーザーID、パスワードでログインします。

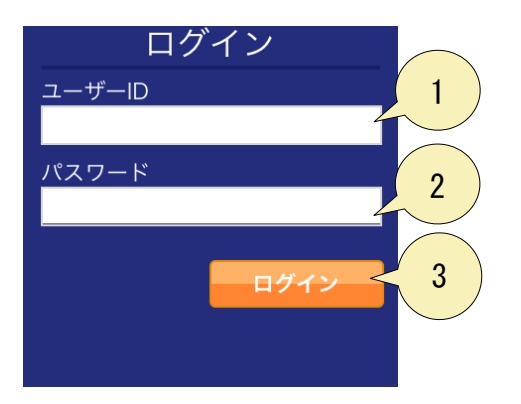

- 1. ユーザーID を入力します。
- 2. パスワードを入力します。
- 3. [ログイン] ボタンをクリックし認証確認がとれたら「3.1 ホーム画面」に遷移されます。

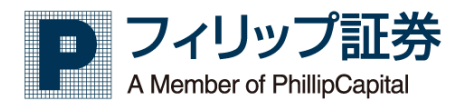

### 第3章 「パソコン版取引ツール」 画面

3.1 ホーム画面

【機能】

- ・ログイン後のホーム画面を表示します。
- ・本画面から、様々な機能へ遷移できます。

| ally    | 2 (999901]フィリップテスト01様【手数料】すばトレ 通常コース (6分前中)                                                                             | 3<br>4     | 5               |
|---------|----------------------------------------------------------------------------------------------------|------------|-----------------|
| <u></u> | MyPage Myボートフォリオ> 先物OP取引 > 取引照                                                                                          | ≥ > □座照会 > | 価格情報 > ユーザー設定 > |
|         | 日経225<br>онк векчисе                                                                                                    |            | 6               |
|         | → 2019年8日システムメインテナンスのお知らせ 2019/08/06 14:00                                                                              |            |                 |
|         | 平素は格別のお引き立てを賜り、誠にありがとうございます。<br>すばトレ!では下記の予定でシステムメンテナンスを行います。<br>このため、当該時間はログインすることが出来なくなります。<br>ご理解の程、宜しくお願いいたします。<br> |            |                 |
|         | → 2019年7月システムメインテナンスのお知らせ 2019/06/25 20:27                                                                              |            |                 |
|         |                                                                                                    | (画面は開      | 発中の画面です。)       |

- 1. 顧客情報表示部に顧客コード、氏名を表示します。
- 2. CB が発動した際に「CB 発動中」の文字が表示されます。クリックすると CB 情報画面へ遷移します。
- 3. 証拠金不足が発生した際に「証拠金不足発生」の文字が表示されます。
- 4. [ログアウト] ボタンをクリックすると、ログアウトし、ログイン画面へ遷移します。
- 5. 画面設定を開きます。言語設定、背景色設定が可能です。

| Font Size |   |
|-----------|---|
| Small     |   |
| Large     |   |
| Language  | • |
|           |   |
| Themes    |   |
| Themes    |   |

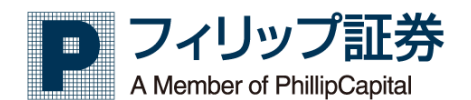

メニュー表示部のグローバルメニューをクリックするとローカルメニューが表示され、ローカルメニューをクリックすると、対象の画面がメイン画面に表示されます。

| ホーム          | MyPage | My ポートフ<br>ォリオ   | 先物 C            | P取引          | 取引照会             | 口座照会           | 価格情報          | ユーザー設<br>定    |
|--------------|--------|------------------|-----------------|--------------|------------------|----------------|---------------|---------------|
| ホーム          |        | My ポートフ<br>ォリオー覧 | 売買注文            | 特殊注文         | 売買注文一覧           | 口座照会           | 先物オプション<br>取引 | メール設定         |
| ホーム          |        | My ポートフ<br>ォリオ決済 | 新規注文            | F1 注文        | 注文一覧             | 預証拠金           | 相場表           | メール基本<br>設定   |
| ツール操作<br>ガイド |        |                  | 決済注文            | F2 注文        | 約定一覧             | 預証拠金(別<br>枠)   | 複数気配値         | 約定メール<br>設定   |
| 各種変更手<br>続き  |        |                  | 複数新規            | 日計り専用        | 建玉一覧             | 銘柄別損益          | サヤ相場表         | 価格通知メ<br>ール設定 |
| 問い合わせ        |        |                  | 複数決済            | 複数日計り<br>専用  | 特殊注文一覧           | 勘定元帳           | 価格チャート        | ユーザー設定        |
| 手数料一覧        |        |                  | 取消/変更注<br>文     | サヤ取引         | サヤ取引注<br>文一覧     | 入出金履歴          | 時系列情報         | パスワード変<br>更   |
| 規程集          |        |                  | シミュレーシ<br>ョン    | 決済予約         | 決済予約注<br>文一覧     | 即時入金           | 別ウィンドウ表<br>示  | ユーザー設<br>定変更  |
|              | -      |                  | スパンシミュ<br>レーション | BOX 取引       | BOX 注文一<br>覧注文一覧 | 出金依頼           | 複数相場表         |               |
|              |        |                  | オプション理<br>論価格計算 | ストラテジー<br>取引 | ストラテジー<br>注文一覧   | 入出金履歴          |               | -             |
|              |        |                  | CB 情報           | リバース注<br>文   | リバース注<br>文一覧     | 報告書            |               |               |
|              |        |                  |                 |              |                  | 報告書照会<br>損益証明書 |               |               |
|              |        |                  |                 |              |                  | その他            |               |               |

証拠金入金 先

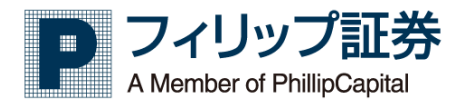

3.2 My Page / My ポートフォリオ

【機能:My Page】

- 画面内に取引画面、照会画面、価格情報画面を自由に配置して、自分でカスタマイズした画面 を構成することができます。
- ・特殊注文は対象外となります。

| [999901]フィリップテスト01様【手数料】すばトレ 通常コース 「「「「」」 「」 「」 「」 「」 「」 「」 「」 「」 「」 「」 「」          |                                                     |      |
|-------------------------------------------------------------------------------------|-----------------------------------------------------|------|
| ホーム > MyPage Myポートフォリオ> 先物OP取引 > 取引照会 > 口座照会 > 価格権                                  | → ユーザー設定 →                                          |      |
|                                                                                     | y気配値                                                |      |
| 取引所 東商取 ▼ 商品 原油 ▼ 限月 先限つなぎ ▼ 1                                                      | 所東商取 → 商品 金                                         |      |
| チャート種類 日足 🔹 日付 2018/07/27 🛗 🍠 2019/08/07 🛗 🥑 検索                                     |                                                     |      |
|                                                                                     | 日経225年物 高校教 催                                       | 首邸   |
| □ 年間 1 年間 1 日 2018/07/27 - 2019/08/07 □ ■ 単一日 1 1 1 1 1 1 1 1 1 1 1 1 1 1 1 1 1 1 1 | 現在値 20.470 19                                       | 9/0  |
|                                                                                     | 前日比 -60 218 20                                      | 0,56 |
|                                                                                     | 日比率 -0.29% 253 20                                   | ),55 |
| По 8-9 тах 1/2 - 2 / 1/2 - 2                                                        | 日帳入 20,530 183 20                                   | ),54 |
|                                                                                     | 始 @ 20,570 232 20                                   | ),53 |
|                                                                                     | <b>a</b> <u>195</u> 20,650 <b>a</b> 195 <b>b</b> 20 | ),52 |
| □ 好值 37000.0 高恒 37360.0 安恒 39880.0 米省值 34mg0.0                                      | 安 値 20,340 251 20                                   | 9,51 |
| 4800.0                                                                              | 山米高 79,525 229 20                                   | ),50 |
|                                                                                     | 帳人個 222 20                                          | 9,49 |
| 4600.0                                                                              | CB 196 20                                           | ),48 |
|                                                                                     | 元気配 20,470 60 20                                    | 0,47 |
|                                                                                     | <b>東京記</b> 20,460 <u>20</u>                         | 1,46 |
|                                                                                     | 李恒1 20,460 20                                       | 9,45 |
|                                                                                     | 李恒2 <u>20,450</u> <u>20</u>                         | ),44 |
| 42000.0                                                                             | 李恒3 20,460 20                                       | ),43 |
|                                                                                     | 李値4 20,470 20                                       | ),42 |
|                                                                                     | 李値5 20,460 20                                       | ),41 |
|                                                                                     | 李値6 20,470 20                                       | 9,40 |
|                                                                                     | 李値7 20,460 20                                       | ),39 |
| 3800.0                                                                              | 李值8 20,450 20                                       | ),38 |
| Chart by TradingView                                                                | 李値9 20,440 20                                       | 0,37 |
| 3600.0                                                                              |                                                     | 本.   |
|                                                                                     | 958 5                                               | 4    |
|                                                                                     | 2,039 10                                            | 本    |
| 2月 3月 4月 5月 6月 7月 8月 🎽                                                              |                                                     |      |
|                                                                                     |                                                     |      |
| 新規注文 - ピッ                                                                           |                                                     |      |
| 新規注文                                                                                |                                                     |      |
| 相場表 チャート 次へ やりなおし                                                                   |                                                     |      |
| <b>取引所 銘柄 限月 売買 枚数 執行条件 約定条件</b>                                                    |                                                     |      |
| 東商取 ◆ ゴム(RSS3) ◆ 20/01 ◆ 売 買 4 ÷ 成行(MO) ◆ FaS ● FaK Fot _                           |                                                     |      |

1. 右マウスクリックで表示されたメニューより選択した取引画面、照会画面、価格情報画面を 追加できます。最大6画面開くことが可能です。

My ポートフォリオ画面について

【機能:My ポートフォリオー覧】

お客様のポジション状況を総合的・集約的に表示が可能となります。

・銘柄、限月毎に集約した建玉を表示し、値洗金、当営業日実現損益の状態の確認が行えます。

・建玉リストよりリバース注文が行えます

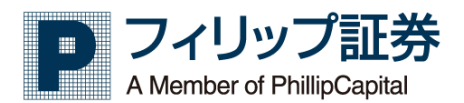

3.3 新規注文

【機能】

・新規注文を行います。

| <b>WIII</b> (999 | 901] フィリップテスト01 様 【 | 手数料】すばトレ 通常コー      | ス(CB発動中) 日本中央 | <u>ログアウト</u>       |           |       |  |  |  |  |
|------------------|---------------------|--------------------|---------------|--------------------|-----------|-------|--|--|--|--|
| <u></u> ₩−ዾ →    | MyPage Myポー         | トフォリオ> 先物OP        | 奴引 → 取引照会 ⇒   | > 口座照会 > 価         | 格情報 > ユーザ | 一設定 > |  |  |  |  |
| 預証拠金             |                     |                    |               |                    |           |       |  |  |  |  |
| 《 前日分            |                     |                    |               | 2019/08/07 13:11 3 | 見在 更新     |       |  |  |  |  |
| ▶ サマリー ▶ 国内C)    | K ▼ 株価指数            |                    |               |                    |           |       |  |  |  |  |
| 預                | じ                   | I                  | T拠金           | 値洗い                |           |       |  |  |  |  |
| 純資産              | 0                   | 証拠全所更超             | 0             | 証拠金不足              | 0         |       |  |  |  |  |
| 現金               | o                   | all (Call // 50 BR | ľ             | 評価損益               | 0         |       |  |  |  |  |
| 有価証券             |                     | 维持证拠全              | 0             | 注文・建玉余力            |           |       |  |  |  |  |
| 当営業日実現損益         | C                   | 神田は町方正式            | Ŭ             |                    |           |       |  |  |  |  |
|                  | <u> </u>            |                    |               |                    |           |       |  |  |  |  |
| 新規注文             | 1                   |                    |               |                    |           |       |  |  |  |  |
|                  |                     |                    |               | 相場表 チャー            | -ト 次へ     | やりなおし |  |  |  |  |
| 1621aC           | <b>秋福</b> 問         | 月 売買               | 林林 劫仁女月       | : 約中來 <b>月</b> :   | 指值 有      | 効期限   |  |  |  |  |
| 大証 ▼ 日経225分      | も物 マ 19/09          | ▼○売○買              | 4 🗘 成行(MO)    | ▼ SaS 	FaK SoK     | € 08/07   | •     |  |  |  |  |
| 注文一覧             |                     |                    |               |                    | _         |       |  |  |  |  |
| ▲ 全注文一覧          | ▼ 注文履歴              |                    |               |                    |           |       |  |  |  |  |
| ▶ 国内CX 👻 株価指     | ▶ 国内CX ▼ 株価指数       |                    |               |                    |           |       |  |  |  |  |
| No. 変更 耳         | の消 受付番号             | 受付日時               | 注文状况          | 新/決 取引所            | 銘柄        | 限月    |  |  |  |  |
|                  |                     |                    |               |                    |           |       |  |  |  |  |
|                  |                     |                    |               |                    |           |       |  |  |  |  |

- 1. 新規注文情報を入力します。
- 2. [相場表] ボタンをクリックすると、指定銘柄の相場表が表示されます。
- 3. [チャート] ボタンをクリックすると、指定銘柄のチャートが表示されます。
- 4. [次へ] クリックすると、入力した新規注文情報の新規注文確認画面が表示されます。

| THE           | [999901] フィリップテスト01 4                                                                                                    | 様【手数科】すばトレ 通岸 |              | 010000 <b>007</b> | <u>יウト</u>  |            | 9    |
|---------------|----------------------------------------------------------------------------------------------------|---------------|--------------|-------------------|-------------|------------|------|
| <u></u> አ−ム → | MyPage My7                                                                                                    | ペートフォリオ> 先物   | JOP取引 → 取引照会 | > 口座照会            | > 価格情報      | > ユーザー設定 > |      |
| 預証拠金          |                                                                                                    |               |              |                   |             |            |      |
| ≪ 前日分         |                                                                                                    |               |              | 2019/06/07        | 17:31 現在 更新 |            |      |
| ▼ 国内CX        |                                                                                                    |               |              |                   |             |            |      |
|               | 預り                                                                                                    | 証             | 送金           | 值洗                | i UN        |            |      |
| 純資産           | 500,972,560                                                                                                    | 証拠金所要額        | 8,420,000    | 証拠金不足             | 0           |            |      |
| 現金            | 499,900,000                                                                                                    | 委託者当初証拠金額     | 8,420,000    | 評価損益              | 478,000     |            |      |
| 有価証券          | 1,072,560                                                                                                    | 維持証拠金         | 8,420,000    | 注文・建玉余力           | 492,552,560 |            |      |
| 当営業日実現損益      |                                                                                                    | 投資可能資金額       | 78,000       | 出金可能金額            |             |            |      |
|               | , in the second second s | ロスカット水準       | % 5,955.46   |                   | Y R T       |            |      |
|               |                                                                                                    |               |              | A                 |             |            |      |
| 新規注文確認        |                                                                                                    |               |              |                   |             |            |      |
|               |                                                                                                    |               |              | **                | やりなおし       |            |      |
|               |                                                                                                    |               |              |                   |             |            |      |
| 取引所           | 銘柄 限月                                                                                                    | 売買 枚数         | 執行条件 約定条件    | : 指值              | 有効期限        |            |      |
| 東商取           | 金 19/08                                                                                                    | 買 1           | 指值(LO) FaS   | 4,580             | ) 当セッション    |            |      |
| 注文一覧          |                                                                                                    |               |              |                   |             |            |      |
| 4. %          |                                                                                                    |               |              |                   |             |            |      |
| ▲ 全注文一覧       | ▼ 注文履歴 ④                                                                                                    | 全日() 夜間() 日中  |              |                   |             |            |      |
| ▼ 国内CX        |                                                                                                    |               |              |                   |             |            |      |
| No. 変更        | 取消 受付番号                                                                                                    | 受付日時          | 注文状况         | 新/決 兀             | 双引所 銘柄      | 限月 相手建     | 五值 売 |
|               |                                                                                                    |               |              |                   |             |            |      |

A. [注文] ボタンをクリックすると、注文を発注します。

- B. [やりなおし] ボタンをクリックすると、新規注文画面へ戻ります。
- 5. [やりなおし] ボタンをクリックすると、デフォルト設定に戻ります。

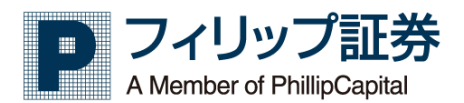

3.4 決済注文

【機能】

・決済注文を行います。

| THE A    | [999901] フィリッフ | プテスト01 様 【手数料】すば | トレ 通常コース   | CB辩動中     |             | ログア            | うト       |          |                     |          | 9         |
|----------|----------------|------------------|------------|-----------|-------------|----------------|----------|----------|---------------------|----------|-----------|
| 木一ム      | > MyPage       | Myポートフォリオ>       | 先物OP取引     | >         | 取引照会 >      | 口座照会           | >        | 価格情報     | ・ ユーザ               | 一設定 >    |           |
| 預証拠金     |                |                  |            |           |             |                |          |          |                     |          |           |
| 《前日分     |                |                  |            |           | 2019        | /05/17 15:05 現 | œ 🗾      | 5新       |                     |          | <u>^</u>  |
| — 国内CY   |                |                  |            |           |             |                |          |          |                     |          |           |
|          | 颈b             |                  | 자배수        |           |             | (本)生い          |          |          |                     |          |           |
| 純資産      | 500            | 000.000          | all presse | 8 294 000 | 証拠金不足       | 101.000        |          | 0        |                     |          | =         |
| H the    | 500            | 000,000 委托者当初证机会 | ⇒xĭ        | 8 294 000 | 採価損益        |                |          | 401.000  |                     |          |           |
| 有価証券     |                | 0 維持証拠金          |            | 8 294 000 | 注文 1        |                | 491      | 706      |                     |          |           |
|          |                | 投資可能資金額          | 5<br>5     | 78.000    |             |                |          |          |                     |          |           |
| 当営業日実現提  |                | 0 ロスカット水準        | %          | 6.033.28  | 2           |                | י( 3     | 4        |                     |          |           |
|          | 1              |                  |            |           |             |                | - J-     |          | <b>( 5</b>          | )        |           |
| [        | <b>I</b> )     |                  |            |           | $\sim$      |                | $\sim$   |          | $-\lambda_{\alpha}$ |          |           |
| 決済注文     |                |                  |            |           |             |                |          |          |                     |          |           |
|          | /              |                  |            |           | 相場表         | チャー            | - ト      | - 次へ     | やりなおし               |          |           |
| 取引所      | 銘柄             | 限月 売買            | 枚数         | 執行条件      | 約定条         | <b></b>        | 指值       | 有        | 効期限                 |          |           |
|          |                |                  | 0 1        |           | - Eas Ea    | C Fok          | 0        | <b>A</b> |                     |          |           |
|          |                |                  | •          |           |             |                | 0        | •        |                     |          |           |
|          |                |                  |            |           |             |                |          |          |                     |          |           |
| 建玉一覧     |                |                  |            |           |             |                |          |          |                     |          |           |
| ▼ 表示条件設定 |                |                  |            |           |             |                |          |          |                     |          |           |
| ▼ 国内CX   |                |                  |            |           |             |                |          |          |                     |          | データ件数 19件 |
| No.      | 受付番号           | 取引所 銘橋           | s R        | я         | 約定日時        | 売              | <b>A</b> | 建玉值      | 現在値                 | 值洗金      | 評価        |
| 1        | 10014432 東商取   | 白金               | 19/        | 08        | 05/13 13:41 | -              | 1(1)     | 2,820    | 2,820               | 0        | 0         |
| 2        | 10014433 東商取   | 白金               | 19/        | '08       | 05/13 13:41 | 1(1)           | -        | 2,820    | 2,820               | 0        | ○ =       |
| 3        | 10014434 東商取   | 原油               | 19/        | 08        | 05/13 13:41 | -              | 1(1)     | 92,980   | 92,980              | 0        | <u> </u>  |
| 4        | 10014435 東商取   | 原油               | 19/        | 08        | 05/13 13:41 | 1(1)           | -        | 92,980   | 92,980              | 0        | 0         |
| 5        | 10014442 東商取   | 金                | 19/        | 08        | 05/13 13:45 |                | 1(1)     | 4,000    | 4,401               | 401,000  | 0         |
| 6        | 10014443 東商取   | 金                | 19/        | 08        | 05/13 13:45 | 1(1)           | -        | 4,000    | 4,401               | -401,000 | <b>A</b>  |
| 7        | 10014444 東商取   | 白金               | 19/        | 08        | 05/13 13:48 | -              | 1(1)     | 2,820    | 2,820               | 0        | 0 *       |

- 1. 決済したい建玉を建玉一覧から選択していただくことで、銘柄等の情報が表示されますので、 枚数や執行条件等を入力します。
- 2. [相場表] ボタンをクリックすると、指定銘柄の相場表が表示されます。
- 3. [チャート] ボタンをクリックすると、指定銘柄のチャートが表示されます。
- 4. [次へ] クリックすると、入力した決済注文情報の決済注文確認画面が表示されます。

| 決済注文研 | 館   |    |              |         |    |            | A  | В                 |
|-------|-----|----|--------------|---------|----|------------|----|-------------------|
|       |     |    | 2019/06/11 1 | 1:18:51 |    |            | 注文 | やりなおし<br>データ件数 1件 |
| No.   | 取引所 | 銘柄 | 限月           | 売買      | 枚数 | 執行/約定条件    | 指値 | 有効期限              |
| 1     | 東商取 | 白金 | 19/08        | 売       | 1  | 成行(MO+FaK) |    | 06/11             |

- A. [注文] ボタンをクリックすると、決済注文を発注します。
- B. [やりなおし] ボタンをクリックすると、決済注文画面へ戻ります。
- 5. [やりなおし] ボタンをクリックすると、入力した決済注文情報が消去されます。

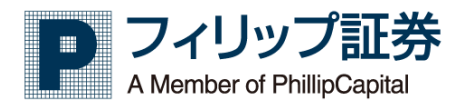

3.5 複数新規

【機能】

- 複数の新規注文を行います。

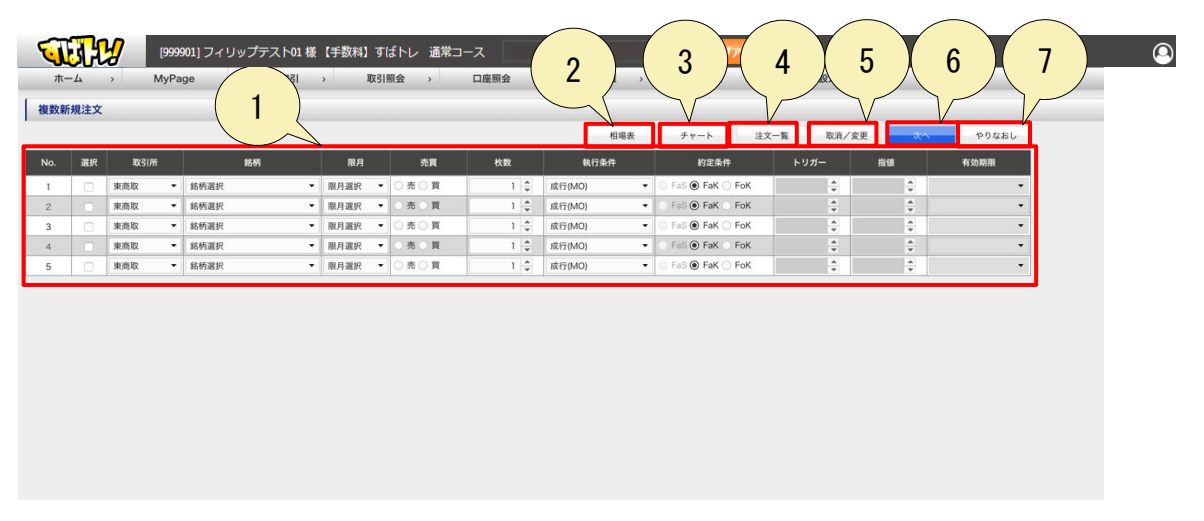

- 1. 複数の注文情報を入力します。入力した情報のチェックボックスにチェックを入れます。
- 2. [相場表] ボタンをクリックすると、相場表が表示されます。
- 3. [チャート] ボタンをクリックすると、チャートが表示されます。
- 4. [注文一覧] ボタンをクリックすると、注文一覧画面が表示されます。
- 5. [取消/変更] ボタンをクリックすると、取消/変更注文画面が表示されます。

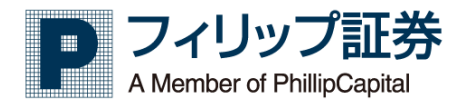

6. [次へ] クリックすると、入力した複数新規注文情報の複数新規注文確認画面が表示されま す。

[注文] ボタンをクリックすると、注文を発注します。

[やりなおし] ボタンをクリックすると、複数新規注文画面へ戻ります。

| ٩   | J   | H.             | [999901] フィリップテス | スト01 様 【手数 | 料】すばトし | ╭ 通常コース | CB発動中  | 1073791 | ログアウト   |        |                   |        | 9 |
|-----|-----|----------------|------------------|------------|--------|---------|--------|---------|---------|--------|-------------------|--------|---|
|     | 木-  | - <b>L</b> >   | MyPage           | Myポートフ;    | ォリオ    | 先物OP取引  | > 取引照会 | : > □/  | · 全照会 > | 価格情報   | → <u></u> 1-1     | ザー設定 > |   |
| E   | 複数新 | <b>i</b> 規注文確認 |                  |            |        |         |        |         |         |        |                   |        |   |
|     |     |                |                  |            |        |         |        |         |         | 注文     | やりなおし<br>データ件数 2件 | -      |   |
|     | No. | 取引所            | 銘柄               | 限月         | 売買     | 枚数      | 執行条件   | 約定条件    | トリガー    | 指值(LO) | 有効期限              |        |   |
| IC. | 1   | 東商取            | 金                | 19/08      | 頁      | 1       | 指值(LO) | FaS     |         | 4,579  | 当セッション            |        |   |
|     | 2   | 東商取            | 原油               | 19/08      | 買      | 1       | 指值(LO) | FaS     |         | 92,980 | 当セッション            |        |   |
|     |     |                |                  |            |        |         |        |         |         |        |                   |        |   |
|     |     |                |                  |            |        |         |        |         |         |        |                   |        |   |
|     |     |                |                  |            |        |         |        |         |         |        |                   |        |   |
|     |     |                |                  |            |        |         |        |         |         |        |                   |        |   |
|     |     |                |                  |            |        |         |        |         |         |        |                   |        |   |
|     |     |                |                  |            |        |         |        |         |         |        |                   |        |   |
|     |     |                |                  |            |        |         |        |         |         |        |                   |        |   |
|     |     |                |                  |            |        |         |        |         |         |        |                   |        |   |
|     |     |                |                  |            |        |         |        |         |         |        |                   |        |   |
|     |     |                |                  |            |        |         |        |         |         |        |                   |        |   |
|     |     |                |                  |            |        |         |        |         |         |        |                   |        |   |
|     |     |                |                  |            |        |         |        |         |         |        |                   |        |   |
|     |     |                |                  |            |        |         |        |         |         |        |                   |        |   |

7. [やりなおし] ボタンをクリックすると、入力した複数新規注文情報が消去されます。

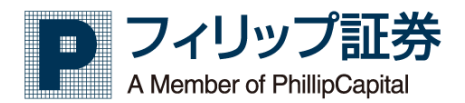

### 3.6 複数決済

【機能】

・複数の決済注文を行います。

|                          |          | [999901] フ<br>MyPage | ィリップテスト01様 | 【手数科】すばト<br>> 取引 | √レ 通常コース<br>照会 → | 口座照会 >  | 3      | 4                 | 5           | 6    |      | 7          | 3             |
|--------------------------|----------|----------------------|------------|------------------|------------------|---------|--------|-------------------|-------------|------|------|------------|---------------|
| 複数決涉                     | 脊注文      |                      | 1          | )                | 2                | )       | 相場表    | <i><b>F</b>t-</i> | 注文一覧        | 取消/変 |      | やりなおし      | 又所            |
| <sup>が替え</sup> 設<br>国内C) | 定なし<br>X | •                    | 7          | ,                |                  | /       |        |                   |             |      |      |            | データ件数 19件     |
| No.                      | 選択       | 取引所                  | 銘柄         | 限月               | 売(注文可能)          | 買(注文可能) | 約定価格   | 現在値               | 值洗金         | 売買   | 枚数   | 執行条件       | 約定条件          |
| 1                        |          | 東商取                  | 白金         | 19/08            |                  | 1(1)    | 2,820  | 2,820             |             | 売    | 1 🌲  | 成行(MO) -   | 🕕 FaS 💿 FaK 🔵 |
| 2                        |          | 東商取                  | 白金         | 19/08            | 1(1)             |         | 2,820  | 2,820             |             | 買    | 1 🚔  | 成行(MO) 👻   | 💿 FaS 💿 FaK 🔇 |
| 3                        | 0        | 東商取                  | 原油         | 19/08            |                  | 1(1)    | 92,980 | 92,980            | -           | 売    | 1 🚔  | 成行(MO) •   | 💿 FaS 💿 FaK 🔇 |
| 4                        |          | 東商取                  | 原油         | 19/08            | 1(1)             |         | 92,980 | 92,980            |             | 買    | 1 🌲  | 成行(MO) •   | 💿 FaS 💿 FaK 🔵 |
| 5                        |          | 東商取                  | 金          | 19/08            |                  | 1(1)    | 4,000  | 4,579             | 579,000     | 売    | 1 🖨  | 成行(MO) •   | 💿 FaS 💿 FaK 🔇 |
| 6                        |          | 東商取                  | 金          | 19/08            | 1(1)             |         | 4,000  | 4,579             | -579,000    | 買    | 1 🌲  | 成行(MO) -   | 💿 FaS 💿 FaK 🔇 |
| 7                        |          | 東商取                  | 白金         | 19/08            |                  | 1(1)    | 2,820  | 2,820             | -           | 売    | 1 🖨  | 成行(MO) -   | 💿 FaS 💿 FaK 🔇 |
| 8                        |          | 東商取                  | 白金         | 19/08            | 1(1)             |         | 2,820  | 2,820             |             | 翼    | 1 🌲  | 成行(MO) -   | 💿 FaS 💿 FaK 🔇 |
| 9                        |          | 東商取                  | 金          | 19/08            |                  | 50(50)  | 4,000  | 4,579             | 28,950,000  | 売    | 50 🌲 | 成行(MO) -   | 💿 FaS 💿 FaK 🔇 |
| 10                       |          | 東商取                  | 金          | 19/08            | 50(50)           |         | 4,000  | 4,579             | -28,950,000 | 異    | 50 🜲 | 成行(MO) -   | 💿 FaS 💿 FaK 💧 |
| 11                       |          | 東商取                  | 金          | 19/08            |                  | 1(1)    | 4,000  | 4,579             | 579,000     | 売    | 1 🌲  | 成行(MO) •   | 💿 FaS 💿 FaK 🔵 |
| 12                       |          | 東商取                  | 金          | 19/08            |                  | 49(49)  | 4,000  | 4,579             | 28,371,000  | 売    | 49 🌲 | 成行(MO) •   | 💿 FaS 💿 FaK 🔵 |
| 13                       |          | 東商取                  | 金          | 19/08            | 49(49)           |         | 4,000  | 4,579             | -28,371,000 | 買    | 49 🌲 | 成行(MO) •   | 💿 FaS 💿 FaK 🔇 |
| 14                       |          | 東商取                  | とうもろこし     | 20/05            |                  | 1(1)    | 23,960 | 23,830            | -6,500      | 売    | 1 🖨  | 成行(MO) -   | 💿 FaS 💿 FaK 🔇 |
| 15                       |          | 東商取                  | とうもろこし     | 20/05            | 1(1)             |         | 23,960 | 23,830            | 6,500       | 買    | 1 🗘  | 成行(MO) -   | 💿 FaS 💿 FaK 🔇 |
| 16                       |          | 東商取                  | 銀          | 20/04            |                  | 1(1)    | 55     | 55                |             | 売    | 1 🜲  | 成行(MO) -   | 💿 FaS 💿 FaK 🔇 |
| 17                       |          | 東商取                  | 銀          | 20/04            | 1(1)             |         | 55     | 55                | -           | 買    | 1 🌲  | 成行(MO) •   | 💿 FaS 💿 FaK 🔇 |
| 18                       |          | 東商取                  | 中京灯油       | 19/11            |                  | 1(1)    | 50,680 | 50,700            | 200         | 売    | 1 🖨  | 成行(MO) •   | 💿 FaS 💿 FaK 🕥 |
|                          |          |                      | 1 1 1011   |                  |                  |         |        |                   |             | -    |      | -8/7 4 161 |               |

- 1. 複数の決済注文情報の並び替えを行います。
- 並び替えたい項目をリストより選択します。
- 2. 決済情報を入力します。決済する情報のチェックボックスにチェックを入れます。
- 3. [相場表] ボタンをクリックすると、相場表が表示されます。
- 4. [チャート] ボタンをクリックすると、チャートが表示されます。
- 5. [注文一覧] ボタンをクリックすると、注文一覧が表示されます。
- 6. [取消/変更] ボタンをクリックすると、取消/変更注文画面が表示されます。

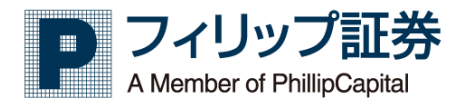

7. [次へ] クリックすると、入力した複数決済注文情報の複数決済注文確認画面が表示されま す。

[注文] ボタンをクリックすると、決済注文を発注します。 [やりなおし] ボタンをクリックすると、複数決済注文画面へ戻ります。

| <b>U</b> | H.     | [999901] フィリップテス | ト01 様 【手数 | (料】すばト) | レ 通常コース | CB発動中  | tare transfer | ログアウト |        |                    |       | 9 |
|----------|--------|------------------|-----------|---------|---------|--------|---------------|-------|--------|--------------------|-------|---|
| 7        | х—A →  | MyPage           | Myポートフ:   | ォリオ>    | 先物OP取引  | > 取引照会 | : > 口座        | 照会 〉  | 価格情報   | › ユ <del>ー</del> ザ | ─設定 > |   |
| 複数新      | 所規注文確認 |                  |           |         |         |        |               |       |        |                    |       |   |
|          |        |                  |           |         |         |        |               |       | 注文     | やりなおし<br>データ件数 2件  |       |   |
| No.      | 取引所    | 銘柄               | 限月        | 売買      | 枚数      | 執行条件   | 約定条件          | トリガー  | 指値(LO) | 有効期限               |       |   |
| 1        | 東商取    | 金                | 19/08     | 買       | 1       | 指值(LO) | FaS           |       | 4,579  | 当セッション             |       |   |
| 2        | 東商取    | 原油               | 19/08     | 買       | 1       | 指值(LO) | FaS           |       | 92,980 | 当セッション             |       |   |
|          |        |                  |           |         |         |        |               |       |        |                    |       |   |

- 8. [やりなおし] ボタンをクリックすると、入力した複数決済注文情報が消去されます。
- 9. [更新] ボタンをクリックすると、最新の複数決済注文情報が表示されます。

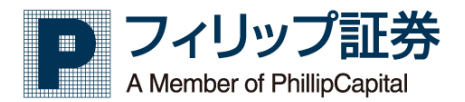

3.7 取消/変更注文

【機能】

・取消注文または変更注文を行います。

| 取消(変更注文)     取消(変更注文)       取消(変更注文)     第 Ø\$ Ø\$ Ø\$ Ø\$ Ø\$ Ø\$ Ø\$ Ø\$ Ø\$       電話には (現消(変更) が)(間を立文の必須完きれます。 ほこ     されませんのでご注意ください。       ビングの構計(調解)(の)(1)(1)(1)(1)(1)(1)(1)(1)(1)(1)(1)(1)(1)                                                                                                    | NA/変要注文     A     O     O                                                                                                    | <b>ч</b>                                                                                                    | <u></u>                                                                                         | [999901]<br>MyPage                                                             | フィリップテ                                                                                 | -スト01 様 【手数料<br>先物回                                                         | 】すばトレ 通常コース<br>取引照会 >                                           | <b>CBREA</b>      | 価格情報                                          |                             | ログアウト<br>市況情報 | >                       | ユーザー設定         | 2            | X                 | 3                                                                                                    | 4                                                        |
|----------------------------------------------------------------------------------------------------|----------------------------------------------------------------------------------------------------|----------------------------------------------------------------------------------------------------|-------------------------------------------------------------------------------------------------|--------------------------------------------------------------------------------|----------------------------------------------------------------------------------------|-----------------------------------------------------------------------------|-----------------------------------------------------------------|-------------------|-----------------------------------------------|-----------------------------|---------------|-------------------------|----------------|--------------|-------------------|----------------------------------------------------------------------------------------------------|----------------------------------------------------------|
| Alian (1 な 別 皮 変 」 な と 離 な (1 な の 人 の 人 の 人 の 人 の 人 の 人 の 人 の 人 の 人 の                                                                                                    | <ul> <li>         Atalaan (1 取 四) (2 更 1 0) (2 ± 2 0 + 2 ± 2 ± 1)         (1 ± 2 ± 2 ± 2 ± 2 ± 2 ± 2 ± 2 ± 2 ± 2 ±</li></ul>                                                                                                    | <b>取消/変</b><br>取消/変更::                                                                                                    | " <b>更注文</b><br>主文可能一覧                                                                          | ▼ 並び留                                                                          | <b>教え</b> 設定なし                                                                         | 1                                                                           |                                                                 |                   |                                               |                             | 取消/変更い        | ずれかの注                   | 文を出すことができ      | # <b>7</b> . | <u>ж</u> ~        | ۲<br>۳04                                                                                                    | おし 更新                                                    |
| 面内CX     取用     変更     報別     交付曲号     交付目号     新/決     取引     銘柄     用月     相手建立備     先     頁     執行/放在余件       1 </th <th>文学       名川       名川       Ali       Ali       &lt;</th> <th><ul> <li>本画面には</li> <li>ご注文の最新</li> <li>ザラバ高品</li> <li>以下の場合に</li> <li>・注文「不易</li> <li>*種別S:サ</li> <li>*BOX、決済</li> <li>*ストラテシ</li> </ul></th> <th>「取消/変更」が可<br/>客確認は「注文一<br/>品の終了間際の取<br/>は、お客様のご判<br/>気立」となった場<br/>ヤトリ注文 BR<br/>将予約、リパースの<br/>デー注文の変更/1</th> <th>J能な注文のみみ<br/>覧」でご確認く<br/>消/変更注文につ<br/>断で再発注等を<br/>合は、有効期限<br/>::BOX、決済引<br/>の取消注文はスト</th> <th>表示されます。注<br/>ださい。<br/>ついての注意事項<br/>行っていただく<br/>動残っていても<br/>予約、もしくはり<br/>取引照会メニュー<br/>ラテジー注文一!</th> <th>E文文<br/>原<br/>必要がありますので<br/>当該注文が無効とな<br/>ババース注文<br/>一のBOX注文一覧、決済<br/>覧メニューよりおこなっ</th> <th>本されませんのでご注意くだ<br/>ず注文状況をご確認願います。<br/>す。<br/>「約注文一覧、リバース注文-<br/>ください</th> <th>さい。<br/>一覧メニューより取り</th> <th>羽をおこなってくだる</th> <th>ξ<i>ι</i>,</th> <th></th> <th></th> <th></th> <th></th> <th></th> <th></th> <th></th> | 文学       名川       名川       Ali       Ali       <                        | <ul> <li>本画面には</li> <li>ご注文の最新</li> <li>ザラバ高品</li> <li>以下の場合に</li> <li>・注文「不易</li> <li>*種別S:サ</li> <li>*BOX、決済</li> <li>*ストラテシ</li> </ul> | 「取消/変更」が可<br>客確認は「注文一<br>品の終了間際の取<br>は、お客様のご判<br>気立」となった場<br>ヤトリ注文 BR<br>将予約、リパースの<br>デー注文の変更/1 | J能な注文のみみ<br>覧」でご確認く<br>消/変更注文につ<br>断で再発注等を<br>合は、有効期限<br>::BOX、決済引<br>の取消注文はスト | 表示されます。注<br>ださい。<br>ついての注意事項<br>行っていただく<br>動残っていても<br>予約、もしくはり<br>取引照会メニュー<br>ラテジー注文一! | E文文<br>原<br>必要がありますので<br>当該注文が無効とな<br>ババース注文<br>一のBOX注文一覧、決済<br>覧メニューよりおこなっ | 本されませんのでご注意くだ<br>ず注文状況をご確認願います。<br>す。<br>「約注文一覧、リバース注文-<br>ください | さい。<br>一覧メニューより取り | 羽をおこなってくだる                                    | ξ <i>ι</i> ,                |               |                         |                |              |                   |                                                                                                    |                                                          |
| No.         取用         系列         吸付         受付目的         更/注         取引/         取引/         取引/         取引/         取引         用目         目昇建立面         売         頁         執行/分注余件           1         □         □         □         100144950         05/201413         新規         東原取         小豆         19/08         -         □         □         □         □         100144940         05/201412         新規         東原取         原油         19/08         -         □         1         *         新信(0-FaS)           3         □         □         -         10014493-0         05/201411         新規         東原取         全         19/08         -         -         1         *         新信(0-FaS)           3         □         □         -         10014493-0         05/201411         新規         東原取         全         19/08         -         -         1         *         新信(0-FaS)         -         -         1         *         新信(0-FaS)         -         -         1         *         新信(0-FaS)         -         -         1         *         新信(0-FaS)         -         -         1         *         新信(0-FaS)         -         -         <                                                                                                    | No.         取用         発売         経済         受付番号         受付日号         新八決         取引所         銘柄         用月         相手建立値         売         頁         執行/的定会件           1         -         -         10014495-0         05/201413         新規         原魚取         小豆         19/08         -         -         1         計量         新雄(LoFaS)           2         -         -         10014494-0         05/201412         新規         車商取         第油         19/08         -         -         1         新雄(LoFaS)           3         -         -         10014493-0         05/201411         新規         車商取         金         19/08         -         -         1         計量         新雄(LoFaS)           3         -         -         10014493-0         05/201411         新規         車商取         金         19/08         -         -         1         計量         新雄(LoFaS)          1         新雄(LoFaS)          1         新雄(LoFaS)          1         計量         新雄(LoFaS)          1         -         1         計量         新雄(LoFaS)          1         計量         新雄(LoFaS)          1         - | ▼ 国内C)                                                                                                    | x                                                                                               |                                                                                |                                                                                        |                                                                             | 1                                                               |                   |                                               |                             |               |                         |                |              |                   |                                                                                                    | データ件数 3件                                                 |
| 1     □     -     10014495-0     05/201413     新規< 東原取     小豆     19/08     -     1 ◆     新催(0.0+FaS)       2     □     □     -     10014494-0     05/201412     新規< 東原取     那油     19/08     -     1 ◆     新催(0.0+FaS)       3     □     -     10014493-0     05/201411     新規< 東原取     金     19/08     -     1 ◆     新催(0.0+FaS)                                                                                                    | 1     □     -     10014495-0     05/201413     新規< 東奥取     小豆     19/08     -     1<2     新規(L0+FaS)       2     □     -     10014494-0     05/201412     新規< 東奥取     新油     19/08     -     -     1<2     新規(L0+FaS)       3     □     -     10014493-0     05/201411     新規< 東奥取     金     19/08     -     -     1<2     新雄(L0+FaS)                                                                                                    |                                                                                                    |                                                                                                 |                                                                                |                                                                                        |                                                                             | 受付日時                                                            | 新人法               | 802186                                        |                             | 12.15         |                         | 40 15 18 77 48 |              | _                 |                                                                                                    | 執行/約定条件                                                  |
| 2     -     1001449-0     05/2014:12     新規     東原取     第油     19/08     -     -     1 ◆     指値(L0+FaS)       3     -     -     1001449-0     05/2014:11     新規     東商取     金     19/08     -     -     1 ◆     指値(L0+FaS)                                                                                                    | 2     -     1001449-0     05/2014:12     新規< 東原取                                                                                                    | No.                                                                                                    | 取消                                                                                              | 変更                                                                             | 櫃別                                                                                     | 文刊會写                                                                        |                                                                 | all / 100         | 4631771                                       |                             | BU173         | BR/H                    | 相于建玉钿          | 70           |                   |                                                                                                    |                                                          |
| 3<br>- 10014493-0 05/2014:11 新規 東商取 金 19/08 1 → 指値(LO+FaS)<br>1 → 指値(LO+FaS)<br>1 → 指値(LO+FaS)                                                                                                    | 3<br>- 10014493-0 05/2014:11 新規 解典取 金 19/08 1                                                                                                    | No.                                                                                                    | 取消<br>□                                                                                         | <u>変</u> 史<br>■                                                                | 種別                                                                                     | 文19番号<br>10014495-0                                                         | 05/20 14:13                                                     | 新規                | 東商取                                           | 小豆                          | ניונות        | 19/08                   | 相手建玉道          | -            | - 1               | 日日 指                                                                                                    | 道(LO+FaS)                                                |
|                                                                                                    |                                                                                                    | <b>No.</b><br>1<br>2                                                                                                    | 取消<br>□ □ □                                                                                     |                                                                                | 種別<br>-<br>-                                                                           | 10014495-0<br>10014494-0                                                    | 05/20 14:13<br>05/20 14:12                                      | 新規                | 東商取           東商取                             | 小豆原油                        | (1)           | 19/08<br>19/08          | 相手建玉丽          | -            | - 1<br>- 1        | L ◆ 指<br>L ◆ 指                                                                                                    | 道(LO+FaS)<br>道(LO+FaS)                                   |
|                                                                                                    |                                                                                                    | No.<br>1<br>2<br>3                                                                                                    | 取消                                                                                              |                                                                                | 種別<br>-<br>-<br>-                                                                      | x1945<br>10014495-0<br>10014494-0<br>10014493-0                             | 05/20 14:13<br>05/20 14:12<br>05/20 14:11                       | 新規<br>新規<br>新規    | 東商取           東商取           東商取           東商取 | 小豆<br>原油<br>金               |               | 19/08<br>19/08<br>19/08 | 相子建立加          | -<br>-       | - 1<br>- 1        | <ul> <li>↓</li> <li>↓</li></ul> | 值(LO+FaS)<br>值(LO+FaS)<br>值(LO+FaS)                      |
|                                                                                                    |                                                                                                    | No. 1 2 3 4                                                                                                    |                                                                                                 |                                                                                | 種別<br>-<br>-<br>-                                                                      | 10014495-0<br>10014494-0<br>10014493-0                                      | 05/20 14:13<br>05/20 14:12<br>05/20 14:11<br>III                | 新規                | 東商取           東商取           東商取               | 小豆<br>原油<br>金               |               | 19/08<br>19/08<br>19/08 | 相子建立御          | -            | - 11<br>- 11      | 1 ◆ 指<br>1 ◆ 指<br>1 ◆ 指                                                                                                    | ((L0+FaS)<br>(((L0+FaS))<br>(((L0+FaS))<br>(((L0+FaS))   |
|                                                                                                    |                                                                                                    | No. 1 2 3 4                                                                                                    |                                                                                                 |                                                                                | ·植狗j                                                                                   | 10014495-0<br>10014494-0<br>10014493-0                                      | 05/20 14:13<br>05/20 14:12<br>05/20 14:11<br>III                | 新規                | 東商取           東商取           東商取           東商取 | 小豆           原油           金 |               | 19/08<br>19/08<br>19/08 | 117741.211     | -            | - 11              | 1<br>↓<br>指<br>1<br>↓<br>指<br>1<br>↓<br>指                                                                                                    | ill(L0+FaS)<br>ill(L0+FaS)<br>ill(L0+FaS)<br>j<br>)<br>) |
|                                                                                                    |                                                                                                    | No. 1 2 3                                                                                                    |                                                                                                 |                                                                                | 種別<br>-<br>-<br>-                                                                      | x1349<br>10014495-0<br>10014494-0<br>10014493-0                             | 05/20 14:13<br>05/20 14:12<br>05/20 14:11<br>III                | 新規                | 東商取           東商取           東商取           東商取 | 小豆<br>原油<br>金               |               | 19/08<br>19/08<br>19/08 | 117741.2.10    | 70<br>-<br>- | - 1<br>- 1<br>- 1 | ↓ 描<br>  ↓ 描<br>  ↓ Ⅲ                                                                                                    | M(LO+FaS)<br>M(LO+FaS)<br>M(LO+FaS)<br>≫                 |
|                                                                                                    |                                                                                                    | No. 1 2 3                                                                                                    |                                                                                                 |                                                                                | 種別<br>-<br>-<br>-                                                                      | 31989<br>10014495-0<br>10014494-0<br>10014493-0                             | 05/20 14:13<br>05/20 14:12<br>05/20 14:11<br>05/20 14:11<br>III | 新規                | 東商取           東商取           東商取           東商取 | 小豆           原油           金 |               | 19/08<br>19/08<br>19/08 |                | <i>7</i> 0   | - 1<br>- 1<br>- 1 | ↓ 指<br>  ↓ 指<br>  ↓ 指                                                                                                    | W(LO+FaS)<br>W(LO+FaS)<br>W(LO+FaS)<br>W(LO+FaS) >>      |

- 1. 取消・変更が可能な注文一覧を表示し、取消または変更の設定を行います。
- 2. [次へ] ボタンをクリックすると、入力した注文一覧の取消/変更注文確認画面が表示されま す。

[取消/変更] ボタンをクリックすると、取消しまたは変更処理を行います。 [やりなおし] ボタンをクリックすると、取消/変更注文画面へ戻ります。

| 165<br>11.000 | ñ/£        | 更注文<br>201333 | NER CONTRACTOR | Zは実 <b>子の</b> 角が行われ | 2T.   |        |            |             |          |         |   |   | _           |          |        | - PM/F | 1        |
|---------------|------------|---------------|----------------|---------------------|-------|--------|------------|-------------|----------|---------|---|---|-------------|----------|--------|--------|----------|
| 1.016         | IN KILD    | HE I D CA     | 1280-20100123  | CIRCUMU             |       |        |            |             |          |         |   |   |             |          | よろしいです |        | データ件数、別等 |
| No            | <u>154</u> | <b>1</b> 216  | 20189          | \$rt84              | Bi/JR | 103100 | 8507       | <b>B</b> UI | 1106/643 | 10138王信 | Æ | * | RIT/VIEAN   | 19/2     | TINATE | 14-5   |          |
| 1             | ŦŦ         |               | 10244952-0     | 09/30 17:30         | Bin . | 大臣     | 日康255オラション |             | 12.000   |         |   |   | 相相思(LO+F+S) | ¥ 1,990  | 09/30  |        |          |
| 2             | 耽搁         |               | 10244851-0     | 03/30 17:38         | 新泉    | 大臣     | 8422262    | 12/10       |          | ¥ -     |   |   | 指信(L0+FaS)  | ¥ 14,900 | 09/30  |        |          |
| 3             | хŦ         |               | 10244950-0     | 09/30 17:38         | lin.  | ×₽     | 日载225先物    |             |          |         |   |   | 稽論他(LD+F+S) | ¥ 14,390 | 03/30  |        |          |

- 3. [やりなおし] ボタンをクリックすると、入力した取消/変更注文情報が消去されます。
- 4. [更新] ボタンをクリックすると、最新の取消/変更注文情報が表示されます。

**3.8** シミュレーション / スパンシミュレーション

【機能】

- 現在の預り情報、建玉情報から仮の発注、入出金を行い、状態の変化のシミュレーションを行います。
- ・シミュレーション結果から新規注文、決済注文が行えます。

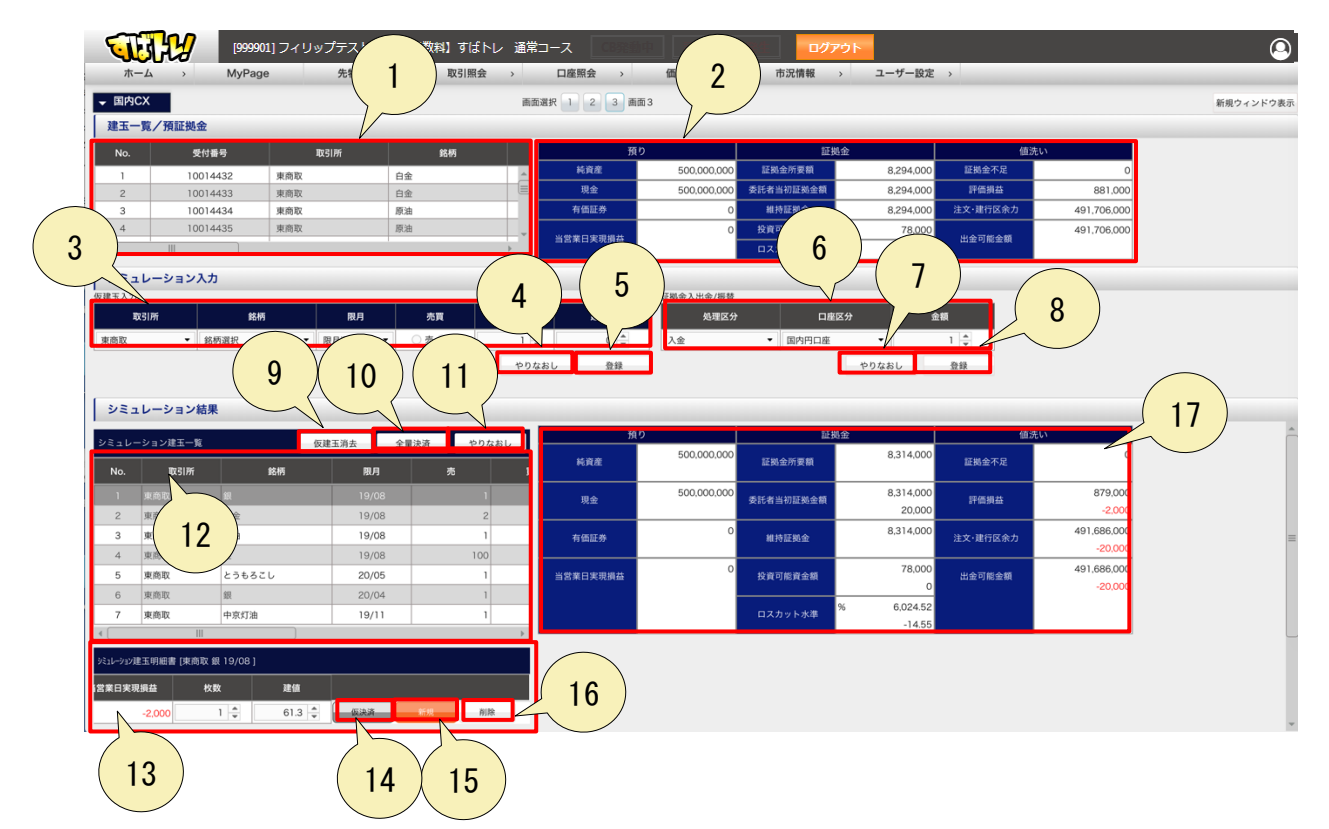

- 1. 建玉一覧では、顧客が実際に保有している建玉の詳細情報が表示されます。
- 2. 預証拠金では、顧客が実際に保有している預かり証拠金情報が表示されます。
- 3. 仮建玉注文情報を入力します。
- 4. [やりなおし] ボタンをクリックすると、入力した仮建玉注文情報が消去されます。

建玉を新規に建てる場合の操作については、画面中段の「仮建玉注文」画面より通常通りの操作で注文登録オペレーションを実施して頂きます。
 建玉の建時手数料については仮建玉を登録した時刻をベースに手数料計算を行います。

| シミュレーション     | 入力  |         |         |       |      |
|--------------|-----|---------|---------|-------|------|
| 仮建玉入力<br>取引所 | 銘柄  | 限月      | 売買      | 枚数    | 建值   |
| 東商取    ▼     | 金 ▼ | 19/12 🔻 | ○ 売 ● 買 | 1 🛓   | 4005 |
|              |     |         |         | やりなおし | 登録   |

仮建玉の作成後、画面下段のシミュレーション結果画面が反映されます。

 No
 NO
 Link (M)
 NO
 Link (M)
 A
 A
 PO dall
 A
 A
 SO000000
 Link (M)
 A
 A
 A
 A
 A
 A
 A
 A
 A
 A
 A
 A
 A
 A
 A
 A
 A
 A
 A
 A
 A
 A
 A
 A
 A
 A
 A
 A
 A
 B
 A
 B
 A
 B
 B
 B
 B
 B
 B
 B
 B
 B
 B
 B
 B
 B
 B
 B
 B
 B
 B
 B
 B
 B
 B
 B
 B
 B
 B
 B
 B
 B
 B
 B
 B
 B
 B
 B
 B
 B
 B
 B
 B
 B
 B
 B
 B
 B
 B
 B
 B
 B
 B
 B
 B
 B
 B
 B
 B
 B
 B
 B
 B

- 6. 証拠金入出金/振替を入力します。
- 7. [やりなおし] ボタンをクリックすると、入力した証拠金入出金/振替機能が消去されます。

 [登録]ボタンをクリックすると、不足発生時の入金処理等、入出金のシミュレーションを 行う場合、画面中段の証拠金入出金/振替機能より、証拠金の入出金のシミュレーションが可 能です。

| 証拠金入出金/振替 |
|-----------|
|           |

| 処理区分 | 口座区分    | 金額    |
|------|---------|-------|
| 入金 👻 | 国内円口座 🔻 | 1     |
|      | やりなお    | 60 登録 |

- 9. [仮建玉消去] ボタンをクリックすると、建玉一覧で、仮建玉および、仮決済で設定してい る情報がある場合、仮建玉および、仮決済している情報を消去します。
- 10. [全量決済] ボタンをクリックすると、建玉一覧で、仮決済可能な項目全てに対して、仮決 済処理を行います。
- 11. [やりなおし] ボタンをクリックすると、変更された現在値を元に戻します。
- 12. シミュレーション建玉一覧を表示します。
- 13. シミュレーション建玉明細を表示します。
- 14. [仮決済] ボタンをクリックすると、現在の建玉に対して、仮決済を行います。
- 15. [新規] ボタンをクリックすると、現在の仮建玉に対して、注文を行います。 ※実際に注文が発注されますので、ご注意ください。
- 16. [削除] ボタンをクリックすると、現在の仮建玉に対して、シミュレーション建玉明細から 削除します。
- シミュレーション預かり証拠金情報を表示します。
   なお、値の上段がシミュレーションした値、下段がシミュレーションした時の増減値を表示します。

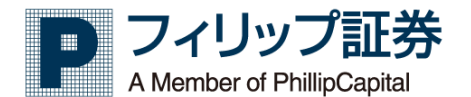

#### スパンシミュレーションについて

[シミュレーション] 画面では、主に売買結果のシミュレーションを行うことができますが、 この[スパンシミュレーション]では、必要証拠金額のシミュレーションを行い、その内訳を 表示することが可能です。

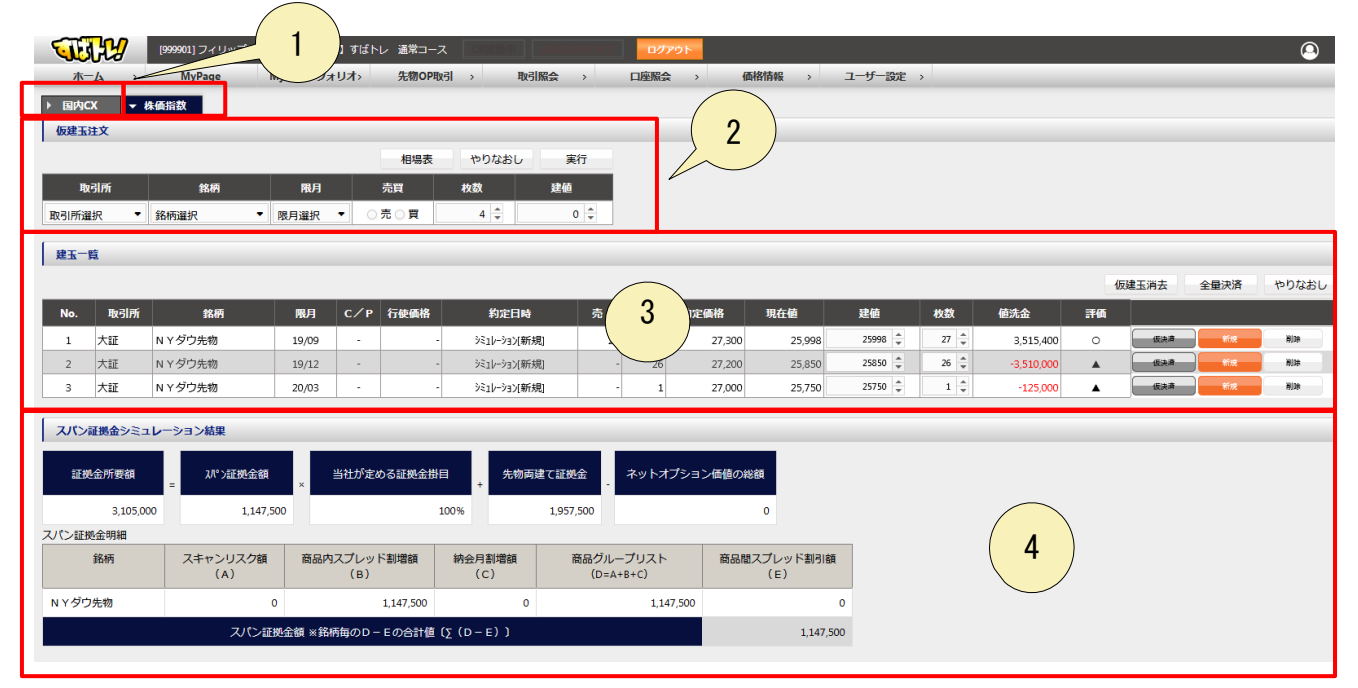

1.対象の取引所(国内 CX または株価指数)を切り替えます。▽で現在表示している取引所を表します。
 2.シミュレーションをする仮建玉の入力を行います。

 実際に保有している建玉と、仮建玉で入力した建玉の合算を表示します。 仮建玉消去で入力したものの消去、仮決済では仮に決済した場合にどのような損益となるのかを シミュレーションすることができます。 仮建玉で入力したものがある場合にはこの建玉一覧の[新規]から実際の発注をすることが可能です。 また、建玉一覧に表示されている現在保有のポジションについては[仮決済]と[決済]が可能です。 [新規]と[決済]の場合にはシミュレーションではなく実際の注文発注画面へ 遷移し市場へ注文が発注となりますのでご注意ください。

仮建玉を含む、建玉一覧に表示された建玉に対する証拠金所要額の詳細を表示します。
 両建て証拠金のある場合や、商品間スプレッド割引額のある場合にはその内訳も表示されます。

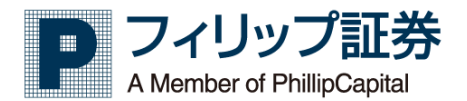

## 3.9 CB 情報

#### 【機能】

・サーキットブレーカー情報を表示します。

| ーキット   | ブレーカー情報     |    | )                |                  |
|--------|-------------|----|------------------|------------------|
| 1所 東商取 | ▼ 銘柄 指定なし   | •  | 日付 2019年05月24日   | 表示               |
| 全データ件数 | 28          |    |                  | 表示件数 25          |
| No     | 銘柄          | 区分 | 通知時間             | 解除予定時間           |
| 1      | 金(2020/04)  | 解除 | 2019-05-24 12:01 |                  |
| 2      | 金(2020/04)  | 発動 | 2019-05-24 12:00 | 2019-05-24 12:00 |
| 3      | 金(2020/04)  | 発動 | 2019-05-24 12:00 | 2019-05-24 12:01 |
| 4      | 金(2020/04)  | 解除 | 2019-05-24 12:00 |                  |
| 5      | 白金(2019/12) | 解除 | 2019-05-24 12:04 |                  |
| 6      | 白金(2019/12) | 発動 | 2019-05-24 12:03 | 2019-05-24 12:03 |
| 7      | 白金(2019/12) | 発動 | 2019-05-24 12:03 | 2019-05-24 12:04 |
| 8      | 白金(2019/12) | 解除 | 2019-05-24 12:03 |                  |
| 9      | 白金(2019/12) | 解除 | 2019-05-24 12:03 |                  |
| 10     | 白金(2019/12) | 発動 | 2019-05-24 12:02 | 2019-05-24 12:02 |
| 11     | 白金(2019/12) | 発動 | 2019-05-24 12:02 | 2019-05-24 12:03 |
| 12     | 白金(2019/12) | 解除 | 2019-05-24 12:02 |                  |
| 13     | 白金(2019/12) | 解除 | 2019-05-24 12:02 |                  |
| 14     | 白金(2019/12) | 発動 | 2019-05-24 12:01 | 2019-05-24 12:01 |
| 15     | 白金(2019/12) | 発動 | 2019-05-24 12:01 | 2019-05-24 12:02 |
| 16     | 白金(2019/12) | 解除 | 2019-05-24 12:01 |                  |
| 17     | 白金(2019/12) | 解除 | 2019-05-24 12:01 |                  |
| 18     | 白金(2019/12) | 発動 | 2019-05-24 12:00 | 2019-05-24 12:01 |

- 1. 表示条件設定は、取引所、銘柄、日付で表示条件を設定します。
- [表示]ボタンをクリックすると、最新のサーキットブレーカー情報を再取得します。
   また表示条件設定および、抽出条件設定が変更されている場合は、変更後の条件にて再取得します。表示条件設定変更後は必ず[表示]ボタンをクリックしてください。
- 3. [表示件数]をクリックすると、1ページでの表示数を変更できます。
- [前へ]をクリックすると、前ページへ移動し、[次へ]をクリックすると、次ページへ移動します。また、ページ番号をクリックすると、そのページへ移動します。

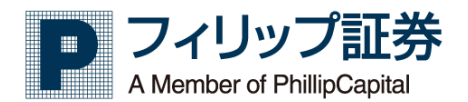

# 3.10 特殊注文について ①決済予約

各特殊注文は専門的な注文方法となります。画面に表示される説明内容および留意事項をお読みいただき、 ご理解のうえご利用ください。

・このマニュアルでは、特に決済予約(本項)とBOX 取引(次項)をご案内します。

【機能:決済予約】

・決済予約注文を行います。

|   | 1999901] フィリップ         1手放料】すばトレ 通常コース           ホーム 、         MyPage         2           取3/開会 、         ロ座開会 、         価格情報           決済予約注文         決済予約注文     | ログアウト     ●       > 市況債報     ユーザー設定 |
|---|----------------------------------------------------------------------------------------------------|-------------------------------------|
| 1 | 決済予約注文を使用する間にお読み下さい<br>決済予約注文<br>決済予約注文とは<br>「決済予約注文」はお客様の操作上の利便性を向上させる目的で開発したもので、ザラバ商品の新規注文時に決済注文予約ができる画面です。下記の<br>窒素点をご理解の上、ご利用をお願いいたします。 ※この画面はザラバ商品のみのサービスです。 |                                     |
|   | 【御意志】<br>1. c本画版の機能 ><br>本画版はダラバ商品の新規注文時に決済注文予約ができる画面で、本画面で登録された決済注文は新規注文が約定処理した時点で本システム<br>より決測文が発注されます。<br>2. この画面にて当社が爆发な売買をお勧めするものではありません。                    |                                     |
|   | 決弄予約注文                                                                                                    |                                     |

- 1. 決済予約注文の説明を表示します。よくお読みいただきご理解のうえご利用ください。
- 2. [決済予約注文]ボタンをクリックすると、決済予約注文が表示されます。

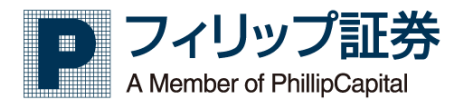

(1) 決済予約注文

| [9995          | 901] フィリップテスト01 様 【手数 | 料】すばトレ 通常コース                | 新中 <b>11001110111</b> ログア:         | ウト       | 4 5 6                       |
|----------------|-----------------------|-----------------------------|------------------------------------|----------|-----------------------------|
| т <b>−</b> ∆ → | MyPage Myポートフ         | +リオ> 先物OP取引 >               | 取引照会 > 口座照会                        | > 価格情報 > | > ユーザー設定 > /                |
| 決済予約注文         | 1                     |                             |                                    |          | 相場表 チャート 注文一覧/取済<br>注文一覧/取済 |
| 新/決 取引所        | 銘柄 限月                 | 売買 枚数                       | 執行条件 約定条件                          | 指值 1     | 有効期限 分約時の処理                 |
| 新規 東商取 👻       | 銘柄選択 👻 限月選択           | ▼ ○ 売 ○ 買 1 ▲               | 指值(LO) ● FaS ○ FaK ○ FoK           | 0        | 2 決济注文を出す 2                 |
|                |                       |                             | 1                                  |          |                             |
|                |                       |                             |                                    |          |                             |
|                | 枚数                    | 執行条件 約定条件                   | 約定価格に対して           ドリガー         指値 | 有効期限     |                             |
|                | 1                     | ● FaS ○<br>● FaS ○<br>● Fot | FaK ¥ 0 ↔ ¥ 0 ↔                    | •        |                             |
|                |                       |                             |                                    |          |                             |
|                |                       |                             |                                    |          |                             |
|                |                       |                             |                                    |          |                             |
|                |                       |                             |                                    |          |                             |
|                |                       |                             |                                    |          |                             |
|                |                       |                             |                                    |          |                             |
|                |                       |                             |                                    |          |                             |

- 1. 決済予約注文で必要な情報を入力します。
- 2. [次へ] ボタンをクリックすると、入力した決済予約注文の決済予約注文情報確認画面が表示されます。

|        | <b>9</b> [9999<br>, | 001] フィリッフ<br>MyPage | プテスト01<br>My | 様【手数<br>ポートフ; | 料】すばト<br><del>1</del> リオ> | レ 通常<br>先物 | コース<br>NOP取引 | CESTER 中       | 照会 >  |          |           | D | ユーザー | 設定 > | (           |
|--------|---------------------|----------------------|--------------|---------------|---------------------------|------------|--------------|----------------|-------|----------|-----------|---|------|------|-------------|
| 決済予約注文 | 確認                  |                      |              |               |                           |            |              |                |       |          |           | D | 相場   | 表 チ  | ヤート 注文一覧/取消 |
|        |                     |                      |              |               |                           |            |              |                |       | <u>.</u> | やりなお      |   |      |      |             |
| 新/決    | 取引所                 | 銘柄                   | 限月           | 売買            | 枚数                        | 執行/        | /約定条件        | 指值             | 有効期限  | 分約       | 時の処理      |   |      |      |             |
| 新規     | 東商取                 | 金                    | 19/08        | 页             | 1                         | 指值(        | LO+FaS)      | 4,580          | 06/10 | 全部約定してた  | ら決済注文を出す  |   |      |      |             |
|        |                     |                      |              |               |                           |            |              |                |       |          |           |   |      |      |             |
|        |                     |                      |              |               |                           |            |              |                |       |          |           |   |      |      |             |
| ar / 3 | a 1777              | 135                  | 10.48        | 8.0           |                           |            | 10 TO        | 前行 人的中央社       | 約定価格  | に対して     | ALCON YES |   |      |      |             |
| 1017.0 | <u> </u>            |                      | 51173        | isc/3         |                           |            | 1.10         | #A137 #345#KIT | トリガー  | 指值       | H Adminsk |   |      |      |             |
| 決済     | 東京                  | 682                  | 金            | 19/08         |                           | 売          | 1            | 指值(LO+FaS)     | ¥     | ¥ 4,650  | 06/10     |   |      |      |             |
|        |                     |                      |              |               |                           |            |              |                |       |          |           |   |      |      |             |

A. [注文] ボタンをクリックすると、注文を発注します。

B. [やりなおし] ボタンをクリックすると、決済予約注文情報確認画面が閉じます。

- 3. [やりなおし] ボタンをクリックすると、入力した決済予約注文情報が消去されます。
- 4. [相場表] ボタンをクリックすると、相場表が表示されます。
- 5. [チャート] ボタンをクリックすると、チャートが表示されます。
- 6. [注文一覧/取消] ボタンをクリックすると、決済予約注文一覧が表示されます。

# 3.11 特殊注文について ② BOX 取引

【機能:BOX 取引】

・BOX 取引を行います。

| <ul> <li>本・ム・・・・・・・・・・・・・・・・・・・・・・・・・・・・・・・・・・・</li></ul>                                                                                                    | 1999901] フィリップテスト01様【手数料】すばトレ 通常コース (11111) - ログアウトー                | 9 |
|----------------------------------------------------------------------------------------------------|---------------------------------------------------------------------|---|
| <ul> <li>Alto Alto Alto Alto Alto Alto Alto Alto</li></ul>                                                                                                    | ホーム 先世 取引用会 口産用会 価格情報 市況情報 ユーザー設定 >                                 |   |
| <ul> <li>I using using u</li></ul>                                               | xxxx31 (2) (3)                                                      |   |
| <ul> <li>I with a constraint with a constraint w</li></ul>                                               |                                                                     |   |
| <ul> <li>I we we we we we we we we we we we we we</li></ul>                                                                                                    |                                                                     |   |
| <ul> <li>Implementary for a provide the set of the set of the set</li></ul>                                                |                                                                     |   |
|                                                                                                    |                                                                     |   |
| DORTOR       DORDAR         DORTOR       DORDAR                                                                                                    |                                                                     |   |
| <ul> <li>1. 実大理なの加速値隙は弾化サーバーが値略を整視し、振変値隙に違した時に成行注文を発達し、発注されなかった片方の注文は取用物理がなされます。</li> <li>1. 当体が間諜値隙に違していない時は弾化サーバーに注文があり、価格が加速機隙に違した時に初めて、取引所に注文発症がされますので、タイムラグが生じることをごう保下さい。</li> <li>3. 電路値隙に価格が違しても立会いは定門間などで注文が間に合わず注文が執行されない場合があります。また、取引体了時に指定値線に価格が<br/>違している場合、決決注文が特徴が目までの場合は「不成点」となりますが、智慧服目に個も特徴は決決さたっきましては次の立個<br/>地路に「広行に注文が執行」されます。日中取引換アース表現取引開始までの環は取引所が発表する「個人A Midle (セッルメントプライス)"を、<br/>要問取目接了一日中取引開始までの現実が任何に発起された注意だは意ましては"国立の直接型信が取引時からります。この時には実際に指定<br/>機能に構成が違いても含めた影だけたた影正された認定に感じたが「加速立道線」におきまして、決決注文の執行条件を着たし<br/>ている場合には、それぞれの取引開始点にて「項打に注意だが執行」されます。</li> <li>6. 自然取得していたでは支発法が行えまれたのでごう不可さい。</li> <li>7. 「確認注を取り付える機体をただけいます、瞬間的な自動をした外にごさいただきます。<br/>「協力注文の知道」が構成上すなのでは場合に共同注意でした外には注意で注意が行きれますので、指定電磁路通いた約定<br/>がないては感知したがでに必要に時間にとならかの実置にいて「いくる上」」いくですう、いう形で指示していただきます。<br/>「協力注文の知道の主要相注機会を入力して下さい。</li> <li>8. 決決注を取り換えたは環境には、行ったらなどがあります。こという形で指示していただきます。<br/>「協力注文の知道の注意相注は構成とたるのか実置にいて、「いくる」」、いくです」という形で指示していただきます。<br/>「協力注文の知道の注意が表示す」にならた、ために支持しては注意を注意が行きれますので、指定電磁路の通りに加速<br/>からの回転で必ずの支払する、作用のを確定なたがあります」</li> <li>1. 支入機構にないで見ていたきたためのます。</li> <li>1. 支入機構において、自び注意なたい場合は、注意な発見通いとなり、指定されますか。<br/>市ご電販店がいて、自び注意なが取りまするとは限りません。</li> <li>1. 支入機構においますか。</li> <li>1. 支入機構にないで、自び注意なたい場合は、注意な見違いますか。</li> <li>1. 支入機構においますかか。</li> <li>1. 支入機構においますかか。</li> <li>1. 支入機構においますかか。</li> <li>1. 支入機構においますかか。</li> <li>1. 支入機構においますかが、目的ではいますか。</li> <li>1. 支入機構においますかかが、</li> <li>1. 支入機構においますかが、</li> <li>1. 支入機構においますかが、</li> <li>1. 支入機構においますかが、</li> <li>1. 支入機構においますかが、</li> <li>1. 支入機構においますかが、</li> <li>1. 支入機構においますかが、</li> <li>1. 支入機構においますかが、</li> <li>1. 支入機構においますかかが、</li> <li>1. 支入機構成においますかが、</li> <li>1. 支入機構においますかが、</li> <li>1. 支入機構においますかが、</li> <li>1. 支入機構においますかが、</li> <li>1. 支入機構においますかが、</li> <li>1. 支入機構成においますかが、</li> <li>1. 支入機構成はない、</li> <li>1. 支入機構成においますかが、</li> <li>1. 支入機構成においため、</li> <li>1. 支入機構成においためのが用いため、</li> <li>1. 支入機構成においため、</li> <li>1. 支入機構成にかれるい場合が、</li> <li>1. 支入機構成はないためのが用いため、</li> <li>1. 支入機構成はないためのが用いためのでのかが用いためるいますかかがまためのが用いためのでのかが用いためのかけのますかかが用いためのかが用いためのかけのますかかが用いためのが用いためのかが用いためのかけのますかかが用いためのかけのかかが用いためのかが用いためのかが用いたかのかけのかかが用いたかかかかかかが用いためのかかが用いためのかがすかかかが用いたかかかかかかがま</li></ul> | BOX買い新規 BOX洗り新規 BOX洗洗注文                                             |   |
| <ul> <li>2. 決決注文の指定場面は学社サーバーが簡価を整整化、指定場面に違した時に成行注文を発注し、発注されなかった片の过え以取消局型がなったます。</li> <li>3. 個か活型装備に追していない時は時壮サーバーに注文があり、運動が固定機能に認った時に初めて、取引所に注文発症がされますので、タイムラグ生じることをごすます。</li> <li>4. 国家国際に価格が追しても立会い様子質期限とご定式が開た合むす正文が執行されない場合があります。また、取引核了時に面空機時に価格が違してもならない様子質期限が目かったの強い振り指示や実現取以間かたで変立とが明正で加減したちゅうに対した。「ない」、プロス・プロス・プロス・プロス・プロス・プロス・プロス・プロス・プロス・プロス・</li></ul>                                                                                                    |                                                                     |   |
| <ul> <li>http:</li> <li>3. 燃売物理設備に違いていない時は期替セラバーに注文があり、価格が指定機械に進した時に初めて、取引所に注文発生がされますので、タイムラグゼビることをごう所下れ、</li> <li>4. 膨液価値に準備が進しても立会い味ず丌開降などで注文が頃に合わず注文が頃行されない場合があります。また、取引所方に指定機械に準備が<br/>進している場合、決測注文の有効期間が当までの場合は「不成立」となりますが、聖営業日以降も有効な決測注文につきましては次の立会間<br/>時所に「成下にて注文大條折」されます。日中税引指プー提供され注文におきましては認立の点位機械ビッルメントンライスリス。<br/>実規取り損ゲー日中税引開始までの際人びCB中に発出され注文におきましては認立の点位値酸におきまして、決測注文の街行条件を満たし<br/>ている場合には、それそれの取引限時時点にすべ気行に主文以指行うまれます。</li> <li>5. 価格展現は表裂引防が低的する機能もとに行います、期間内な動きをした時にごく断に価格感能位が抑ぶ時があります。この時には実際に指定<br/>値接接機能が違していてお注文発生が行入ませんみのでご示所であり、</li> <li>6. 国が取引は「公式支発士が行入ませんのでごう所であ」、</li> <li>7. 価格提えなりが定した場合に決測注文を表の助形があります。注文が若干損なりますのでご注意下さい。</li> <li>7. 価格提えなりが定した場合に決測注文を表の助定能がして「いくら上」」いくら下」という形で面示していたださます。<br/>「取得加速支の助力」となります。個体が注意供に進した時に成行に注文発生がされますので、指定値接通のに約定される<br/>「確保証を知び」の決測注文は環境相応接合えたしたります。ことがあります〕</li> <li>8. 決測注文の原則注文は非規構に注意で加助に設定されない場合は、注文は失意識いとなり、設定されません。また、サーキットブレーカー発動<br/>その時の増加での等可能ですると認りますん。</li> <li>11. 二次一無確認にですりした違式がなびりた場合に使用りません。</li> <li>12. 二、価額にでい、EDUIZ文が必然した場合に、有効期間の表示が知ります。</li> </ul>                                                                                                    | 2、決済注文の指定値段は弊社サーバーが価格を監視し、指定値段に達した時に成行注文を発注し、発注されなかった片方の注文は取消処理がなさ  |   |
| <ul> <li>3. 総称が周空環境に進していない特は弊社サーバーに注文が多り、億極が間空環境に進した物に初って、取引所に注文免益がおますので、シイ<br/>ムラづか生しることをごう探すい、</li> <li>4. 国空債法に考慮ない情ブ環間などで注文が限行されない場合があります。また、取引所で追文徴点に腐壊症に<br/>通している場合、注入支文の常が期間が当日での場合は「不成立」となりますが、営業用こ辺も有効な決測注まとっきましては次の点合間<br/>物時に「保行にて注文が保持」されます、日中取引間的場合にで「な近」となりますが、営業用こ辺も有効な決測注まとっきましては次の点合間<br/>物時に「保行にて注文が保持」されます、日中取引間的場合をした決たと定なおきましては"国立の成立協会"におきまして、注入加注文の積行条件を思えし<br/>ている場合には、それやれの取引間時が再応で「保行にご文文が保持」されます。</li> <li>5. 価格監護は各級引所が配信する価格をもとに行います。瞬間的な動きをした地にこく場に価格EEEが低く<br/>個の定価が通していたも定文発見が行えませんのでご方下さい。</li> <li>6. 自然転置はなな変見が行えませんのでご方下さい。</li> <li>7. 価格EEEQOX」と変われた「な行にご文文性」が行えませんのでご方下さい。</li> <li>7. 価格EEQOX」は深いた場合に注文が見ていたくになりますが、目前についただきます。<br/>「国産度EEQOX」の決測注文は環境能空値除た力して下さい。</li> <li>7. 価格EEQOX」は深いた場合に注文が間時に対応されたい場合は、注文文発力的ますので、指定値級通りに約定される確認にざいません。(個人) の決測注文は環境能空値を入力して下さい。</li> <li>8. 決決注文の構造に対応時で含まれない場合は、注文文表現扱いとなり、約定されません。また、サーキットブレーカー発動<br/>やその物の値になる野空間をと見取りません。</li> <li>1. 主文一層面ににいたりに注文が切響をもれない場合は、注文文表現扱いとなら、約定されません。また、サーキットブレーカー発動<br/>やため物の値になる野空間をと見取りません。</li> <li>1. 主文一層面ににいい、EOX(注文が原因)を見い見ません。</li> <li>1. 主文一層面ににいい、EOX(注文が外に場合に、有効期間のたが分がます。</li> <li>1. 主文一層面ににいい、EOX(注文が外に場合に、有効期間のた初が見ます。)</li> <li>1. 主文一層面ににいい、EOX(注文が外にのたいただきます。)</li> <li>1. 主文一層面面にいい、EOX(注文が外に場合に、有効期間のた初が見ます。)</li> <li>1. 主文工具ににいい、EOX(注文が外に場合に、有効期間のた初が見ます。)</li> <li>1. 主文工具にのいいたまなが見ます。</li> <li>1. 主文工具にのいたまない。</li> <li>1. 主文工具にのいたまない。</li> <li>1. 主文工具にのいたまない。</li> <li>1. 主文工具にのいたまない。</li> <li>1. 主文工具にのいたまない。</li> <li>1. 主文工具にのいたまない。</li> <li>1. 主文工具にのいたまない。</li> <li>1. 主文工具にのいたまない。</li> <li>1. 主文工具にのいたまない。</li> <li>1. 主文工具にのいたまない。</li> <li>1. 生気の()</li> <li>1. 生気の()</li> <li>1. 生気の()</li> <li>1. 生気の()</li> <li>1. 生気の()</li> <li>1. 生気の()</li> <li>1. 生気の()</li> <li>1. 生気の()</li> <li>1. 生気の()</li> <li>1. 生気の()</li> <li>1. 生気の()</li> <li>1. 生気の()</li> <li>1. 生気の()</li> <li>1. 生気の()</li> <li>1. 生気の()</li> <!--</td--><td>1.2.5.</td><td></td></ul>                                                                                                    | 1.2.5.                                                              |   |
| A の空が生じることをごう承下さい。     A の定意時に定期などで注次が執行されない場合があります。また、取引利了時に間定機時に開始し<br>B の定意時に定載したいでも加入が開始が自日までの場合は「不成立」となりますが、空意電目に以降もなは決測注まとっきましては次の定合間<br>M時に (城行にて注文が執行)されます。日中取引用ブー                                                                                                    | 3. 価格が指定値段に達していない時は弊社サーバーに注文があり、価格が指定値段に進した時に初めて、取引所に注文発注がされますので、タイ |   |
| <ul> <li>集空道路に準備が達しても立会い様子関係などで注文が執行されない場合があります。また、取引株子科に指定値段に準備が<br/>選している場合、決決定文の特別用が当日までの場合は「不成立」となりますが、営営用に関係も有なな決測注とできましては次の点金用<br/>納得に「抗行にて注文が執行」されます。日中取引機にでの場合は「不成立」となりますが、営営用に関係有なな決測注とできましては次の点金用<br/>納得に「抗行にて注文が執行」されます。日中取引機に不可認識はないたないますが、「装置用はの点面加強」におきまして、決決注文の執行条件を満たし<br/>ている場合には、それぞれの取引開始時外点にて「抗行にご注文が執行」されます。</li> <li>各価格板間はなりたいでも注文が欠分け」できれます。ことく場に価格配値が得入が時があります。この時には実際に指定<br/>値段に増格が違していても注文及注が行えませんのでごう承下さい。</li> <li>BOX取引は「新規注文を見なけえませんのでごう承下さい。</li> <li>BOX取引は「新規注文を見なけえませんのでごう承下さい。</li> <li>BOX取引は「新規注文を目的正定値の文」とごつか肥かあります。ごとが若干損なりますのでご注意下さい。</li> <li>実施注文の実施のに文化する注文が設定した場合に決手注文を注かされますので、指定値段通りに約定される経営になり、成内に非していただきます。<br/>「販売注文の実施のに文化」をついた時に対応でたたります。</li> <li>実施注文の実施のに文化する「注文が増格」になったためります)</li> <li>実施注文の実施になせん。</li> <li>実施注文が発送され、その成行注文が増除に約定されない場合は、注文は失効扱いとなり、約定されません。また、サーキットプレーカー発動<br/>やその他の面向で多ず的定するとは固つません。</li> <li>この構成期にておしていた場合に、有効期例のあがが残します。</li> <li>してごう成行注意が増加りた時定されない場合は、注文は失効扱いとなり、約定されません。また、サーキットプレーカー発動<br/>やその他の面向で多ず的定するとは思っました。</li> <li>1.注文一範囲によれい、EOX12.以外の扱いと相合に、有効期例のあが近対後ます。</li> <li>1.注文一範囲によれい、EOX12.以外の扱いと相合に、有効期例の表示が残します。</li> <li>1.注文一範囲によれい、EOX12.以外の扱いと相合に、有効期例の表示が残します。</li> <li>1.注文一範囲において、EOX12.以外の扱いと相合に、有効期例の表示が残します。</li> <li>1.注文の単価において、EOX12.以外の扱いと相合に、有効期例の表示が残します。</li> <li>1.注文一範囲において、EOX12.以外の扱いと相合に、有効期例の表示が残します。</li> <li>1.注文一範囲において、EOX12.以外の扱いと相合に、有効期例の表示が残します。</li> <li>1.注文一範囲において、EOX12.以外の扱いと相合に、有効期例の表示が残します。</li> <li>1.注文の単価において、EOX12.以外の扱いと相合に、有効期例の表示が残します。</li> <li>1.注文一単価目において、EOX12.以外の扱いと相合に、目的またます。</li> <li>1.注文一単価目においてきるとはないまた。</li> <li>1.注文の単位においますると述るのまた。</li> <li>1.注文目的またまれていまたまた。</li> <li>1.注文の単位においますると述るのまたまたまままする</li> <li>1.注文目的またますると述るのまたままする</li> <li>1.注文の単位においますると述るのまたまままままままままままする</li> <td>ムラグが生じることをご了承下さい。</td><td></td></ul>                                                                                                    | ムラグが生じることをご了承下さい。                                                   |   |
| <ul> <li>違している場合、決決注次の有効期間が当日までの場合は「不成立」となりますが、翌雪蚕目以場も有効な決測注次につきましては次の立会相<br/>物所「「気行」にてまごが取得」されます。日中取り損か一必要取引用物を表する「働入れ酸損ビッカメントプライスアを、<br/>受期取引換プーローPRの引間触想のでの効果びでDHILや発生された注まだはなりまましては「通辺の点立酸剤」におきまして、決発注次の執行条件表満たし<br/>ている場合には、それぞれの取引間触時点に「「気行」に支法が発行」されます。</li> <li>5 価格医酸はも取引的が配慮する個熱をもとに行います。瞬間的を動きをした時にこく何能に優熱配が利払時かります。この時には実際に加定<br/>値段で簡易が違していても注え発きが行えませんのでごう不す。い</li> <li>6 DAIXや別は「「御服型なの」」に「環境理なのがよっでごう走」」たがモギ用なりますのでご注意下さい。</li> <li>7. 「振行型たの以」」と見か感形かります。注めざモギ用なりますのでご注意下さい。</li> <li>8 決決注文の実用の注えな情報性「気行」となります。価格が加定条件に違した時に成行に注え発達がされますので、指定値段通の時的定ち<br/>れる程度にございません。(何能、不利な感情や放空条件に違した時に成行に注え発達がされますので、指定値段通の時的定ち<br/>れる程度にございません。(何能、不利な感情や放空条件に違した時に成行に注え発達がされますので、指定値段通の時的定ち<br/>れる程度にございません。(何能、不利な感情や放空をとためります)</li> <li>9 決決注文が発展した。(日本) ためにございません。</li> <li>1 この両面にで出した注文が多く切場に削加すると目的ません。)<br/>1. 1 主义一覧面によいて、BOX1度ジャパタ感した場合とに通りますん。</li> <li>1 この両面ににて出した注意大が必要した。(特別ません。)</li> <li>1 この両面にいて、BOX1度ジャパタ感した。(特別ません。)</li> </ul>                                                                                                    | 4. 指定値段に価格が通しても立会い終了関際などで注文が間に合わず注文が執行されない場合があります。また、取引終了時に指定値段に価格が |   |
| 始時に「気行にて注文が執行」されます。日中取引線了〜変現取引開始までの環境取到所が発表する「備入れ環境(センルメントプライ入)で、 視覚期引持了〜日中取引開始までの環境なびた時に会発注ましては「環点の度立健策」にはままして、決測注文の執行条件を着たし ている、母信には、それやれの取引開始時続なて「保防にて定文が体行」されます。  5. 信告監護得は登取引所が記憶する価格ををとた行います。瞬間的な動きをした時にこでく稀に簡整配置が構入時からります。この時には実際に指定 備設に燃めが遅していても立実発症が行えませんのでこ了所でさい。  5. 信告監護得は登取引所が記憶する価格ををとた行います。瞬間的な動きをした時にこでく稀に簡整配置が構入時からります。この時には実際に指定 備設に燃めが足していても立実発症が行えませんのでこう下す。い。  5. 信頼記述支が防火した場合には発見立文を行かります。  5. 信知なごな可能でが起こました。  5. 信知なごな可能でが見てたないできたがります。  5. 信知なごな可能でが見てたないた。  5. 自然な支払びに対応には新聞に支が見たが行えました。  5. 自然な支払びに対応には新聞に支が目前まではない。  5. 自然な支払び使用は「通行」となります。  6. 自然な支払び使用は「通行」となります。  6. 自然な支払び用は「注文支払」」  5. 自然なごな対し、(有利に、用な通信は、注文支払び換加)となり、約定されますので、指定環境通りに約定さ ための問題から多ず的定するとは思りません。  1. ユスー集開面において、自びに注文が成功に指定し、特徴加)のな形が残ります。  1. ユスー集間面において、自びに注文が成功に指定し、有効期間の表形が残ります。  5. コスーキー                                                                                                    | 達している場合、決決注文の有効問題が当日までの場合は「不成立」となりますが、翌意園日以降も有効な決済注文につきましては次の立会問    |   |
| <ul> <li>設理取引紙字の目中取引開始度での開放のCB中に発注された注文だおきましては"重近の成立価値"におきまして、決発注文の執行条件を満たしている場合には、それぞれの取引開始発点で「成計にご立だが執行」されます。</li> <li>3 価格監視は各取引用が必須する価格をもとに行います。瞬間的な動きもした特にでく体別に面積に低か得る3時からります。この時には実際に加定値の低の低いていても次又能力が打力ませんのでごう下下でいい。</li> <li>6 BOX取引は「補肥注文BOX」と「でいるモンスを加かれてきません。」</li> <li>7. 価格肥文2BOX」は「新肥注文が対応した場合に実施測文をその約定価に対して「いくら上」「いくら下」という形で販売していただきます。<br/>「原用注文BOX」は新肥注文が対応した場合に実施測文をその約定価に対して「いくら上」「いくら下」という形で販売していただきます。<br/>「原用注文BOX」は新肥注文が対応した場合に実施測文をその約定価に対して「いくら上」「いくら下」という形で販売していただきます。<br/>「原用注文DOX」の決消注文は直接指定値を入力して下さい。</li> <li>8 J来注文の解除の注文が指示体は「成行にたまで入業法がされますので、指定値接通りに約定される保健になどいません。(有利、不利な価格で約定まれた。違ことが承認りたとない、約定されません。また、サーキットプレーカー発動<br/>やその他の面白を多ず的定するとは用りません。</li> <li>11 主文一集団によい、EOXに支が外容した場合に、自力な保険のより、</li> <li>12 二素面において、BOXに文が外気した場合に、有効期限の表示が残ります。</li> </ul>                                                                                                    | 始時に「成行にて注文が執行」されます。日中取引限が一変問題引開始までの際は取引所が発表する「構入れ値段(セツルメントプライス)"を、  |   |
| <ul> <li>ないる場合には、それぞれの取引開始時余にて「成行にて注文が執行」されます。</li> <li>各価格展現は表取引用が度等 な価格をとた行います。期期的な動きをした時になぐ体に価格配信が得込時があります。この時には実期に指定<br/>値段に価格が違していても注文発症が行えませんのでごう承下さい。</li> <li>BOXK取31は「新聞注文取たが「在第加注目のXX、とごつの形形があります。ことが若干異なりますのでご注面下さい。</li> <li>F 郵用注文BOX」は新聞注文が的定した場合に決売注文をその的定価に対して「いくら上」「いくら下」という形で展示していただきます。<br/>「原用注互目OX」の決売注文仕論目転定能像をたた力して下さい。</li> <li>決汚注文の実際の注文状分素化は「気合」となります。価格が窒息作に違した時に成行にて注文発症がされますので、指定値段通りに約定さ<br/>れる経営に立てません。(利用、不利な価格で物理であったよろります)</li> <li>決決注文の実施の注意大が確認に作加定されない場合は、注文は発動取じたな。約定されません。また、サーキットプレーカー発動<br/>やその他の面前で多ず的定するとは思うまとなあります。</li> <li>この価額に下出した注文が多ずいも細胞での様で物理であると構成りません。</li> <li>この価額に下出した注文が多ずいも細胞での機能や物理であると構成りません。</li> <li>この価額に下出した注文が多くいた場合に、有効期例の表示が残るます。</li> </ul>                                                                                                    | 夜間取引終了~日中取引開始までの開及びCB中に発注された注文におきましては"直近の成立値段"におきまして、決済注文の執行条件を満たし  |   |
| <ul> <li>5. 価格監視は各取引所が配信する価格をもとに行います。開間的な動きをした時にこく場に価格配価が高ぶ時かあります。この時には実際に指定<br/>価段に価格が通じていてもご実発品が行えませんのでご了所下さい。</li> <li>6. DOXや取目は「常規定社会が取出のためでごうだ下さい。</li> <li>7. 「振想主社会び、」に保存建主目のび、さごつか聞からます。注かざ活で異なりますのでご注意下さい。</li> <li>7. 「振想主社会び、」は保存建立な道路開始を除たましたが得に成行にご注文発達がされますので、指定値扱通りに約定さ<br/>「常用草目回び、の決測注文は道路開空機を入力して下さい。</li> <li>8. 決測注文の関係の注文表行為作は「気行」となります。価格が相応発作に注した時に成行にご注文発達がされますので、指定値扱通りに約定さ<br/>れる確認はございません。(第4) 不相応価格で物学できたどあります)</li> <li>9. 決測注文が発展が良いた点ではからします。</li> <li>1. と次の単面面において、目のびに立び外交加した場合に、有効期間の表示が得なます。</li> <li>1. 注文一単面面において、EOX1主ジャグ先のした場合に、有効期間の表示が得なます。</li> </ul>                                                                                                    | ている場合には、それぞれの取引開始時点にて「成行にて注文が執行」されます。                               |   |
| <ul> <li>協会に燃めた違していても立案発展が行れませんのやこう予定下言い、</li> <li>EDX取引は「新規注文DDX」と「国務理主方的X」と2つの形態があります。注意が若干損なりますのでご注意下さい。</li> <li>F (新規注文DXX」と「国務理主方的X」と2つの形態があります。「注意が若干損なりますのでご注意下さい。</li> <li>P (新規注文DXX」は新聞注文が別にと、MAFLALを対した。LA 「いくる下」という形で販売していただきます。<br/>「国府理玉DXX」の決発注文は濃度用空磁気を入力して下さい。</li> <li>P (決測注文の新聞の注文数行為料は「国行」となります。価格が指定条件に違した時に成行にて注文発送がされますので、指定値扱通りに約定さ<br/>れる確認になったません。(新HA HAGMBで約定することだあります)</li> <li>P (決測注文が発出され、その低行注文が簡単に設定まれて違文決測したなの、指定されません。また、サーキットプレーカー発動<br/>やその他の理由で必ず知道定するとは思りません。</li> <li>C の画面にて出した注文が多くも構定に、有効期間の表示が残ります。</li> </ul>                                                                                                    | 5. 価格監視は各取引所が配信する価格をもとに行います。瞬間的な動きをした時にこく将に価格配信が飛ぶ時があります。この時には実際に指定 |   |
| <ul> <li>6. BOX取引は「新規立支BOX」と「既存建五BOX」と2つの思想があります。注文が若干異なりますのでご注意下さい。</li> <li>7. 新規立支BOX」は新規立文が知じた地窖には実規加支をその初支加加に対して「いくら上」「いくら下」という形で指示してただきます。<br/>「販売基五BOX」の決売注文は重貨指定値段を入力して下さい。</li> <li>8. SA元注スの限制の定支対応共能は、(所有)、不利な価格で約定まれに違した時に成行にで注文発注がされますので、指定値段通りに約定さ<br/>れる保証はございません。(有利)、不利な価格で約定ますことがあります)</li> <li>9. SA元注スが増加に内定されない場合は、注文は失効扱いとなり、約定されません。また、サーキットブレーカー角動<br/>やその他の理由で必ず形式するとは取りません。</li> <li>10. この無面において、BOX(定文が失効した場合に、有効期間の表示が残ります。</li> <li>11. 主文一集面において、BOX(定文が失効した場合に、有効期間の表示が残ります。</li> </ul>                                                                                                    | 値段に価格が進していても注文発注が行えませんのでご了承下さい。                                     |   |
| <ol> <li>「振用建文BOX」は新用建文体的定した場合に決測建文をその的定態に対して「いくら上」「いくら下」という形で服売していただきます。<br/>「振行算法EDOX」の決測に文化遺産用定金級を入力して下さい。</li> <li>決測注文の実際の注文前行条件「派行」となります。価格が留定条件に違した時に成行にて注文発達がされますので、指定値接通りに的定さ<br/>れるな歴にはごういません。(特別、不利な価格で物理することだあります)</li> <li>決測注文が発達され、その成行注文が増降に物定されない場合は、注文は失効扱いとなり、約定されません。また、サーキットプレーカー発動<br/>やその他の抽合で多ず的定すると注思りません。</li> <li>この通販にて出した注文が多ずとし思りません。</li> <li>この通販において、BOX注文が失効した場合に、有効期回の表示が残ります。</li> </ol>                                                                                                    | 6. BOX取引は「新規注文BOX」と「既存進玉BOX」と2つの思想があります。注文が若干異なりますのでご注意下さい。         |   |
| 「案件運動EGX」の決決注文は重要指定機会を入力して下さい。<br>8.決決注文の期間の注文解決解は「項行」となります。価格が指定条件に進した時に成行にて注文発注がされますので、指定値段通りに約定さ<br>わる確認はございません。(明木・利用化価格や放置できたとがあります)<br>9.決決注文が発注され、その成行注文が期時に約定されない場合は、注文は失効扱いとなり、約定されません。また、サーキットプレーカー発動<br>やその他の相助で必ず形成すると正規りません。<br>10. この画面に下出した注文が多りも固定の価格や物定するとは限りません。<br>11. ユン一集面において、BOX注文が多した場合に、有効期間の表示が残ります。                                                                                                    | 7. 「新規注文BOX」は新規注文が的定した場合に決測注文をその約定値に対して「いくら下」という形で指示していただきます。       |   |
| <ul> <li>8. 決決注文の実際の注文執行条件は「城行」となります。価格が指定条件に違した時に成行にて注文免法がされますので、指定値段通りに約定さ<br/>れる保証はございません。(信利、不利に価格で約定することがあります)</li> <li>9. 決決注文が発法され、その成行注文が関時に約定されない場合は、注文は失効扱いとなり、約定されません。また、サーキットブレーカー免胎<br/>やその他の現面で必ず約定するとは限りません。</li> <li>10. ごの職面にではいたえまが必ずいとも用定の価格で物定するとは限りません。</li> <li>11. 注文一覧面面において、EOX注文が失効した場合に、有効期限の表示が残ります。</li> </ul>                                                                                                    | 「既存建玉BOX」の決済注文は直接指定値段を入力して下さい。                                      |   |
| れる保証はございません。(有利、不利な価格で約定することがあります)<br>3. 決測支が発達され、その成門注文が問題に加定されない場合は、注文は失効扱いとなり、約定されません。また、サーキットブレーカー発動<br>やその他の理由で必ず約定するとは限りません。<br>10. この期面にではしたま文が多けしたも用意の機能や物定するとは限りません。<br>11. 注文一覧面面において、BOXは文が失効した場合に、有効期限の表示が残ります。                                                                                                    | 8. 決済注文の実際の注文執行条件は「成行」となります。価格が指定条件に進した時に成行にて注文発注がされますので、指定値段通りに約定さ |   |
| <ul> <li>9. 実満注文が発達され、その成行注文が即時に約定されない場合は、注文は失効観いとなり、約定されません。また、ワーキットプレーカー発動<br/>やその物の増加でのず約定するとは限りません。</li> <li>10. この価額にて出した注文が必要じる地震で約定するとは限りません。</li> <li>11. 主文一類面において、EOX注文が次要した場合に、有効期間の表示が残ります。</li> </ul>                                                                                                    | れる保証はございません。(有利、不利な価格で的定することがあります)                                  |   |
| やその他の理由で必ず的定するとは限りません。<br>10. この両面にて出した注文が必ずしも指定の価格で物定するとは限りません。<br>11. 注文一覧面面において、BOX注文が央効した場合に、有効期限の表示が残ります。                                                                                                    | 9. 決測注文が発注され、その成行注文が即時に約定されない場合は、注文は失効扱いとなり、約定されません。また、サーキットプレーカー発動 |   |
| 10. この商画にて出した注文が必ずしも指定の画格で物定するとは現りません。<br>11. 注文一覧画面において、BOX注文が央効した場合に、有効期限の表示が残ります。                                                                                                    | やその他の理由で必ず的定するとは限りません。                                              |   |
| 11. 注文一覧画面において、BOX注文が失効した場合に、有効期限の表示が残ります。                                                                                                    | 10. この商価にて出した注文が必ずしも指定の価格で約定するとは限りません。                              |   |
|                                                                                                    | 11. 注文一覧面面において、BOX注文が失効した場合に、有効期限の表示が残ります。                          |   |
|                                                                                                    | BOX買い新規 BOX売り新規 BOX決測注文                                             |   |

- 1. BOX 取引に関する説明を表示します。よくお読みいただきご理解のうえご利用ください。
- 2. [BOX 買い新規] ボタンをクリックすると、BOX 買い新規が表示されます。
- 3. [BOX 売り新規] ボタンをクリックすると、BOX 売り新規が表示されます。
- 4. [BOX 決済注文] ボタンをクリックすると、BOX 建玉一覧が表示されます。

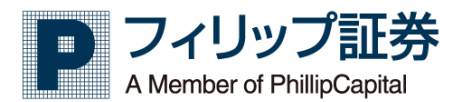

(1) BOX 買い新規

| <b>()</b><br>ホーム<br>BOX注文7 | (1999)<br>MyPa      | 01] 77<br>ge 1 | 01様【手数料】                                                                                                    | すばトレ 通<br><sup>23] 照会</sup> →  | <sup>営</sup> コース<br>□座照会 → | 価格情報 >                     | ログアウト<br>市況情報 →                | ユーザー設定 >                    | 4 5 6<br>但時表 チャート 注之一覧/応済 1000               | 7 |
|----------------------------|---------------------|----------------|----------------------------------------------------------------------------------------------------|--------------------------------|----------------------------|----------------------------|--------------------------------|-----------------------------|----------------------------------------------|---|
|                            |                     |                | 新/決<br>決済(利食い)                                                                                                    | 売買 枚<br>売                      | 数 執行条件<br>1 🔷 成行(MO)       | 的定条件<br>FaS ④ FaK<br>○ FoK | 約定価格に対して<br>0 ÷                | 有効期限                        | 2 3                                          | ) |
| 新ノ決新規                      | <b>取引所</b><br>東商取 • | 銘柄<br>銘柄選択     | <ul> <li>              股月選択 ▼      </li> <li>             酸月選択 ▼         </li> <li>             新/決             決済(損切り)         </li> </ul> | 売買       売 ⑥ 頁       売       売 | 枚数 執行条件     1              |                            | 指値<br>FoK 0<br>約定価格に対して<br>0 ↓ | 有効期限<br>▲<br>有効期限<br>・<br>・ | 分約時,028度           ▼           ▼           ▼ |   |
|                            |                     |                |                                                                                                    |                                |                            |                            |                                |                             |                                              |   |

- BOX 注文を行うために、必要な情報を入力します。
   ※価格は、新規注文の約定価格に対して、+いくらか、-いくらかを設定します。
- 2. [次へ] ボタンをクリックすると、入力した BOX 注文情報の BOX 注文確認画面が表示されます。

| *-4                  | (999901<br>> MyPag | l] フィリップ <del>テ</del> スト<br>je 先物 | ∿01 様【<br><sup>1</sup> 取引 | 手数料】す<br>> 取 | ばトレ 汕<br>吲照会 | 通常コーク | ス 「「「「」」「「」」「「」」「」」「「」」「「」」「」」「「」」「」」「」」「 | 価          | 格情報 >      | ログアウト<br>市況情報 | > :: |            | 注文一覧/取消 80% |
|----------------------|--------------------|-----------------------------------|---------------------------|--------------|--------------|-------|-------------------------------------------|------------|------------|---------------|------|------------|-------------|
| 30X注文確               | 8                  |                                   |                           |              |              |       |                                           |            |            |               |      |            |             |
| 新/決                  | 取引所                | 銘柄                                |                           | 限月           |              | 売買    | 枚数                                        |            | 執行/約定条件    | 約定価格に         | :対して | 注文 やりなおし   |             |
| 決済(利食い)              | 東商取                | 金                                 |                           | 19/08        |              | 売     | 1                                         |            | 成行(MO+FaK) |               | 50   | 06/10      |             |
|                      |                    |                                   |                           |              |              |       | <b>†</b>                                  |            |            |               |      |            |             |
| 新/決                  | 取引所                | 銘柄                                | 限月                        | 売買           | 枚数           | 執行/   | 約定条件 ト                                    | <b>リガー</b> | 指值(LO)     | 有効期限          |      | 分約時の処理     |             |
| 新規                   | 東商取                | 金                                 | 19/08                     | 页            | 1            | 指值(L  | .O+FaS)                                   |            | 4,580      | 当セッション        |      | すぐに決済注文を出す |             |
|                      |                    |                                   |                           |              |              |       | <b>+</b>                                  |            |            |               |      |            |             |
| 新/決                  | 取引所                | 銘柄                                |                           | 限月           | 売            | STEL  | 枚数                                        |            | 執行/約定条件    | 約定価格          | に対して | 有効期限       |             |
| THE THE CONTENT OF A | vite side Three    | *                                 |                           | 10/00        |              |       |                                           |            | -          |               |      | 06/10      |             |

- A. [注文] ボタンをクリックすると、BOX 注文を発注します。
- B. [やりなおし] ボタンをクリックすると、BOX 注文画面へ戻ります。
- 3. [やりなおし] ボタンをクリックすると、入力した BOX 注文情報が消去されます。
- 4. [相場表] ボタンをクリックすると、相場表が表示されます。
- 5. [チャート] ボタンをクリックすると、チャートが表示されます。
- 6. [注文一覧/取消] ボタンをクリックすると、BOX 注文一覧が表示されます。
- 7. [BOX 決済注文] ボタンをクリックすると、BOX 建玉一覧が表示されます。

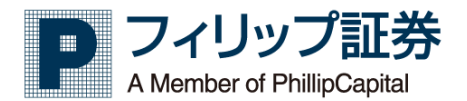

(2) BOX 売り新規

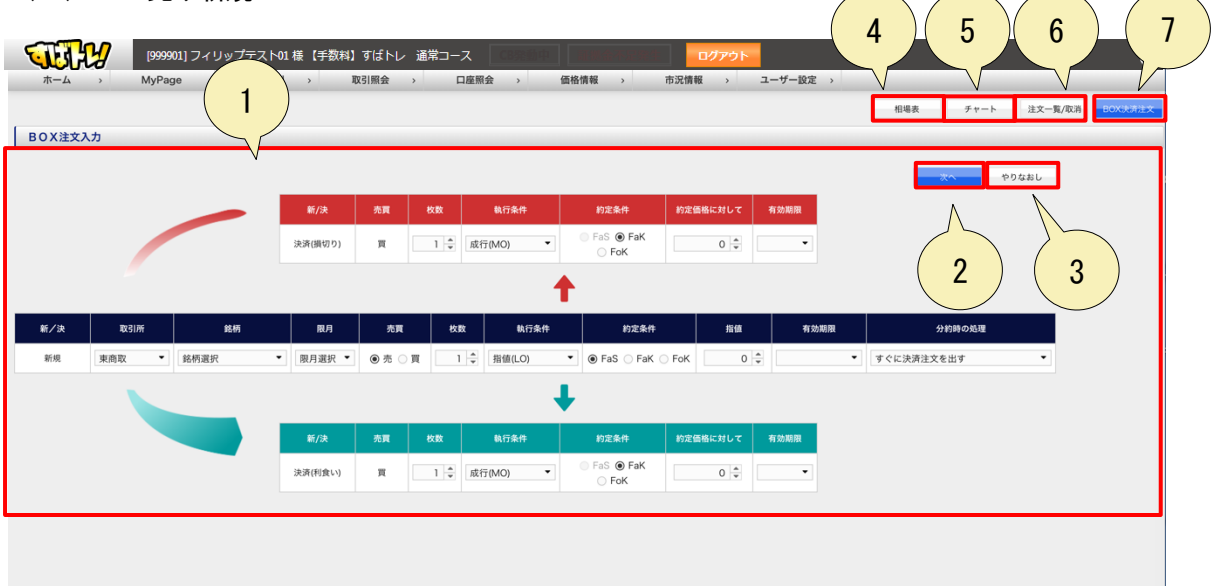

- 1. BOX 注文を行うために、必要な情報を入力します。 ※価格は、新規注文の約定価格に対して、+いくらか、-いくらかを設定します。
- 2. [次へ] ボタンをクリックすると、入力した BOX 注文情報の BOX 注文確認画面が表示されます。

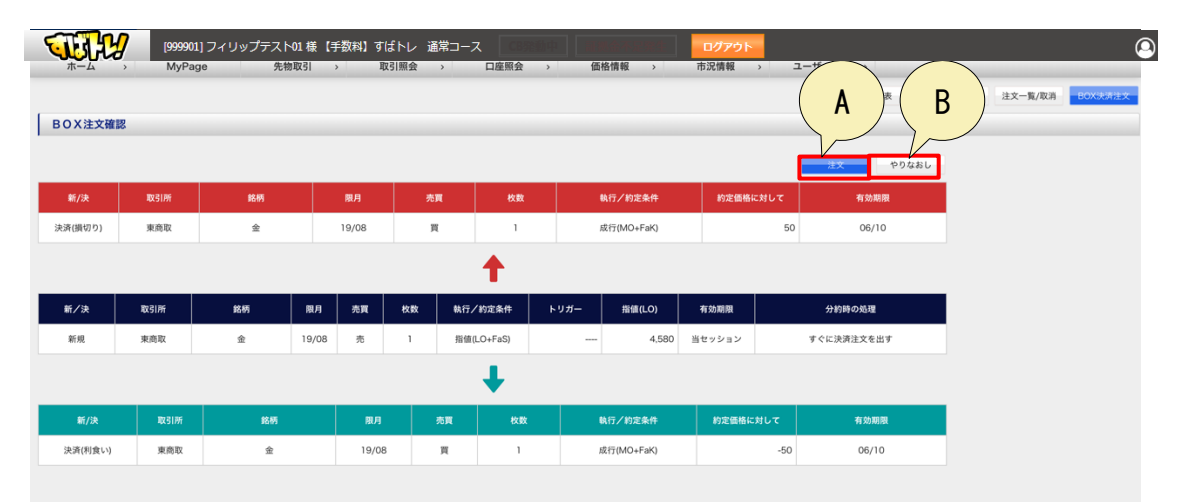

A. [注文] ボタンをクリックすると、BOX 注文を発注します。

- B. [やりなおし] ボタンをクリックすると、BOX 注文画面へ戻ります。
- 3. [やりなおし] ボタンをクリックすると、入力した BOX 注文情報が消去されます。
- 4. [相場表] ボタンをクリックすると、相場表が表示されます。
- 5. [チャート] ボタンをクリックすると、チャートが表示されます。
- 6. [注文一覧/取消] ボタンをクリックすると、BOX 注文一覧が表示されます。
- 7. [BOX 決済注文] ボタンをクリックすると、BOX 建玉一覧が表示されます。

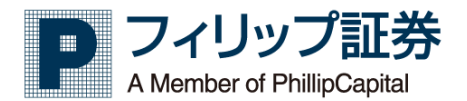

(3) BOX 決済注文

|        | (1999)<br>, MyPag |                               | -01 様 【手数料】すば<br> | トレ 通常コース<br>→ ロ座照会 | 2023年10月<br>今 価格情報 | > 市)   | ロク<br>兄情報 > | 4<br>2-9-107 | 5<br><sup>2</sup><br>相場表 チャ | 6<br>r-ト 注文-覧/T |          | 8<br>FINE ECX/6 0 ENK |
|--------|-------------------|-------------------------------|-------------------|--------------------|--------------------|--------|-------------|--------------|-----------------------------|-----------------|----------|-----------------------|
| BOX建   | 玉一覧               |                               |                   |                    |                    |        |             | •            |                             |                 |          |                       |
| ▲ 表示条件 | 設定                |                               |                   |                    |                    |        |             |              | $\frown$                    |                 |          |                       |
| 抽出《    | 設定なし              | •                             | で選択               | 追加 >><br><< 削除     |                    |        |             |              | 2                           |                 |          |                       |
| 並び     | れ No.1 成3         | 2日(昇順) ▼ №                    | No.2 設定なし         | ▼ No.3 設定なし        | ▼ No.4             | 設定なし   | •           | 更新           | $\smile$                    |                 |          |                       |
| ▼ 国内CX |                   |                               |                   |                    |                    |        |             |              |                             |                 |          | テーダ件数 19件             |
| No.    | 受付番号              | 取引所                           | 銘柄                | 限月                 | 約定日時               |        | Щ           | 建玉值          | 現在値                         | 值洗金             | 評価       | (仮) 当営業日実明            |
| 1      | 10014432          | 東商取                           | 白金                | 19/08              | 05/13 13:41        | -      | 1(1)        | 2,820        | 2,820                       | 0               |          |                       |
| 2      | 10014433          | 東商取                           | 白金                | 19/08              | 05/13 13:41        | 1(1)   |             | 2,820        | 2,820                       | 0               |          |                       |
| 3      | 10014434          | 東商取                           | 原油                | 19/08              | 05/13 13:41        |        | 1(1)        | 92,980       | 92,990                      | 500             | 0        |                       |
| 4      | 10014435          | 東商取                           | 原油                | 19/08              | 05/13 13:41        | 1(1)   |             | 92,980       | 92,990                      | -500            |          |                       |
| 5      | 10014442          | 東商取                           | <b>±</b>          | 0                  | 05/13 13:45        | -      | 1(1)        | 4,000        | 4,401                       | 401,000         | 0        | -                     |
| 6      | 10014443          | 東商取                           | 金                 | J 9/08             | 05/13 13:45        | 1(1)   | -           | 4,000        | 4,401                       | -401,000        | <b>A</b> | -                     |
| 7      | 10014444          | 東商取                           |                   | 19/08              | 05/13 13:48        | -      | 1(1)        | 2,820        | 2,820                       | 0               | 0        |                       |
| 8      | 10014445          | 東商収                           | 82                | 19/08              | 05/13 13:48        | 1(1)   | -           | 2,820        | 2,820                       | 0               | 0        |                       |
| 9      | 10014446          | 東商収                           | 11 (A)            | 19/08              | 05/13 13:54        | -      | 50(50)      | 4,000        | 4,401                       | 20,050,000      | 0        | 20,0                  |
| 10     | 10014447          | 340,000,000<br>atta atta atta | <u></u>           | 19/08              | 05/13 13:54        | 50(50) | -           | 4,000        | 4,401                       | -20,050,000     |          | -20,                  |
| 12     | 10014452          | 米CR04X<br>第125日7              | *                 | 19/08              | 05/13 14:03        |        | 49(49)      | 4,000        | 4,401                       | 19.649.000      | 0        | 10                    |
| 13     | 10014453          | 事亦取                           | *                 | 19/08              | 05/13 14:03        | 49(49) | 40(40)      | 4,000        | 4.401                       | -19 649 000     |          | -19                   |
| 14     | 10014483          | 東恋取                           | とうもろこし            | 20/05              | 05/16 10:48        |        | 1(1)        | 23.960       | 23,730                      | -11.500         |          | -100                  |
| 15     | 10014484          | 東商取                           | とうもろこし            | 20/05              | 05/16 10:48        | 1(1)   | -           | 23,960       | 23,730                      | 11,500          | 0        |                       |
| 16     | 10014485          | 東商取                           | 銀                 | 20/04              | 05/16 10:54        | -      | 1(1)        | 54.9         | 55.1                        | 2,000           | 0        |                       |
| 17     | 10014486          | 東商取                           | 銀                 | 20/04              | 05/16 10:54        | 1(1)   | -           | 54.9         | 55.1                        | -2,000          |          |                       |
| 18     | 10014487          | 東商取                           | 中京灯油              | 19/11              | 05/16 10:57        | -      | 1(1)        | 50,680       | 50,700                      | 200             |          |                       |
|        |                   |                               | 1.00.0001         |                    |                    |        |             |              |                             |                 |          |                       |

- 1. 表示条件設定の左の▼ボタンをクリックすると、表示条件設定部が表示されます。表示条件 設定は注文の抽出条件、注文のソート順が指定できます。
- [更新]ボタンをクリックすると、最新の注文情報を再取得します。
   また、表示条件設定が変更されている場合は、変更後の条件にて再取得します。表示条件設定変更後は必ず更新をクリックしてください。

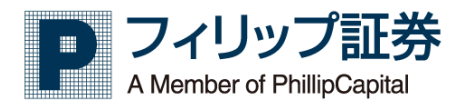

3. 建玉をクリックすることで、対象の BOX 注文入力画面を表示します。

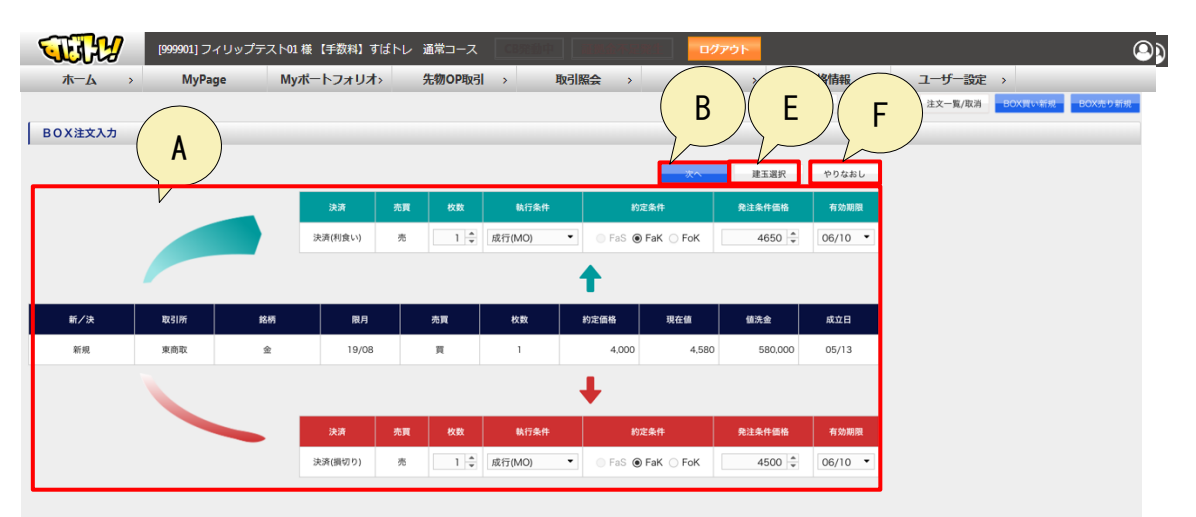

- A. BOX 決済注文を行うために、必要な情報を入力します。 ※価格は、利食いの実際の価格、損切りの実際の価格を設定します。
- B. [次へ] ボタンをクリックすると、BOX 注文確認画面に移動します。

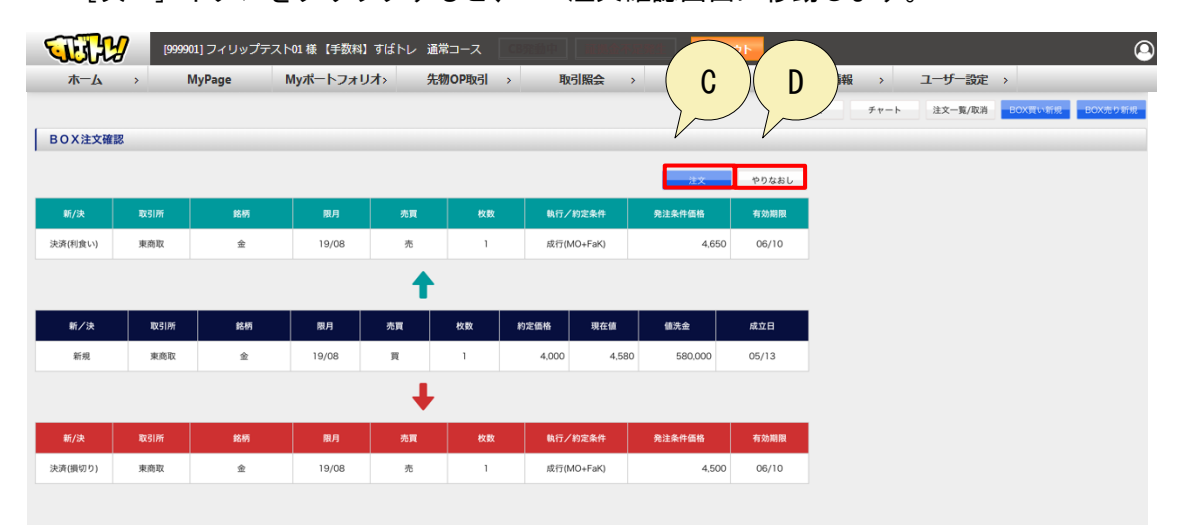

- C. [注文] ボタンをクリックすると、BOX 注文が発注されます。
- D. [やりなおし] ボタンをクリックすると、BOX 注文入力画面に戻ります。
- E. [建玉選択] ボタンをクリックすると、BOX 建玉一覧画面に戻ります。
- F. [やりなおし] ボタンをクリックすると、入力項目がデフォルト値に戻ります。
- 4. [相場表] ボタンをクリックすると、相場表が表示されます。
- 5. [チャート] ボタンをクリックすると、チャートが表示されます。
- 6. [注文一覧/取消] ボタンをクリックすると、BOX 注文一覧が表示されます。
- 7. [BOX 買い新規] ボタンをクリックすると、BOX 買い新規が表示されます。
- 8. [BOX 売り新規] ボタンをクリックすると、BOX 売り新規が表示されます。

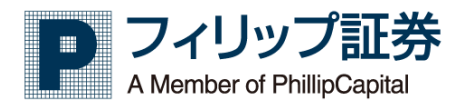

3.12 注文一覧

【機能】

・注文情報の一覧を表示します。

| TEL         | <b>y</b> 🕫              | 99901] フィリップテス               | スト01様【手数料】すば   | トレ 通常コース       | CBR4 |        |          |       | アウト   |            |       |       |         | 9          |
|-------------|-------------------------|------------------------------|----------------|----------------|------|--------|----------|-------|-------|------------|-------|-------|---------|------------|
| <u>አ</u> –ሥ | >                       | MyPage                       | Myポートフォリオ>     | 先物OP取          | 引 →  | 取引照会   | > (      | 2     | >     | 価格情報       | 윤 · 그 | ーザー設定 | >       |            |
| 注文一覧        |                         |                              |                |                |      |        |          | ۲     |       |            |       |       |         |            |
| ▲ 全注文一覧     |                         | <ul> <li>▼ 注文履歴 ●</li> </ul> | 全日 〇 夜開 〇 日中   |                |      |        |          |       |       |            |       |       |         |            |
| 表示設定        | <ul> <li>原注3</li> </ul> | 文を表示 🔘 全注文を表示                |                |                |      |        | □ 有効注文のみ | 表示    |       | ( <u> </u> |       |       |         |            |
| 抽出条件        | 設定な                     | ٤L •                         | で選択            | 道加 >><br><< 削除 |      |        |          |       |       | 3          |       |       |         |            |
| 並び替え        | No.1                    | 受付番号(昇順)                     | No.2 設定なし      | ▼ No.3 15      | 定なし  | ▼ No.4 | 設定なし     | •     | 更新    |            |       |       |         |            |
| ▼ 国内CX      |                         |                              |                |                |      |        |          |       |       |            |       |       |         | データ件数 4件   |
| No. 変更      | 取消                      | 受付番号                         | 受付日時           | 注文             | 状況   | 新/決    | 取引所      |       | 銘柄    | 限月         | 相手建玉值 | 売買    | 枚数      | 約定枚数       |
| 1           |                         | 10014504                     | 19/05/24 17:52 | 注文成立           |      | 新規     | 東商取      | 金     |       | 20/04      |       | 買     | 1       | 1 1        |
| 2           |                         | 10014505                     | 19/05/24 17:52 | 不成立            |      | 新規     | 東商取      | 2     |       | 20/04      |       | 売     | 1       |            |
| 3           | 1                       | 10014506                     | 19/05/24 17:54 | 注文成立           |      | 新規     | 東商取      | 白金    |       | 19/08      |       | 買     | 1       | 1 #        |
|             |                         |                              |                | DEPOTOR        |      |        | 1 709.0  |       |       |            |       | 70    |         |            |
| 4           |                         |                              |                |                |      |        |          |       |       |            |       |       |         | •          |
| 注文詳細 データ    | 件数 2件                   |                              |                |                |      | _      | _        | _     |       | _          |       | _     |         |            |
| No.         | 受付番号                    | 受付日時                         | 処理区分           | 新/決            | 取引所  |        | 銘柄       | 限月    | 相手建玉值 | 売買         | 枚数 約定 | 火数 執  | 行/約定条件  | トリガー 指値(L( |
| 1 10        | 014505-0                | 19/05/24 17:52               | 注文受付           | 新規             | 東商取  | 金      |          | 20/04 |       | 売          | 1     | - 成行( | MO+FaK) |            |
| 2 10        | 0014505-1               | 19/05/24 17:52               | 注文不成立          | 新規             | 東商取  | 金      |          | 20/04 |       | 売          | 1     | - 成行( | MO+FaK) |            |
|             |                         |                              |                |                |      |        |          |       |       |            |       |       |         |            |

- 1. 注文情報の一覧が表示されます。
- 表示条件設定の左の▼ボタンをクリックすると、表示条件設定部が表示されます。表示条件 設定は注文の抽出条件、注文のソート順が指定できます。
- [更新]ボタンをクリックすると、最新の注文情報を再取得します。
   また、表示条件設定が変更されている場合は、変更後の条件にて再取得します。表示条件設定変更後は必ず更新をクリックしてください。

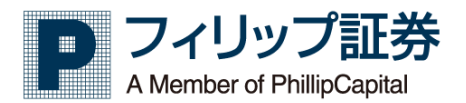

3.13 約定一覧

【機能】

・約定情報の一覧を表示します。

| <b>W</b> | H.           | [999901]                    | フィリップテ     | =スト01様【   | 手数料】すばト             | レ 通常コース         |      |             |        | V.F      |           |      |         |                    | 9        |
|----------|--------------|-----------------------------|------------|-----------|---------------------|-----------------|------|-------------|--------|----------|-----------|------|---------|--------------------|----------|
| 木一。      | <i>ل</i> م ک | MyF                         | age        | Myポート     | <b>ヽフォリオ</b> >      | 先物OP取           | 31 > | 取引照会 >      | 2      | >        | 価格情報      | › ユ- | ─ザ─設定 > |                    |          |
| 約定一覧     |              |                             |            |           |                     |                 |      |             | $\sim$ | _        |           |      |         |                    |          |
| ▲ 表示衆    | 5件設定         | <ul> <li>当日 ○ 約定</li> </ul> | 日指定 2019   | 9/05/27   | <i>8</i> - 2019/05/ | 27 🛍 🍠          | 検索   |             |        |          |           |      |         |                    |          |
| 表示設      | it.          | <ul> <li>銘柄単位で表示</li> </ul> | 、 〇 全約定を表  | 友示        |                     |                 |      |             |        |          | ( )       |      |         |                    |          |
| 抽出条      | :14          | 設定なし                        | •          |           | で選択                 | 追加 >><br><< NI除 |      |             |        |          | >         |      |         |                    |          |
| 並び替      | lî.          | No.1 約定日日                   | 時 (昇順)     | ▼ No.2 15 | 定なし                 | ▼ No.3 19       | 定なし  | ▼ No.4 設定なし | -      | 更和       |           |      |         |                    |          |
| 売枚数:     | 合計           | 買枚数合計                       |            | 売買差金合計    | 手数料                 | 実現              | 損益合計 |             |        |          |           |      |         |                    |          |
|          | 1            |                             | 2          |           | 0                   | 0               | 0    | < 4         | )      |          |           |      |         |                    |          |
| ➡ 国内CX   |              |                             |            |           |                     |                 |      |             | /      |          |           |      |         |                    | データ件数 3件 |
| No.      |              | 新/決                         | 取引所        |           | 銘柄                  | 限月              | 売買   | 平均約定価格      | 89:    | 定枚数      | 総取引金額     | 売買差金 | 手数料     | 当営業日               | 日実現損益    |
| 1        | 新規           |                             | 東高取        | 金         |                     | 20/04           | Щ.   | 6           | .042   | 1        | 5.042,000 |      |         | 0                  | -        |
| 2        | 新規           |                             | 東商取<br>東商取 | 白金        |                     | 19/08           | 買    | 2           | ,820   | 1        | 1,410,000 |      |         | 0                  |          |
|          |              |                             | V          | 1         |                     |                 |      |             | I      |          |           |      |         |                    |          |
| 約定詳細デ    |              | ÷                           |            |           |                     |                 |      |             |        |          |           |      |         |                    |          |
| No.      | 種別           | 受付番                         | 04 2010    | 約定日時      | 新/決                 | 取引所             | 銘柄   | 限月          | 建玉镇    | 売買       | 指值        | 約定枚数 | 約定価格    | 総収引益額<br>E-042.000 | 売買差金     |
|          | -            | 100145                      | un 2019    |           | *   #1738           | 水周収             | 1    | 20/04       |        | <u>д</u> | 5,042     | 1    | 5,042   | 0,042,000          |          |

- 1. 約定日範囲内の約定情報の一覧が表示される。
- 表示条件設定の左の▼ボタンをクリックすると、表示条件設定部が表示されます。表示条件 設定は注文の抽出条件、注文のソート順が指定できます。
- [更新]ボタンをクリックすると、最新の注文情報を再取得します。
   また、表示条件設定が変更されている場合は、変更後の条件にて再取得します。表示条件設定変更後は必ず更新をクリックしてください。
- 4. 売買枚数、売買差金、手数料、実現損益の合計を表示します。

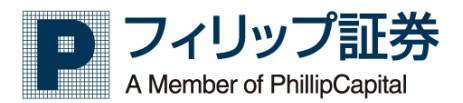

3.14建玉一覧

【機能】

・建玉情報の一覧を表示します。

| <b>W</b> | H I          | [999901] フィリッス                    | プテスト01 様                 | 【手数料】す( | ぱトレ 通常コー     | -ス C892804  |           |        | ログアウト |            |                |        |            | 9          |
|----------|--------------|-----------------------------------|--------------------------|---------|--------------|-------------|-----------|--------|-------|------------|----------------|--------|------------|------------|
| 木一       | <i>ل</i> م > | MyPage                            | Мyポ                      | ートフォリオ> | 先物OF         | 取引 →        | 取引照会      | > [    | 口座照会  | O MAR      | <b>薛段 &gt;</b> | ユーザー   | 設定 >       | _          |
| 建玉一紫     |              |                                   |                          |         |              |             |           |        | 5     | <b>Z</b> / |                |        |            |            |
|          | -            |                                   |                          |         |              |             |           |        |       |            |                |        |            |            |
| 2023/981 | 计权定          |                                   |                          |         |              |             |           |        |       |            |                |        |            |            |
| 表示       | 197E 🔍       | <ul> <li>銘柄単位で表示 ○ 全建:</li> </ul> | 玉を表示                     |         |              |             |           |        |       |            |                |        |            |            |
| \$K.85   | )条件          | 取引所・銘柄・限月・売/                      | 買 (集約条件の)                | 6加: 建玉值 | 受付番号 約定      | 日時)         |           |        |       | (          | 2              |        |            |            |
| 抽出       | 条件           | 設定なし 🔻                            |                          | ٦       | ·選択<br><< 削除 | >           |           |        |       |            | 5              |        |            |            |
| 並び       | (替え N)       | lo.1 成立日 (昇順)                     | <ul> <li>No.2</li> </ul> | 設定なし    | ▼ No.3       | 設定なし        | ▼ No.4    | 設定なし   | · [   | 更新         |                |        |            |            |
| → 国内C>   | <            |                                   |                          |         |              |             |           |        |       |            |                |        |            | データ件数 7件   |
| No.      | 100 SIP      | Yi B                              | 名柄                       | 限月      | 売            | 売平均値        |           | 現在値    | я     | 【平均值       | д              | 值洗金    | 評価         | (仮) 当営業日実現 |
| 1        | 東商取          | 白金                                |                          |         | 3(3)         |             | 2,820.00  |        |       |            | 3(3)           |        | • •        |            |
| 2        | 東商取          | 原油                                |                          | 19/08   | 1(1)         |             | 92,980.00 | 92,990 |       | 92,980.00  | 1(1)           |        | 0 0        |            |
| 3        | 東商取          | 金                                 |                          | 19/08   | 100(100)     |             | 4,000.00  | 4,401  |       | 4,000.00   | 101(101)       | 401,00 | 0 0        | 40         |
| 4        | 東商取          | とうもろこし                            | $\sim$                   | 20/05   | 1(1)         |             | 23,960.00 | 23,730 |       | 23,960.00  | 1(1)           |        | 0 0        |            |
| 5        | 東商取          | 銀                                 |                          | 0/04    | 1(1)         |             | 54.90     | 55.1   |       | 54.90      | 1(1)           |        | 0 0        |            |
| 6        | 東商取          | 中京灯油                              |                          | 8/11    | 1(1)         |             | 50,680.00 | 50,700 |       | 50,680.00  | 1(1)           |        | 0 0        |            |
| 7        | 東商取          | 金                                 |                          | 20/04   |              |             |           | 5,042  |       | 5,042.00   | 1(1)           |        | 0 0        |            |
|          |              |                                   |                          |         |              |             |           |        |       |            |                |        |            |            |
| 4        |              |                                   |                          |         |              |             | 111       |        |       |            |                |        |            | • •        |
| 建玉詳細     | データ件数 6件     |                                   |                          |         |              |             |           |        |       |            |                |        |            |            |
| No.      | 受付番          | 号 取引所                             |                          | 銘柄      | 限月           | 約定日時        |           | д      | 建玉值   | 現在値        | 值洗金            | 評価     | (仮)当営業日実現損 | 益 代行       |
| 1        | 100144       | 32 東商取                            | 白金                       |         | 19/08        | 05/13 13:41 |           | 1(1)   | 2,820 | 2,820      | (              | 0 0    |            | -0         |
| 2        | 100144       | 33 東商取                            | 白金                       |         | 19/08        | 05/13 13:41 | 1(1)      |        | 2,820 | 2,820      | (              | 0      |            | 0          |
| 3        | 100144       | 44 東商取                            | 白金                       |         | 19/08        | 05/13 13:48 |           | 1(1)   | 2,820 | 2,820      | (              | 0      |            | -0         |
| 4        | 100144       | 45 東商取                            | 白金                       |         | 19/08        | 05/13 13:48 | 1(1)      |        | 2,820 | 2,820      | (              | 0      |            | 0          |
| 5        | 100145       | 06 東商取                            | 白金                       |         | 19/08        | 05/24 17:54 | -         | 1(1)   | 2,820 | 2,820      | (              | 0 0    |            | -0         |
| 6        | 100145       | 07 東商取                            | 白金                       |         | 19/08        | 05/24 17:54 | 1(1)      |        | 2,820 | 2,820      | (              | 0      |            | 0          |
|          |              |                                   |                          |         |              |             |           |        |       |            |                |        |            |            |

- 1. 建玉情報の一覧が表示されます。
- 表示条件設定の左の▼ボタンをクリックすると、表示条件設定部が表示されます。表示条件 設定は集約条件、建玉の抽出条件、建玉のソート順が指定できます。
- [更新]ボタンをクリックにより、最新の建玉情報を再取得します。
   また、表示条件設定が変更されている場合は、変更後の条件にて再取得します。表示条件設定変更後は必ず更新をクリックしてください。

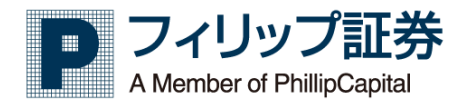

3.15 決済予約注文一覧

#### 【機能】

- ・決済予約した注文の一覧を表示します。
- ・発注した決済予約の注文に対して、取消注文を行います。

| ホ<br>決済予<br>並び替え<br>重<br>国内( |    | 7 [999901] :<br>> MyP<br>% |            | 01様【手数料】    | すばトレ 通<br>リオ> 先 |        | 取引照会 |     | ログアウト<br>口座照会 > | 価格    | 情報 | > | ユーザー設定       | 3        | <b>4</b><br>2新<br>- 2件数 4件 |
|------------------------------|----|----------------------------|------------|-------------|-----------------|--------|------|-----|-----------------|-------|----|---|--------------|----------|----------------------------|
| No.                          | 取消 | 決済予約受付番号                   | 受付番号       | 受付日時        | 注文状況            | 決済予約状況 | 新/決  | 取引所 | 銘柄              | 限月    | 売  | д | 執行/約定条件      | トリガー条件価格 | 発注                         |
| 1                            |    | 10000386-0                 | 10014509-0 | 05/24 17:58 | 受付完了            |        | 新規   | 東商取 | パラジウム           | 19/08 |    |   | 1 指值(LO+FaS) |          | -                          |
| 2                            |    |                            |            | 05/24 17:58 |                 | 注文待機中  | 決済   | 東商取 | バラジウム           | 19/08 | 1  |   | - 指值(LO+FaS) |          | - 801                      |
| 3                            |    | 10000385-0                 | 10014508-0 | 05/24 17:57 | 受付完了            |        | 新規   | 東商取 | 金               | 19/08 | -  |   | 1 指值(LO+FaS) |          | -                          |
| 4                            |    |                            |            | 05/24 17:57 |                 | 注文待機中  | 決済   | 東商取 | 金               | 19/08 | 1  |   | - 指值(LO+FaS) |          | - 約1                       |
| •                            |    |                            |            |             |                 | 111    |      |     |                 |       |    |   |              |          | ÷.                         |
|                              |    |                            |            |             |                 |        |      |     |                 |       |    |   |              |          |                            |

- 1. 並び替え項目を設定します。
- 2. 決済予約注文一覧を表示します。決済予約注文取消を行う場合は、チェックボックスをオンに してください。
- 3. [次へ] ボタンをクリックすると、チェックした決済予約注文情報の決済予約注文取消確認画 面が表示されます。
  - ・
    [取消] ボタンをクリックすると、決済予約注文取消を行います。
  - ・ [やりなおし] ボタンをクリックすると、決済予約注文確認画面が閉じます。

| <b>U</b> | tte        | [999901] フィリッフ | プテスト01 様 【手数 | (料) すばトレ | 通常コース 🕬  |      |     | ログアウト  |       |    |   |            |          | 0       |
|----------|------------|----------------|--------------|----------|----------|------|-----|--------|-------|----|---|------------|----------|---------|
| 朩        | -14 >      | MyPage         | Myポートフ       | ォリオ›     | 先物OP取引 > | 取引照会 | >   | 口座照会 > | 価格    | 情報 | > | ユーザー設定 >   |          |         |
| 決済予      | 的注文取消確認    |                |              |          |          |      |     |        |       |    |   |            |          |         |
| 消ボタンを    | 押すと表の注文に対し | て取消依頼が行われます。   |              |          |          |      |     |        |       |    |   | よろしいですか→   | 取消       | りなおし    |
|          |            |                |              |          |          |      |     |        |       |    |   |            | デー       | -夕件数 2件 |
| No.      | 決済予約受付番号   | 受付番号           | 受付日時         | 変更注文一覧   | 決済予約状況   | 新/決  | 取引所 | 銘柄     | 限月    |    | Π | 執行/約定条件    | トリガー条件価格 | 発注      |
| 2        | 10000386-0 |                | 05/24 17:58  |          | 注文待機中    | 決済   | 東商取 | バラジウム  | 19/08 |    | 1 | 指值(LO+FaS) |          | - *     |
| 4        | 10000385-0 |                | 05/24 17:57  |          | 注文待機中    | 決済   | 東商取 | 金      | 19/08 |    |   | 指值(LO+FaS) |          | - #     |
|          |            |                |              |          | 11       |      |     |        |       |    | ) |            |          | Þ       |
| 双消ボタンを   | 押すと表の注文に対し | て取消依頼が行われます。   |              |          |          |      |     |        |       |    |   | よろしいですか→   | 取消 やき    | りなおし    |
|          |            |                |              |          |          |      |     |        |       |    |   |            |          |         |

4. [更新] ボタンをクリックすると、最新の決済予約注文一覧を再取得します。

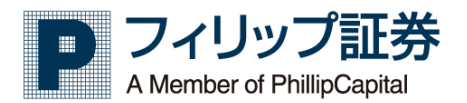

3.16 BOX 注文一覧

【機能】

・BOX 注文一覧画面を表示します。

| 「<br>プ<br>BOX<br>並び替え [] |    | (999901<br>> My | JZYUYJEZ   | ト01様【手数株<br><b>1yポートフォ</b> | 4] すばトレ<br>リオ> | 通常コース 先物のP取引 | 2   |     | ログアウ      | 7<br>> | 価格情報 | > | ユーザー設定       | 3        | 4<br>2% |
|--------------------------|----|-----------------|------------|----------------------------|----------------|--------------|-----|-----|-----------|--------|------|---|--------------|----------|---------|
| ▼ 国内C                    | 取消 | BOX受付番号         | 受付番号       | 受付日時                       | 注文状况           | BOX状况        | 新/決 | 取引所 | 銘柄        | 限月     | 売    | щ | 執行/約定条件      | トリガー条件価格 | 免注条     |
| 1                        |    | 10000388-0      | 10014511-0 | 05/24 18:00                | 受付完了           |              | 新規  | 東商取 | 小豆        | 19/08  | 1    |   | - 指值(LO+FaS) |          |         |
| 2                        |    |                 |            | 05/24 18:00                |                | 注文待機中        | 決済  | 東商取 | 小豆        | 19/08  |      |   | 1 成行(MO+FaK) |          | 約       |
| 3                        |    |                 |            | 05/24 18:00                |                | 注文待機中        | 決済  | 東商取 | 小豆        | 19/08  | -    |   | 1 成行(MO+FaK) | -        | 80      |
| 4                        |    | 10000387-0      | 10014510-0 | 05/24 17:59                | 受付完了           |              | 新規  | 東商取 | ゴム(TSR20) | 19/08  |      |   | 1 指值(LO+FaS) |          |         |
| 5                        |    |                 |            | 05/24 17:59                |                | 注文待機中        | 決済  | 東商取 | ゴム(TSR20) | 19/08  | 1    |   | - 成行(MO+FaK) | -        | 約       |
| 6                        |    |                 |            | 05/24 17:59                |                | 注文待機中        | 決済  | 東商取 | ゴム(TSR20) | 19/08  | 1    |   | - 成行(MO+FaK) |          | 8       |
| 4                        |    |                 |            |                            |                | Ш            |     |     |           |        |      |   |              |          | •       |

- 1. 並び替え項目を設定します。
- 2. BOX 注文一覧を表示します。BOX 注文取消を行う場合は、チェックボックスをオンにしてくだ さい。
- 3. [次へ] ボタンをクリックすると、チェックした BOX 注文情報の BOX 注文取消確認画面が表示されます。
  - ・ [取消] ボタンをクリックすると、BOX 注文取消を行います。
  - ・ [やりなおし] ボタンをクリックすると、BOX 注文取消確認画面が閉じます。

|            | - <b>L</b> > | MyPage      | Myポートフォ     | rリオ> 先 | 物OP取引 > | 取引照 | <b>⋧</b> > | 口座照会      | 価     | 格情報 | > | ユーザー設定       | >        |               |
|------------|--------------|-------------|-------------|--------|---------|-----|------------|-----------|-------|-----|---|--------------|----------|---------------|
| зох        | (注文取消確認      |             |             |        |         |     |            |           |       |     |   |              |          |               |
| ドタン        | を押すと表の注文に対して | 取消依頼が行われます。 |             |        |         |     |            |           |       |     |   | よろしいですか-     | • RCH    | <b>さり</b> なお[ |
|            |              |             |             |        |         |     |            |           |       |     |   |              | 3        | データ件数         |
| <b>o</b> . | 決済予約受付番号     | 受付番号        | 受付日時        | 変更注文一覧 | BOX状况   | 新/決 | 取引所        | 銘柄        | 限月    |     | Ţ | 執行/約定条件      | トリガー条件価格 | R             |
| 1          | 10000388-0   | 10014511-0  | 05/24 18:00 | 受付完了   |         | 新規  | 東商取        | 小豆        | 19/08 | 1   |   | 指值(LO+FaS)   |          |               |
| 2          |              |             | 05/24 18:00 |        | 注文待機中   | 決済  | 東商取        | 小豆        | 19/08 |     |   | 1 成行(MO+FaK) |          |               |
| 3          |              |             | 05/24 18:00 |        | 注文待機中   | 決済  | 東商取        | 小豆        | 19/08 |     |   | 1 成行(MO+FaK) |          |               |
| \$         | 10000387-0   | 10014510-0  | 05/24 17:59 | 受付完了   |         | 新規  | 東商取        | ゴム(TSR20) | 19/08 |     |   | 1 指值(LO+FaS) |          |               |
|            |              |             | 05/24 17:59 |        | 注文待機中   | 決済  | 東商取        | ゴム(TSR20) | 19/08 | 1   |   | 成行(MO+FaK)   |          |               |
| 5          |              |             | 05/24 17:59 |        | 注文待機中   | 決済  | 東商取        | ゴム(TSR20) | 19/08 | 1   |   | 成行(MO+FaK)   |          |               |
| 5<br>6     |              |             |             |        |         |     |            |           |       |     |   |              |          |               |

4. [更新] ボタンをクリックすると、最新の BOX 注文一覧を再取得します。

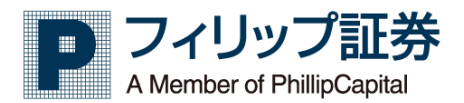

## 3.17 預証拠金

【機能】

・現在の預証拠金情報を表示します。

| 「1999901] フィリップテストO  | 1様【手数科】すばトレ 通常コー | <b>ス</b> (28葉動中) (1994年7月) | ወቻዎታト                                                 | 9 |
|----------------------|------------------|----------------------------|-------------------------------------------------------|---|
|                      | フォリオ> 先物の門       | 対 取引服会 >                   | → 口座照会 → 価格情報 → ユーザー設す<br>4<br>2019/08/08 12:35 現在 更新 |   |
| ▶ サマリー ▶ 国内CX 🔻 株価指数 |                  |                            |                                                       |   |
| 預り                   | 1                | E拠金                        | 値洗い                                                   |   |
| 純資産                  | 0                |                            | 証拠金不足 0 5                                             |   |
| 現金                   | 証拠金所要領<br>0      | 0                          | 評価損益 0 / / / / / / / / / / / / / / / / / /            |   |
| 有価証券                 | -                |                            | 注文・建玉余力 0                                             |   |
| 当営業日実現損益             | 維持証拠金<br>0       | 0                          | 出金可能金額 0                                              |   |
|                      |                  |                            |                                                       |   |

- 1. [サマリー] で TOCOM (国内 CX) と OSE (株価指数)の証拠金の合計を表示します。
- 2. [国内 CX]をクリックすると、TOCOM で口座での証拠金を表示します。
- 3. [株価指数]をクリックすると、OSE 口座での証拠金を表示します。
- 4. [更新] ボタンをクリックすると、最新の証拠金情報が表示されます。
- 5. 証拠金の内訳(各項目での明細)が表示されます。
- 6. タブ表示のうち、表示されているかどうかは▷が非表示のもの、▽が表示されているものとな りますのでご注意ください。

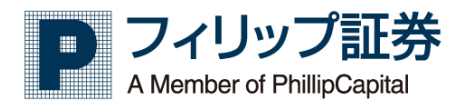

3.18 預証拠金(別枠)

【機能】

・新しいウインドウで現在の預証拠金情報を表示します。

【機能】

・現在の預証拠金情報を表示します。

| [999901] 77!    | リップテスト01様【手数科】すばトレ 通常ニ | <b>一ス</b> (CB発動中) (1000000) | ログアウト                             | 9                        |
|-----------------|------------------------|-----------------------------|-----------------------------------|--------------------------|
| 1, 2)ee         | 3 77 以才, 先物(           | P取引 → 取引照会                  | > □座照会 → 価料<br>2019/08/08 12:35 芽 | a情報 → ユーザー記<br>4<br>佐 更新 |
| ▶ サマリー ▶ 国内CX ▼ | 株価指数                   |                             |                                   |                          |
| 預り              |                        | 証拠金                         | 値洗い                               |                          |
| 純資産             |                        |                             | 証拠金不足                             | • 5                      |
| 現金              | 副:规纽州安镇<br>0           | 0                           | 評価損益                              |                          |
| 有価証券            | -<br>\$#+t==:40 (A)    | 0                           | 注文・建玉余力                           | 0                        |
| 当営業日実現損益        | #胜持証0                  | 0                           | 出金可能金額                            | 0                        |
|                 |                        |                             |                                   |                          |

- 1. [サマリー] で TOCOM (国内 CX) と OSE (株価指数)の証拠金の合計を表示します。
- 2. [国内 CX]をクリックすると、TOCOM で口座での証拠金を表示します。
- 3. [株価指数]をクリックすると、OSE 口座での証拠金を表示します。
- 4. [更新] ボタンをクリックすると、最新の証拠金情報が表示されます。
- 5. 証拠金の内訳(各項目での明細)が表示されます。
- 6. タブ表示のうち、表示されているかどうかは▷が非表示のもの、▽が表示されているものとな りますのでご注意ください。

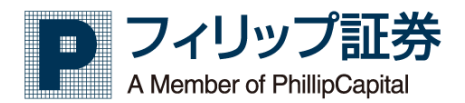

3.19 銘柄別損益

【機能】

・ 銘柄別損益の情報を表示します。

| TER        | 7 19 | 99901] フィリップテス   | スト01様【手数料】7    | ג-ר    |        | 388728 | ログアウト  |        |          | ٩ |
|------------|------|------------------|----------------|--------|--------|--------|--------|--------|----------|---|
| <u>т-7</u> | >    | MyPage           | Myポートフォリス      | Z DP取引 | 3      | 照会 >   | 口座照会 > | 価格情報 > | ユーザー設定 > |   |
| 銘柄別損益      |      |                  |                |        | $\sim$ |        |        |        |          |   |
| 取引所 東商取    | ٠    | From 2019年05月01日 | To 2019年05月24日 | 表示     |        |        | _      |        |          |   |
| 取引所        | 銘柄   | 決済枚数             | 売買差全           | 手数料    | 耗損益    |        | 1      |        |          |   |
| 東商取        | 金    |                  | 4 0            | 0      | 0      |        | •      |        |          |   |
|            |      |                  |                |        |        |        |        |        |          |   |
|            |      |                  |                |        |        |        |        |        |          |   |

- 1. 銘柄別損益の一覧を表示します。
- 2. 絞り込み用に対象の取引所と開始日付、終了日付を入力します。
- 3. [表示] ボタンをクリックすると、絞り込み用に入力した対象の取引所と開始日付~終了日 付の範囲で、銘柄別損益情報を取得します。

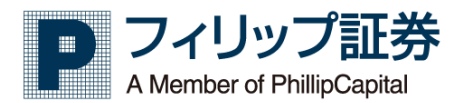

3.20 勘定元帳

【機能】

・勘定元帳を表示します。

| ホーム<br>ホーム<br>勘定元帳<br>取引所 大 |       | 4                     | フィリッフ<br>ge<br>) 新規(決済( | プテスト01<br>My<br>○ 売/買 | 様【手数料】すば<br>ポートフォリオ><br>From 2019年08月01 | <ul> <li>レ 通常</li> <li>先物</li> </ul> | コース<br>JOP取引<br>To 2019年 | CB37(1)4)<br>><br>08月08日 | 取引照会 | <b>,</b><br>表示   | 2  | ) <sup>*</sup> | 価格情報  | > <u> </u> | 1-ザー設 | 2 > |      |
|-----------------------------|-------|-----------------------|-------------------------|-----------------------|-----------------------------------------|--------------------------------------|--------------------------|--------------------------|------|------------------|----|----------------|-------|------------|-------|-----|------|
| 並び順<br>(膝名称: フィ)            | 指定な   | U .                   | • の                     | ভ                     | 追加 >><br><< 削除                          |                                      |                          |                          |      | 3                |    |                |       |            |       |     | 1    |
| #888-2010                   |       | 93010/ <del>7</del> 9 |                         |                       |                                         | 新規                                   |                          |                          |      |                  | 決済 |                |       |            |       |     |      |
| 銘柄                          | 限月    |                       | 行使価格                    | 売買                    | 約定日時                                    | 場節                                   | 枚数                       | 約定価格                     | 売買   | 約定日時             | 場節 | 枚数             | 約定価格  | 売買差金       | 手数料   | 消费税 | 差引損益 |
| 金                           | 19/08 |                       |                         | 売                     | 2019/05/13 13:40                        | ザ                                    | 1                        | 4,000                    | 買    | 2019/05/13 13:44 | Ψ  | 1              | 4,000 | 0          | 0     | 0   | 0    |
| 金                           | 19/08 |                       |                         | 页                     | 2019/05/13 13:40                        | ザ                                    | 1                        | 4,000                    | 売    | 2019/05/13 13:44 | ザ  | 1              | 4,000 | 0          | 0     | 0   | 0    |
| 白金                          | 19/08 |                       |                         | 買                     | 2019/05/13 13:41                        | IJ                                   | 1                        | 2,820                    |      | -                | -  |                |       | 0          | 0     | 0   | 0    |
| 白金                          | 19/08 |                       |                         | 売                     | 2019/05/13 13:41                        | ザ                                    | 1                        | 2,820                    |      | -                | -  |                |       | 0          | 0     | 0   | 0    |
| 原油                          | 19/08 |                       |                         | Щ                     | 2019/05/13 13:41                        | ザ                                    | 1                        | 92,980                   |      | -                | -  |                |       | 0          | 0     | 0   | 0    |
| 原油                          | 19/08 |                       |                         | 売                     | 2019/05/13 13:41                        | Ħ                                    | 1                        | 92,980                   |      | -                |    |                | -     | 0          | 0     | 0   | 0    |
| 金                           | 19/08 |                       |                         | 売                     | 2019/05/13 13:43                        | ザ                                    | 1                        | 4,000                    | 買    | 2019/05/13 13:44 | ザ  | 1              | 4,000 | 0          | 0     | 0   | 0    |
| 金                           | 19/08 |                       |                         | 页                     | 2019/05/13 13:43                        | ザ                                    | 1                        | 4,000                    | 売    | 2019/05/13 13:44 | ザ  | 1              | 4,000 | 0          | 0     | 0   | 0    |
| 金                           | 19/08 |                       |                         | 页                     | 2019/05/13 13:45                        | Ť                                    | 1                        | 4,000                    |      | -                | -  |                | -     | 0          | 0     | 0   | 0    |
| 金                           | 19/08 |                       |                         | 売                     | 2019/05/13 13:45                        | ザ                                    | 1                        | 4,000                    |      | -                | -  |                | -     | 0          | 0     | 0   | 0    |
| 白金                          | 19/08 |                       |                         | 页                     | 2019/05/13 13:48                        | IJ                                   | 1                        | 2,820                    |      | -                | -  | -              | -     | 0          | 0     | 0   | 0    |
|                             |       |                       |                         | 34                    | 2019/05/13 13:48                        | +f                                   | 1                        | 2 820                    |      |                  |    |                |       | 0          | 0     | 0   | 0    |
| 白金                          | 19/08 |                       |                         | 90                    | 2010/00/10 10:40                        |                                      |                          | 1,01.0                   |      |                  |    |                |       | -          |       | -   |      |

- 1. 表示をする対象の取引所と新規または決済の別、売買の別、期間を指定します。
- 2. [表示]をクリックすると指定した情報を表示します。
- 3. 表示する情報の並び順を指定します
- 4. 指定した条件に合致する情報を表示します。

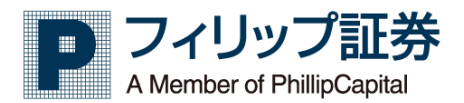

# 3.21 出金依頼

【機能】

・証拠金から銀行への出金を依頼する機能を提供します。

| THE                                                | [999901] フィリップテス      | ≻01 様 【手数料】すばト         | レ 通常コース           | <b>新生产</b> | ログアウト          |        |          | 9 |
|----------------------------------------------------|-----------------------|------------------------|-------------------|------------|----------------|--------|----------|---|
| <b>ホ−</b> ム →                                      | MyPage                | Myポートフォリオ>             | 先物OP取引 →          | 取引照会 >     | 口座照会           | 価格情報 > | ユーザー設定 > |   |
| 預証拠金                                               |                       |                        |                   |            |                |        |          | 4 |
| 《 前日分                                              |                       |                        |                   | 2019/05/   | 24 19:47 現在 更新 |        |          |   |
| ▼ 国内CX                                             |                       |                        |                   |            |                |        |          |   |
| 3                                                  | 頁り                    | 証拠                     | 俭                 | 10         | 1洗い            |        |          |   |
| 純資産                                                | 500,000,000           | 証拠金所要額                 | 8,420,000         | 証拠金不足      | 0              |        |          |   |
| 現金                                                 | 500,000,000           | 委託者当初証拠金額              | 8,420,000         | 評価損益       | 343,000        |        |          |   |
| 有価証券                                               | 0                     | 維持証拠金                  | 8,420,000         | 注文・建玉余力    | 491,272,000    |        |          |   |
| 当営業日実現損益                                           | 0                     | 投資可能資金額                | 78,000            | 出金可能金額     | 491 272 000    |        |          |   |
|                                                    | Ů                     | ロスカット水準                | % 5,942.31        |            |                |        |          |   |
| 出金依頼                                               |                       |                        |                   |            |                |        |          | • |
| and the party of                                   |                       |                        | $\frown$          |            |                |        |          |   |
| 业会生口应                                              | <b>今時時間</b>           | ***                    |                   | 0444       | 0455           |        |          |   |
| 비표가디폰                                              | 11.0430.04            | ~                      | . 1 )             |            | HEWS           |        |          |   |
| 1240 🗘                                             | 三井銀行                  | 葛                      |                   | 普通         | 454****        |        |          |   |
|                                                    |                       |                        | $\sim$            |            |                |        |          |   |
| 出金元口座                                              | 出金可能金額                | 出金                     | 金額 次へ             | やりなおし      |                |        |          |   |
| 国内CX ·                                             | 49                    | 1,272,000              |                   | N N        |                |        |          |   |
| <ul> <li>営業日15時30分までに<br/>会際は米色数字でつうます。</li> </ul> | -<br>受付けた出金依頼分については、翌 | <br> <br>              | お振込みいたします。15時30分に | 「時の」 マ々営業  | Part.          |        |          |   |
| <ul> <li>         ・</li></ul>                      | ください。なお、「回当りの出生生      | 聞の王原は、999,999,999月 6.4 | •                 | ())        | 3              |        |          |   |
|                                                    |                       |                        |                   |            |                |        |          |   |
|                                                    |                       |                        |                   |            |                |        |          |   |

- 1. 出金に必要な情報を入力します。
- 2. [次へ] ボタンをクリックすると、入力した出金情報に対して出金依頼確認画面が表示され ます。
  - ・[出金依頼]ボタンをクリックすると、出金依頼を行います。
  - ・ [やりなおし] ボタンをクリックすると、出金依頼画面に戻ります。

| 水ーム         MyPage         My水ートフォリオ>         先物のPbgd         助引服会         口座服会         価格情報         ユーザー設定           SEESAGE           まののののののののののののののののののののののののののののののののののの                                                                                                    | JUL!        | [999901] フィ         | ィリップテスト0    | 1 様【手数料】すばト | レ 通常コース | CB発動中      |               | ログアウト       |      |            |  |
|----------------------------------------------------------------------------------------------------|-------------|---------------------|-------------|-------------|---------|------------|---------------|-------------|------|------------|--|
| 初2019/05/26 1207 度 2019/05/26 1207 度 2019/05/26 1207 度 2019/05/26 1207 度 2019/05/26 1207 度 2019/05/26 1207 度 2019/05/26 1207 度 2019/05/26 1207 度 2019/05/26 1207 度 2019/05/26 12019 度 2019/05/26 12019 E 2019/05/26 12019 E 2019/05/26 12019 E 2019/05/26 12019 E 2019/05/26 12019 E 2019/05/26 12019 E 2019/05/26 12019 E 2019/05/26 12019 E 2019/05/26 12019 E 2019/05/26 12019 E 2019/05/26 12019 E 2019/05/26 12019 E 2019/05/26 12019           文目ののの         ズ目のの         延行の         低信い         低信い           大月度         低信         低信い         低信い         低信い         低信い           大月度         低信         低信い         低信い         低信い         低信い         低信い           大日         人信信         人信信         人信信         人信信         人信信         人信信           工作         工作         工作         L2010         L2010         L2010         L2010                                                                                                    | 木一ム         | > MyPag             | je My       | yポートフォリオ>   | 先物OP取引  | > 取引       | 照会 >          | 口座照会 >      | 価格情報 | > ユーザー設定 > |  |
| ● 日か     日本 10005/201207 第       ● 10000     ● 日本 100000     ● 日本 1000000     ● 日本 1000000       ● 10000000     ● 日本 10000000     ● 日本 1000000     ● 日本 10000000       ● 100000000     ● 日本 1000000     ● 日本 1000000     ● 日本 1000000       ● 100000000     ● 日本 1000000     ● 日本 1000000     ● 日本 1000000       ● 1000000000     ● 日本 1000000     ● 日本 1000000     ● 日本 1000000       ● 1000000000000000000000000000000000000                                                                                                    | 預証拠金        |                     |             |             |         |            |               |             |      |            |  |
| ・ 加内CX         正形合用         正形合用         ・ 通行         ・ 通行            ・利用              500,000,000               EMA(A)               EMA(A)               0               20               20               20               20               20               EMA(A)               EMA(A)               20               20               20               20               20               EMA(A)               20               20               20               20               20               20               20               20               20               20               20               20               20               20               20               20               20               20               20               20               20               20               20               20               20               20               20 </td <td>≪ 前日分</td> <td></td> <td></td> <td></td> <td></td> <td></td> <td>2019/05/26 1</td> <td>2:07 現在 更新</td> <td></td> <td></td> <td></td>                                                                                                    | ≪ 前日分       |                     |             |             |         |            | 2019/05/26 1  | 2:07 現在 更新  |      |            |  |
| Normal Sector         Normal Sector         Normal | ▼ 国内CX      |                     |             |             |         |            |               |             |      |            |  |
| 特別度         50000000         延路売買用         6.420.000         延知売買用         343.000           内容はか         0         利利日間合         8.420.000         月常日日         343.000           自営用目発目目         0         利利日間合         8.420.000         日本市         343.000           自営用目見発目目         0         利利日間合         8.420.000         日本市         343.000           自営用目見発目目         1         7.500         1.420         4.91.480.000           自営用目見発目         1         7.500         1.420         4.91.480.000           日本市         1.542.01         1.420         9.91.480.000         1.91.480.000           日本市         1.542.01         1.420         9.91.480.000         1.91.480.000           日本市         1.542.01         1.420         9.90.481.0         9.90.481.0           日本市         1.645.01         1.420         9.90.481.0         9.90.481.0           日本市         1.91.00         1.000         1.000         1.000                                                                                                    |             | 預り                  |             | 証拠          | l金      |            | 值洗い           | ۱           |      |            |  |
| 構会         500000.000         製活用加減金額         84.420.000         発発用         343.000           有価証券         ・         ・         ・         ・         ・         ・         ・         ・         ・         ・         ・         ・         ・         ・         ・         ・         ・         ・         ・         ・         ・         ・         ・         ・         ・         ・         ・         ・         ・         ・         ・         ・         ・         ・         ・         ・         ・         ・         ・         ・         ・         ・         ・         ・         ・         ・         ・         ・         ・         ・         ・         ・         ・         ・         ・         ・         ・         ・         ・         ・         ・         ・         ・         ・         ・         ・         ・         ・         ・         ・         ・         ・         ・         ・         ・         ・         ・         ・         ・         ・         ・         ・         ・         ・         ・         ・         ・         ・         ・         ・         ・         ・         ・         ・         ・         ・         ・                                                                                                    | 純資産         |                     | 500,000,000 | 証拠金所要額      | 8,42    | 20,000     | 金不足           | 0           |      |            |  |
| 有価目等         ●         単構用器像         8420.000         建文・建玉条介         491,480.000           B常用目来開発用         2月20日度         2月20日度         1247日度         491,480.000           B常用目来開発用         1240         1247日度         1245日度         491,480.000                                                                                                    | 現金          |                     | 500,000,000 | 委託者当初証拠金額   | 8,42    | 20,000     | 5損益           | 343,000     |      |            |  |
| 計算目見見見品         作者可能音響         78,000         北金可能金額         491,480,000           出金依頼         1240         三井相行         第四         1240         1240         三井相行         第四         491,480,000                                                                                                    | 有価証券        |                     | 0           | 維持証拠金       | 8,42    | 20,000 注文・ | 建玉余力          | 491,480,000 |      |            |  |
| CONSIDERATION         CONSIDERATION         CONSI  | 当然来口来很想2    | s .                 | 0           | 投資可能資金額     | 1       | 78,000     | 7款金額          | 401 480 000 |      |            |  |
| 出金依頼     お分類数であら出金数数ポダンを押して下さい。     おん数数ポイタンを用して下さい。     おん数数ポイタンを用していてさい。     かりなおし       出金九庫     金桃類型     文広名     口座様類     口座様類     山金町台     出金町石     出金町目       1240     三井銀行     眞西     香香     454****     国内公     491,490,000     1,000                                                                                                    |             | ·                   | Ű           | ロスカット水準     | % 5,9   | 942.31     | 2 FR5 365 194 | 491,480,000 |      |            |  |
| <b>出金鉄橋</b><br>容が確認できたら出金水原バダンを押して下さい。<br><u>出金条口庫 全軸構築 東西 日産種類 口産種類 口産種等 社会元口座 出金管標 </u> 290歳おし<br>1240 三井銀行 裏西 雪通 454**** 国29CX 491,490,000 1,000                                                                                                    |             |                     |             |             |         |            |               |             |      |            |  |
| 容好選該できたら出金鉄原パダンを押して下さい。<br><u> お会社になり、、、、、、、、、、、、、、、、、、、、、、、、、、、、、、、、、、、、</u>                                                                                                    | 出金依頼        |                     |             |             |         |            |               |             |      |            |  |
| ab確認さなと出金快期パタンを押して下さい。<br><u>出金大口庫</u> 金融版例 支立る <u>口庫種類 口庫種母 出金テ口庫</u> <u>出金の町会種</u> <u>当金会</u><br>1240 三升相行 裏西 晋通 454 <sup>++++</sup> 国内C 491,490,000 1,000                                                                                                    |             |                     |             |             |         |            |               |             |      |            |  |
| 出会天口庫         全鞋板肉         支点名         口座種類         口座種具         出会天口座         出会可指金額         出金可能金額         出金回報           1240         三井田行         眞西         貫西         454 <sup>mm</sup> 国均CX         491,490,000         1,000                                                                                                    | 内容が確認できたら出金 | <b>広頼ボタンを押して下さい</b> | la la       |             |         | よる         | しいですか→ 出      | 金依頼 やりなおし   |      |            |  |
| 1240         三井銀行         英西         普通         454****         国内CX         491.480,000         1,000                                                                                                    | 出金先口座       | 金融機関                | 支店名         | 口座種類        | 口座番号    | 出金元口座      | 出金可能金額        | 1 出金金額      |      |            |  |
|                                                                                                    | 1240        | 三井銀行                | 葛西          | 普通          | 454**** | 国内CX       | 491,480       | ,000 1,000  |      |            |  |

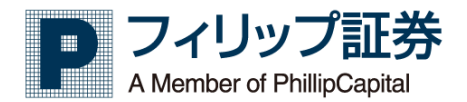

3.22 即時入金

【機能】

・お客様の銀行口座からクイック入金を行う機能を提供します。

| [999901] 〕<br>赤一ム 、 MyP                                                                                  | フィリップテスト01様【手数科】すばトレ 通常<br>age Myポートフォリオ> 先行                                             | コース<br>DOP取引 · 取引照会                                                   | ログアウト<br>・ ロ座照会 ・ 価格                 | 情報 → ユ <del>-ザー</del> 設定 → | ۹ |
|----------------------------------------------------------------------------------------------------|------------------------------------------------------------------------------------------|-----------------------------------------------------------------------|--------------------------------------|----------------------------|---|
| 預証拠金                                                                                                    |                                                                                          |                                                                       |                                      |                            |   |
| 《 前日分                                                                                                    |                                                                                          |                                                                       | 2019/08/07 15:48 現在                  | E更新                        |   |
| ▶ サマリー ▶ 国内CX                                                                                            | ▼ 株価指数                                                                                   |                                                                       |                                      |                            |   |
| 預り                                                                                                    |                                                                                          | 証拠金                                                                   | 値洗い                                  |                            |   |
| 純資産                                                                                                    | 0<br>5.5.100 个元(田)20                                                                     |                                                                       | 証拠金不足                                | 0                          |   |
| 現金                                                                                                    | 0                                                                                        |                                                                       | · 評価損益                               | 0                          |   |
| 有価証券                                                                                                    | -<br>維持証拠余                                                                               |                                                                       | 注文・建玉余力<br>0                         | 0                          |   |
| 当営業日実現損益                                                                                                 | 0                                                                                        |                                                                       | 出金可能金額                               | 0                          |   |
| 4                                                                                                    |                                                                                          |                                                                       |                                      |                            | • |
| 即時入金                                                                                                    |                                                                                          |                                                                       |                                      |                            |   |
| 三井住友銀行 (One's ダイレクト           注意事項(必ずご常認ください)           ・銀行で振込を行った           ・上記のクリック           ・必ず、ご本人名 | )、ジャパンネット銀行、三菱東京UFJ銀行<br>で「加盟店に戻る」ボタンを必ずクリック<br>車際に振込が完了しても即時に入会結果<br>E込ください。名義が異なる場合は返金 | みずほ銀行、楽天銀行の口座を<br>し、結果をご確認ください。<br>が反映されず、入会結果反映まで<br>させていただく場合があります。 | お持ちの方がご利用いただけます。<br>に時間がかかる場合がございます。 |                            |   |
| 銀行名                                                                                                    | 入金先口座                                                                                    | 入金金額                                                                  | 入金種類                                 |                            |   |
| 銀行選択                                                                                                    | 株価指数                                                                                     |                                                                       | 証拠金に入金                               |                            |   |
| ACTABIN<br>みず(3銀行<br>三変(D)1線行<br>三井住友銀行<br>ジャパンネット銀行<br>楽天銀行                                             | 銀行名、                                                                                     | 入金金数の入力をお願い致します                                                       | . xn possu                           |                            |   |

- 1. 入金元の銀行を選択します。
- 2. 入金金額を入力します。
- [次へ]ボタンをクリックすると、各銀行での入力画面へ移動を行います。
   [やりなおし]ボタンをクリックすると、入力した出金情報が消去されます。
- ※クイック入金は、日経 225 先物オプション取引のみの対応となります。 ご注意ください。

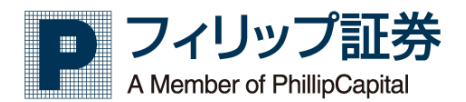

3.22 入出金履歴

【機能】

- ・入出金の履歴を表示します。 TER 2 3 5 6 Δ 市況情報 価格情報 ユーザー設定 入出金履歴 帳尻清算履歴 国内CX • 入金通知 出庫依頼履歴 清算依頼履歴 通知履歴 463 2019/05/10 08:58 証拠金に入金 処理完了 2019/05/10 08:59
  - 1. 初期表示では、入金通知履歴が表示されます。
  - 2. [入金通知履歴] ボタンをクリックすると、入金通知履歴が表示されます。
  - 3. [出金依頼履歴] ボタンをクリックすると、出金依頼履歴が表示されます。
  - 4. [帳尻清算履歴] ボタンをクリックすると、帳尻清算履歴を表示されます。
  - 5. [出庫依頼履歴] ボタンをクリックすると、出庫依頼履歴が表示されます。
  - 6. [清算依頼履歴] ボタンをクリックすると、清算依頼履歴が表示されます。

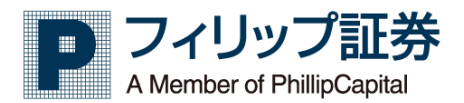

3.23 報告書照会

【機能】

・報告書照会を行います。

| TEL        | 7                                    | [999901] フィリッ                                                 | プテスト01 様 【手数料】すばト                                                         | レ 通常コース |              |        |   | ログアウ | ト. |      |   |        | 9 |
|------------|--------------------------------------|---------------------------------------------------------------|---------------------------------------------------------------------------|---------|--------------|--------|---|------|----|------|---|--------|---|
| አーሌ        | >                                    | MyPage                                                        | Myポートフォリオ>                                                                | 先物OP取引  | >            | 取引照会   | > | 口座照会 | >  | 価格情報 | > | ユーザー設定 | > |
| 報告書照会      |                                      |                                                               |                                                                           |         |              | 1      |   |      |    |      |   |        |   |
| 対象期間       | <ul> <li>当月</li> <li>2019</li> </ul> | <ul> <li>○ 3ヶ月前</li> <li>         ◆         5     </li> </ul> | <ul> <li>6ヶ月前</li> <li>1年前</li> <li>日付</li> <li>↓</li> <li>クリア</li> </ul> | 指定      |              |        |   |      |    |      |   |        |   |
| 報告書種別      | 全て                                   | •                                                             |                                                                           |         | $\frown$     |        |   |      |    |      |   |        |   |
| 報告書一覧      |                                      |                                                               | 検索                                                                        | 2       | 3            |        | 4 |      |    |      |   |        |   |
| 作成日付       |                                      | 報告書種別                                                         | 照会・ダウンロード日付                                                               |         |              |        |   |      |    |      |   |        |   |
| 2019-05-16 |                                      | 売買報告書[国内CX]                                                   |                                                                           | 照会・ダウ   | <b>レ</b> ロード | $\leq$ | 5 |      |    |      |   |        |   |
| 2019-05-13 |                                      | 売買報告書[国内CX]                                                   |                                                                           | 照会・ダウ   | ドーロン         |        |   |      |    |      |   |        |   |

- 1. 報告書の対象期間および、報告書種別から、絞り込み設定を行います。
- 2. [検索] ボタンをクリックすると、報告書の対象期間および、報告書種別で設定された検索 結果が報告書一覧に表示されます。
- 3. [<前月] ボタンをクリックすると、報告書一覧の前月分が表示されます。
- 4. [>翌月] ボタンをクリックすると、報告書一覧の翌月分が表示されます。
- 5. [照会・ダウンロード] ボタンをクリックすると、報告書を PDF ファイルでダウンロードしま す。

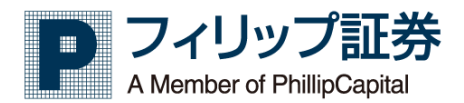

## 3.24 損益証明書

【機能】

・損益証明書を PDF ファイルで出力します。

| <b>W</b>                                   | <del>lu</del>          | [999901]フ               | ィリップテスト      | 01 様 【手数科】すばトレ | ∕ 通常コース | CB郑维 | 地    | 642% | ログアウ | ٢ |      |   |        |   | 9 |
|--------------------------------------------|------------------------|-------------------------|--------------|----------------|---------|------|------|------|------|---|------|---|--------|---|---|
| 木-                                         | -A >                   | MyPa                    | ige          | ギートフォリオ>       | 先物OP取引  | >    | 取引照会 | >    | 口座照会 | > | 価格情報 | > | ユーザー設定 | > | _ |
| 期間損益<br>対象期間を指                             | <b>正明書</b><br>従して「PDF作 | 「成」ボタンをク                | J. 1         |                | 2       |      |      |      |      |   |      |   |        |   |   |
| 報告書区分                                      |                        |                         | 対象期間指定       |                | /       |      |      |      |      |   |      |   |        |   |   |
| 国内C X                                      | 2018年01                | 月01日 ~                  | 2018年12月31日  | PDF作成          |         |      |      |      |      |   |      |   |        |   |   |
| <ul> <li>・当日分のI</li> <li>・証明書表対</li> </ul> | 取引は夕刻(17時<br>示には「adobe | i目安)まで表示さ<br>reader」が必要 | れません。<br>です。 |                |         |      |      |      |      |   |      |   |        |   |   |

- 1. 対象期間を選択することで、対象期間内の損益証明書を作成します。
- [PDF 作成] ボタンをクリックすると、損益証明書の対象期間別から、検索結果を PDF ファ イルで出力されます。
   証明書表示には「Adobe reader」が必要です。

https://get.adobe.com/jp/reader/

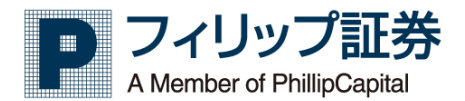

### 3.25 相場表

#### 【機能】

| -       | 指定的        | 銘柄の                  | 相場表               | を表示     | します                 | o       |        |     |      |      |                |         |         |
|---------|------------|----------------------|-------------------|---------|---------------------|---------|--------|-----|------|------|----------------|---------|---------|
|         | ) [99990   | )1] フィリップラ<br>AvPage | Fスト01様【引<br>Myポート |         | レ<br>通常コース<br>先物OP取 |         | 2 🚖    | , ( | 479F | 価格情報 | → <u>ユ</u> –₩– | 5       | 6       |
| ▼ 相場表   | ▶ 先物相場表    | ぇ ▶ オプシ              | ョン相場表             |         |                     |         |        |     |      |      |                |         |         |
| 取引所大証   | •          | 商品日経                 | 225先物             | ▼ 日付    | 2019/08/08          |         | 検索     |     |      |      | 4              | 注文      | 謙       |
| 日経225先物 |            |                      |                   |         |                     |         |        |     |      |      |                | 更新日時:20 | )19/08, |
| 限月      | 日経225      | 19/09                | 19/12             | 20/03   | 20/06               | 20/09   | 20/12  |     |      |      |                |         |         |
| 現在値     | 20,654.791 | 20,6201              |                   | 20,2001 |                     | 19,9504 |        |     |      |      |                |         |         |
| 前日比     |            |                      |                   |         |                     |         |        |     |      |      |                | 7       |         |
| 前日比率    |            |                      |                   |         |                     | -0.30%  |        |     |      |      |                |         |         |
| 前日帳入    | 20,516.56  | 20,470               | 20,340            | 20,100  |                     | 20,010  | 19,780 |     |      |      |                |         |         |
| 始値      | 20,529.29  | 20,490               | 20,330            | 20,250  |                     | 19,860  | 19,550 |     |      |      |                |         |         |
| 高値      | 20,682.24  | 20,660               | 20,470            | 20,350  |                     | 20,110  | 19,880 |     |      |      |                |         |         |
| 安値      | 20,462.98  | 20,200               | 20,050            | 20,070  |                     | 19,860  | 19,550 |     | 8    |      |                |         |         |
| 出来高     |            | 80,898               | 1,084             | 8       | 0                   | 6       | 4      |     |      |      |                |         |         |
| 帳入値     |            |                      |                   |         |                     |         |        |     |      |      |                |         |         |
| СВ      |            |                      |                   |         |                     |         |        |     |      |      |                |         |         |
| 売気配     |            | 20,630               | 20,450            | 20,390  | 20,200              | 20,150  | 19,970 |     |      |      |                |         |         |
| 買気配     |            | 20,620               | 20,440            | 20,360  | 20,160              | 20,100  | 19,920 |     |      |      |                |         |         |
| 歩値1     | 20,655.06  | 20,630               | 20,440            | 20,350  |                     | 20,110  | 19,860 |     |      |      |                |         |         |
| 歩値2     | 20,654.56  | 20,620               | 20,410            | 20,180  |                     | 20,020  | 19,650 |     |      |      |                |         |         |
| 歩値3     | 20,655.50  | 20,610               | 20,420            | 20,120  |                     | 19,860  | 19,550 |     |      |      |                |         |         |
| 歩値4     | 20,655.16  | 20,620               | 20,400            | 20,070  |                     |         |        |     |      |      |                |         |         |
| 歩値5     | 20,655.56  | 20,630               | 20,390            | 20,250  |                     |         |        |     |      |      |                |         |         |
| 合計出来高   | 82,000     |                      |                   |         |                     |         |        |     |      |      |                |         |         |

- 1. [相場表] [先物相場表] [オプション相場表]タブをクリックすると画面が切り替わります。
- 2. 表示したい取引所と銘柄を選択します。
- 3. [検索]をクリックして選択した相場表を表示します。
- 4. [注文]をクリックすると対象銘柄の板画面を表示し、板画面を見ながら発注ができます。
- 5. [詳細]をクリックすると、より詳細な相場情報を表示します。
- 6. 取引所、商品などの選択部分と検索ボタン、注文、詳細のボタンを隠して相場表のみの 表示に切り替えます。
- 7. 相場表の更新時間を表示します。
- 8. 2で選択した相場表を表示します。
- 相場表画面で表示する色を設定できます。
   設定できる項目は以下です。

| 価格情報設定                           |              |                 | ж           |
|----------------------------------|--------------|-----------------|-------------|
| 全般                               |              |                 |             |
|                                  | 設定項目         |                 | 色           |
| 背景色 (下部表示エリ                      | ( <b>7</b> ) |                 |             |
| 背景色(見出しタイ                        | (JI.4        |                 |             |
| 文字色(項目タイト)                       | L)           |                 |             |
| 文宇色(強調文宇)                        |              |                 |             |
| 文宇色(上昇時)                         |              |                 |             |
| 文宇色(下降時)                         |              |                 |             |
| 文字色(通常)                          |              |                 |             |
| 限月表示設定                           |              |                 |             |
| 取引所 大証<br><ul> <li>朝近</li> </ul> | •<br>6       | 商品 日経225先物 期先 6 | ▼<br>4<br>▼ |
| 既定値に戻す                           |              | Ok              | キャンセル       |

お好みに合わせて設定ください。

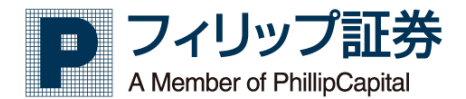

<先物相場表>

先物相場表が表示されます。

OSE や TOCOM に限らず、任意の銘柄を一覧にして一つの画面で値動きを見ることが可能です。

| ホーム<br>ホーム<br>・ 相場表 ・<br>取引所 東商取 | [999901]<br>> My<br>先物相場表 | フィリップテスト<br>(Page I<br> ▶ オプション<br>商品 原油 | <sup>-01 様</sup> 【手数料】す<br>Myポートフォリオ<br>√相場表<br>▼ 降 | FIJトレ 通常<br>ト 先物<br>民月 19/08 | 1      | 取引照会  | 2      | ログアウト<br>上照会 > | 価格情報   | <u>ب</u> | ─ザ─設定 → |        | 4        |                 | ②<br>▲<br>注文 0 |
|----------------------------------|---------------------------|------------------------------------------|-----------------------------------------------------|------------------------------|--------|-------|--------|----------------|--------|----------|---------|--------|----------|-----------------|----------------|
|                                  |                           |                                          |                                                     |                              |        |       |        |                |        |          |         |        |          | 天米III103-2019/0 | 08 13:28:56    |
| 銘柄                               | 限月                        | 現在値                                      | 前日比                                                 | 前日比率                         | 売気配    | 売気配数量 | 買気配    | 買気配数量          | 高 値    | 安値       | 前日帳入/終値 | 出来高    | 時刻       |                 |                |
| N Y ダウ先物                         | 19/09                     | 26,0271                                  | +183                                                | +0.71%                       | 26,031 | 31    | 26,023 | 41             |        | 25,386   | 25,844  | 6,275  | 13:28:54 |                 |                |
| 日経225先物                          | 19/09                     | 20,6001                                  | +130                                                | +0.64%                       | 20,610 | 215   | 20,600 | 66             | 3      | 20,200   | 20,470  | 82,643 | 13:28:54 | - 111k          | 5              |
| 日経平均 V I 先物                      | 19/08                     | 18.501                                   | -0.65                                               | -3.39%                       | 18.85  | 1     | 18.50  | 1              | .10    | 18.50    | 19.15   | 16     | 13:21:15 |                 |                |
| 金                                | 19/08                     | 5,1281                                   | +49                                                 | +0.96%                       | 5,130  | 16    | 5,127  | 5              | 5,140  | 5,079    | 5,079   | 461    | 13:28:56 |                 |                |
| 銀                                | 19/08                     | 58.81                                    | +3.6                                                | +6.52%                       | 58.9   | 1     | 58.3   | 1              | 58.8   | 58.0     | 55.2    | 4      | 12:46:55 | 制味              |                |
| パラジウム                            | 19/08                     |                                          |                                                     |                              | 4,950  | 1     | 4,826  | 1              |        |          | 4,950   | 0      | 13:28:37 | 1108            |                |
| 原油                               | 19/08                     | 38,6901                                  | -410                                                | -1.05%                       | 38,670 | 1     | 38,620 | 1              | 39,000 | 37,700   | 39,100  | 33     | 13:28:30 | 前除              |                |

- 1. 表示をしたい取引所と銘柄を選択します
- 2. [追加]をクリックして選択した銘柄を一覧表示に登録します。
- 3. 先物相場表です。1 および2 で追加した銘柄が表示されます。
- 銘柄のラベルをクリックすると、板画面が起動し、注文を発注することができます。 4. 3の相場表をクリックだけではなく、この[注文]クリックでも板画面から発注が可能です。 [注文]クリックの場合には1で表示している銘柄を対象に板画面が起動します。
- 5. 先物相場表に登録した銘柄を消去するには[削除]をクリックして一覧から削除します。

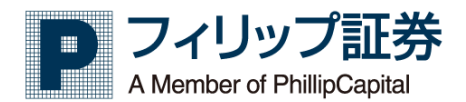

#### 3.26 複数気配値

【機能】

・ 指定銘柄、限月の気配値を表示します。

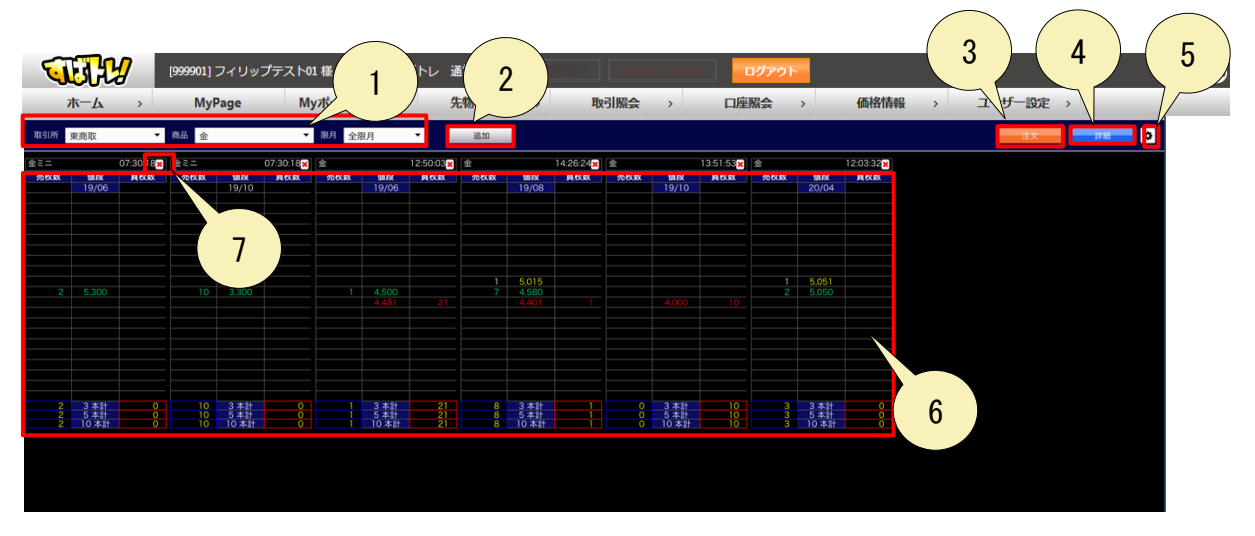

- 1. 追加する気配値の取引所、銘柄、限月を指定します。限月に「全限月」を指定した場合は、 指定銘柄の全ての限月の気配値を追加します。
- 2. [追加] ボタンをクリックすると、指定銘柄、限月の気配値を一覧に追加します。 なお、気配値は最大 12 件追加可能です。
- 3. [注文] ボタンをクリックすると、新規注文、決済注文、変更注文、取消注文へ切り替わり ます。
- 4. [詳細] または、 [簡易] ボタンをクリックすると、気配値を簡易表示と詳細表示に切り替わります。

#### <簡易表示>

#### 簡易的な内容が表示されます。

| <u> </u> |                      | 10.50.00  | A     |       | 14-50-100 |
|----------|----------------------|-----------|-------|-------|-----------|
| 312      |                      | 12:50:03× | 312   |       | 14:52:12× |
| 売枚数      | 値段                   | 買枚数       | 売枚数   | 値段    | 買枚数       |
|          | 19/06                |           |       | 19/08 |           |
|          |                      |           |       |       |           |
|          |                      |           |       |       |           |
|          |                      |           |       |       |           |
|          |                      |           |       |       |           |
|          |                      |           |       |       |           |
|          |                      |           |       |       |           |
|          |                      |           |       |       |           |
|          |                      |           |       |       |           |
|          |                      |           | 1     | 5,000 |           |
|          | 4 500                |           | 7     | 4 580 |           |
|          | 4 4 8 1              | 21        | · · · | 4 401 |           |
|          | -,01                 | <u> </u>  |       |       |           |
|          |                      |           |       |       |           |
|          |                      |           |       |       |           |
|          |                      |           |       |       |           |
|          |                      |           |       |       |           |
|          |                      |           |       |       |           |
|          |                      |           |       |       |           |
|          |                      |           |       |       |           |
|          |                      |           |       |       |           |
|          | 2 + 타                | 21        |       | 2 + 타 |           |
|          | <u> 3 本計</u><br>5 本計 | 21        | 8     |       |           |
| 1        | 10 本計                | 21        | 8     | 10 本計 |           |

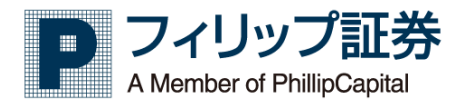

<詳細表示> 詳細な内容が表示されます。

| <b>W</b>                                | ¥          | [999901] | フィリッ   | プテスト01    | 様【手数科】す                                                                                                    | ばトレ 通   | 常コース   | CB深    | 動中        | 非形态不足来     | <b>ロ</b> グ | アウト     |       |           |          |      | 9   |
|-----------------------------------------|------------|----------|--------|-----------|----------------------------------------------------------------------------------------------------|---------|--------|--------|-----------|------------|------------|---------|-------|-----------|----------|------|-----|
| 木-1                                     | <b>X</b> > | Му       | Page   | My        | ポートフォリオ                                                                                                    | > 先     | 物OP取引  | >      | 取引照       |            | 口座照台       | >       | 6     | 格情報       | > ユーザー設定 | >    |     |
| 取引所 東商町                                 | 2          | ▼ 商品     | 金      |           | ▼ 限月 全                                                                                                    | 限月      | •      | 追加     |           |            |            |         |       |           |          | tý 👘 | 8 0 |
| 金ミニ 19/06                               |            |          |        | 07:30:18× | 金ミニ 19/10                                                                                                    |         |        |        | 07:30:18× | 金 19/06    |            |         |       | 12:50:03× |          |      |     |
| 金ミ                                      |            | 売枚数      | 傭段     | 買枚数       | <b>金</b> ミ:                                                                                                    |         | 売枚数    | 值段     | 買枚数       | 1          | Ż          | 売枚数     | 6119  | 買枚数       |          |      |     |
| 現在值                                     |            |          | 19/06  |           | 現在値<br>前日比                                                                                                    |         |        | 19/10  |           | 現在値        |            |         | 19/06 |           |          |      |     |
| 前日比率                                    |            |          |        |           | 前日比率                                                                                                    |         |        |        |           | 前日比率       |            |         |       |           |          |      |     |
| 前日帳入                                    | 4,500      |          |        |           | 前日帳入                                                                                                    | 3,547   |        |        |           | 前日帳入       | 4,500      |         |       |           |          |      |     |
| 高值                                      |            |          |        |           | 常植                                                                                                    |         |        |        |           | 2日1日<br>高値 |            |         |       |           |          |      |     |
| 安值                                      |            |          |        |           | 安值                                                                                                    |         |        |        |           | 安值         |            |         |       |           |          |      |     |
| 出来高                                     | 0          |          |        |           | 出来高                                                                                                    | 0       |        |        |           | 出来高        | 0          |         |       |           |          |      |     |
| 医人位 〇日                                  |            |          |        |           | 一張人協                                                                                                    |         |        |        |           | 一般人領       |            |         |       |           |          |      |     |
| 売気配                                     | 5,300      |          |        |           | 売気配                                                                                                    | 3,300   |        |        |           | 売気配        | 4,500      |         |       |           |          |      |     |
| 買気配                                     |            |          |        |           | 買気配                                                                                                    |         |        |        |           | 買気配        | 4,481      |         |       |           |          |      |     |
| 歩値1<br>売値2                              |            |          |        |           | 步值1<br>市储2                                                                                                    |         |        |        |           | 歩値1<br>歩値2 |            |         |       |           |          |      |     |
| 步值3                                     |            |          |        |           | 步值3                                                                                                    |         |        |        |           | 步值3        |            |         |       |           |          |      |     |
| 歩值4                                     |            |          |        |           | 步值4                                                                                                    |         |        |        |           | 歩値4        |            |         |       |           |          |      |     |
| 歩値5                                     |            |          |        |           | 步值5                                                                                                    |         |        |        |           | 步值5        |            |         |       |           |          |      |     |
| 歩値7                                     |            |          |        |           | 步值7                                                                                                    |         |        |        |           | 步續6        |            |         |       |           |          |      |     |
| 步值8                                     |            |          |        |           | 步值8                                                                                                    |         |        |        |           | 步值8        |            |         |       |           |          |      |     |
| 歩値9                                     |            |          | 2.4164 | •         | 步值9                                                                                                    |         |        | 2.4154 | 0         | 歩値9        |            |         | 2 *** | 21        |          |      |     |
| SPILLIO                                 |            |          | 5本計    | ŏ         | and the second second s |         | 10     | 5 本計   | 0         | 3P10110    |            |         | 5 本計  | 21        |          |      |     |
|                                         |            |          | 10 本計  | 0         |                                                                                                    |         |        | 10 本計  | 0         |            |            |         | 10 本計 | 21        |          |      |     |
| ★ 19/08                                 |            |          |        | 14.26.24  | \$ 19/10                                                                                                    |         |        |        | 13-51-53  | \$ 20/04   |            |         |       | 12:03:32  |          |      |     |
| 重 15/08<br>金                            |            | 35.10 80 | (8.62  | 14.20.24  | ± 15/10                                                                                                    |         | 激終散    | 储段     | 13.51.55  | ± 20/04    | -          | 志約数     | 48.60 | 12.03.32  |          |      |     |
| 現在值                                     |            | 701A9A   | 19/08  | PETARA    | 現在値                                                                                                    |         | 701284 | 19/10  | JATARA    | 現在値        | 5,047      | 2012.84 | 20/04 | PRIAM     |          |      |     |
| 前日比                                     |            |          |        |           | 前日比                                                                                                    |         |        |        |           | 前日比        | +5         |         |       |           |          |      |     |
| 前日比率                                    | 4 401      |          |        |           | 前日比率                                                                                                    | 2 5 4 7 |        |        |           | 前日比率       | +0.10%     |         |       |           |          |      |     |
| 約個                                      | 4,401      |          |        |           | 前日板八                                                                                                    | 3,347   |        |        |           | 前日被人       | 5.042      |         |       |           |          |      |     |
| 高值                                      |            |          |        |           | 高值                                                                                                    |         |        |        |           | 高值         | 5,049      |         |       |           |          |      |     |
| 安値                                      | 0          |          |        |           | 安值                                                                                                    | 0       |        |        |           | 安值         | 4,984      |         |       |           |          |      |     |
| - 一 一 一 一 一 一 一 一 一 一 一 一 一 一 一 一 一 一 一 | 0          |          |        |           | 田米尚<br>帳入値                                                                                                    | 0       |        |        |           | 西米高 畅入值    | /          |         |       |           |          |      |     |
| CB                                      |            | 1        | 5,015  |           | CB                                                                                                    |         |        |        |           | C B        |            | 1       | 5,051 |           |          |      |     |
| 売気配                                     | 4,580      |          |        |           | 売気配                                                                                                    | 1000    |        |        |           | 売気配        | 5,050      |         |       |           |          |      |     |
| 與太配 一                                   | 4,401      |          |        |           | 與來配 ###1                                                                                                    | 4,000   |        |        |           | <b>東京語</b> | 5.049      |         |       |           |          |      |     |
| 步值2                                     |            |          |        |           | 步值2                                                                                                    |         |        |        |           | 步帅2        | 5,042      |         |       |           |          |      |     |
| 歩値3                                     |            |          |        |           | 歩値3                                                                                                    |         |        |        |           | 歩値3        | 4,984      |         |       |           |          |      |     |
| 歩値4                                     |            |          |        |           | 步值4                                                                                                    |         |        |        |           | 歩値4        | 5,042      |         |       |           |          |      |     |
| 歩備6                                     |            |          |        |           | 步105                                                                                                    |         |        |        |           | 步1000      |            |         |       |           |          |      |     |
| 步值7                                     |            |          |        |           | 步值7                                                                                                    |         |        |        |           | 歩値7        |            |         |       |           |          |      |     |
| 歩値8                                     |            |          |        |           | 步值8                                                                                                    |         |        |        |           | 歩198       |            |         |       |           |          |      |     |
| 歩曲9                                     |            |          | 3本計    |           | 步119                                                                                                    |         |        | 3 本計   | 10        | 歩備10       |            |         | 3 本計  | 0         |          |      |     |
|                                         |            | 8        | 5本計    |           |                                                                                                    |         | Ő      | 5 本計   | 10        |            |            | 3       | 5 本計  | 0         |          |      |     |
|                                         |            | - 8      | 10 本計  |           |                                                                                                    |         |        | -10 本計 | 10        |            |            |         | 10 本計 | 0         |          |      |     |

- 5. 🤷 [価格情報設定] ボタンをクリックすると、価格情報設定画面が表示されます。
- 6. 気配値を表示します。
- 7. [×] ボタンをクリックすると、指定した気配値を削除します

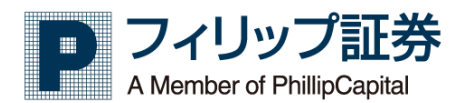

#### 3.27サヤ相場表

【機能】

・ 指定銘柄のサヤ相場表を表示します。

|              | 7 [999901] ;<br>> My | フィリップテスト01な<br>Page | 様【手数料】すばト<br>先物取引 : | ▶レ 通常コース | CB独中<br>2 | 11.5.2.2.3.13<br>〕座照会 > | ログアウト<br>価格情報 > | 1<br><sup>1</sup><br><sup>1</sup> | 2 | 設定 > | 4               | 5        |
|--------------|----------------------|---------------------|---------------------|----------|-----------|-------------------------|-----------------|-----------------------------------|---|------|-----------------|----------|
| 商品1取引所 3     | 使商取 ▼                | 商品金                 |                     | ● 倍率     | 1.00      | 日付 2019                 | /05/28 🛗 🍠      |                                   |   |      | 注文              | <b>0</b> |
| 商品2 取51所 勇   | ▼ 雨取 ▼               | 商品 金ミニ              |                     | ■ 世 平    | 1 🖬       | 日111 2019               | /05/28 🔳 🖉      | 模衆                                | · |      |                 |          |
| 金-金ミニ (倍 率 1 |                      |                     |                     |          |           |                         |                 |                                   |   |      |                 |          |
| 現在値          |                      | 4,522               | 4,518               | 4,517    | 4,518     | 4,515                   | 4,512           |                                   |   |      |                 |          |
| 金ミニ          | 限月                   | 19/06               | 19/08               |          |           | 20/02                   | 20/04           |                                   |   |      |                 |          |
| 4,517        | 19/06                |                     |                     |          |           |                         | -5              | 3                                 |   |      |                 |          |
| 4,520        | 19/08                |                     |                     | -3       |           |                         |                 |                                   |   |      |                 |          |
| 4,525        |                      |                     |                     |          | -7        |                         |                 |                                   |   |      |                 |          |
| 4,515        |                      |                     |                     | 2        |           |                         |                 |                                   |   |      |                 |          |
| 4,511        | 20/02                |                     |                     |          |           | 4                       |                 |                                   |   |      |                 |          |
| 4,512        | 20/04                |                     |                     |          |           | 3                       | o               |                                   |   |      |                 |          |
|              |                      |                     |                     |          |           |                         |                 |                                   |   |      |                 |          |
|              |                      |                     |                     |          |           |                         |                 |                                   |   |      | Microsoft Excel |          |

 $\frown$ 

- サヤ相場表を表示する 2 銘柄の取引所、銘柄、倍率、データ日付を指定します。データ日付は 当日指定の場合はリアルな情報を表示し、過去日付指定の場合は大引け後の確定情報を表示しま す。
- 2. [検索] ボタンをクリックすると、指定 2 銘柄のサヤ相場表が表示されます。
- 3. サヤ相場表を表示します。
- 4. [注文] ボタンをクリックすると、注文画面が表示されます。
- 5. 🤷 [価格情報設定] ボタンをクリックすると、価格情報設定画面が表示されます。

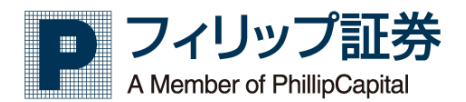

3.28 価格チャート

【機能】

指定銘柄のチャートを表示します。世界で使われる高機能チャートツール TradingView を搭載しています(<u>https://jp.tradingview.com/</u>)。

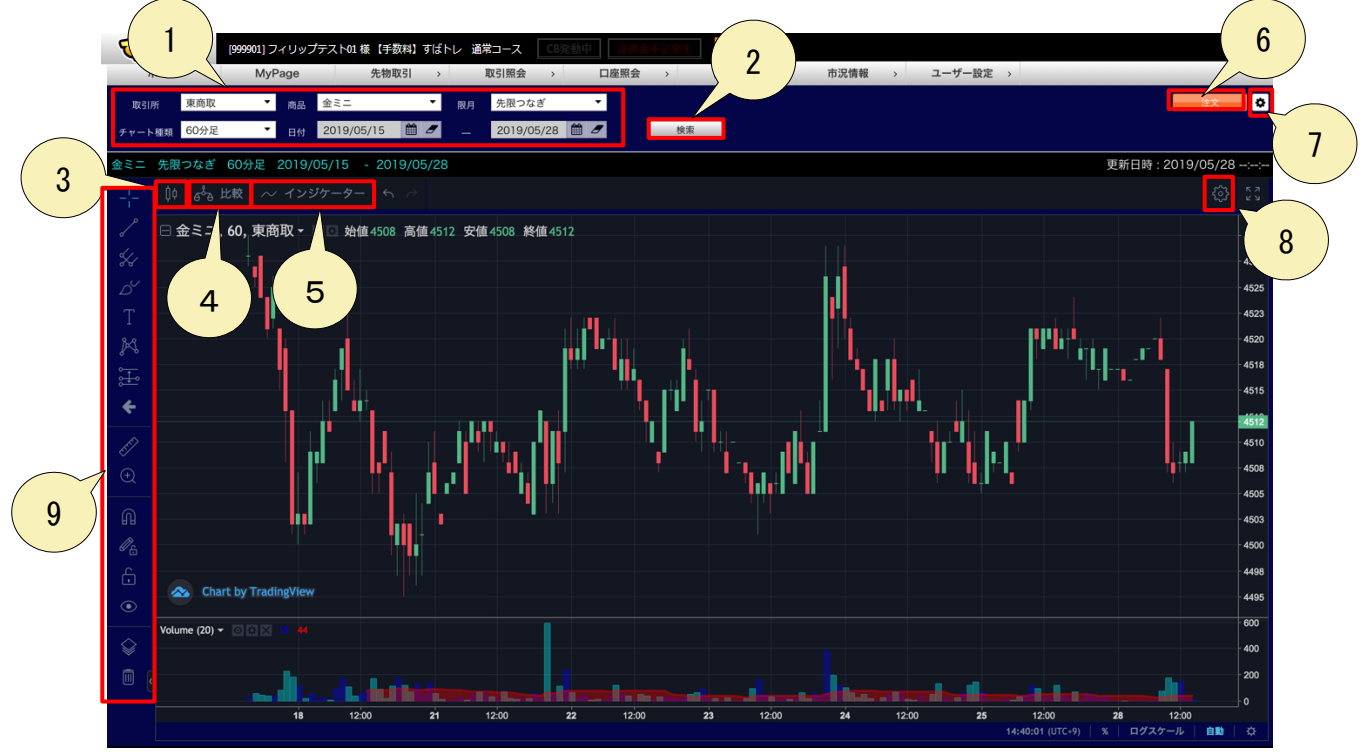

- 表示するチャートの取引所、銘柄、限月、チャート種類、データ日付を指定します。データ日 付は当日指定の場合はリアルな情報を表示し、過去日付指定の場合は大引け後の確定情報を表 示します。
- 2. [検索] ボタンをクリックすると、チャートが表示されます。
- 3. チャートの表示形式をバー、ローソク足、中空ローソク足、平均足、ライン、エリア、ベー スラインから選択します。
- 4. 比較ダイアログを表示します。銘柄を比較したり、追加したりすることが可能です。

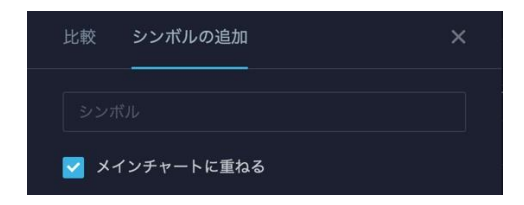

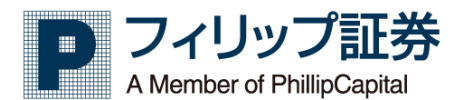

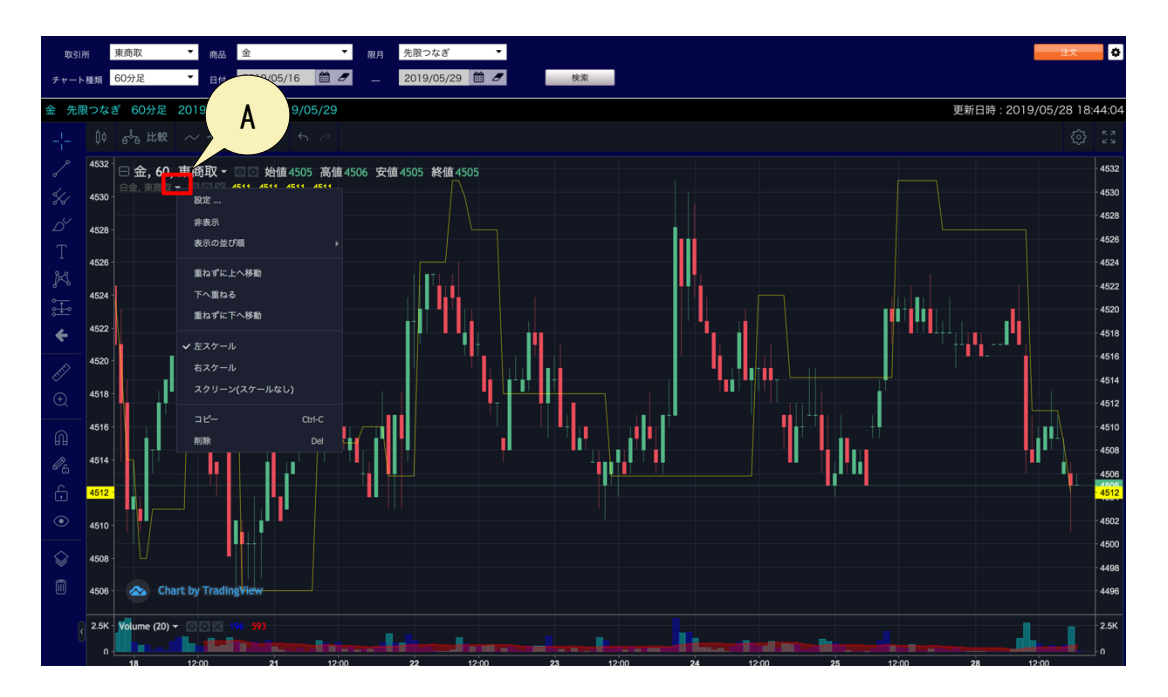

A: 追加した銘柄の▼を押すと、メニューが表示されます。 例えば、重ねずに下へ移動を選択すると、別のチャートとして表示されます。

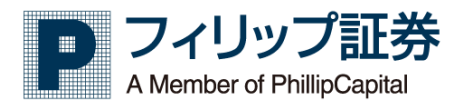

5. インジケーターダイアログを表示します。

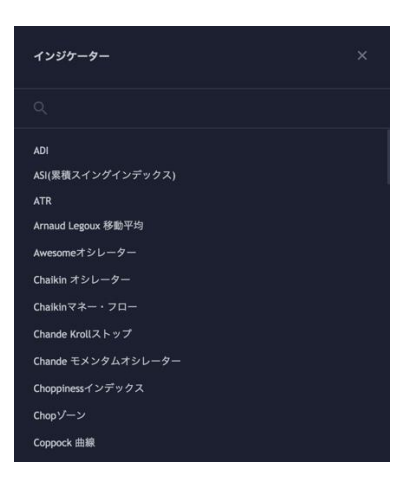

MACD、移動平均、RSI、ボリンジャーバンドなどのたくさんのチャート分析機能があります。 また、追加した分析ツールのパラメータ設定や色などを変更することも可能です。

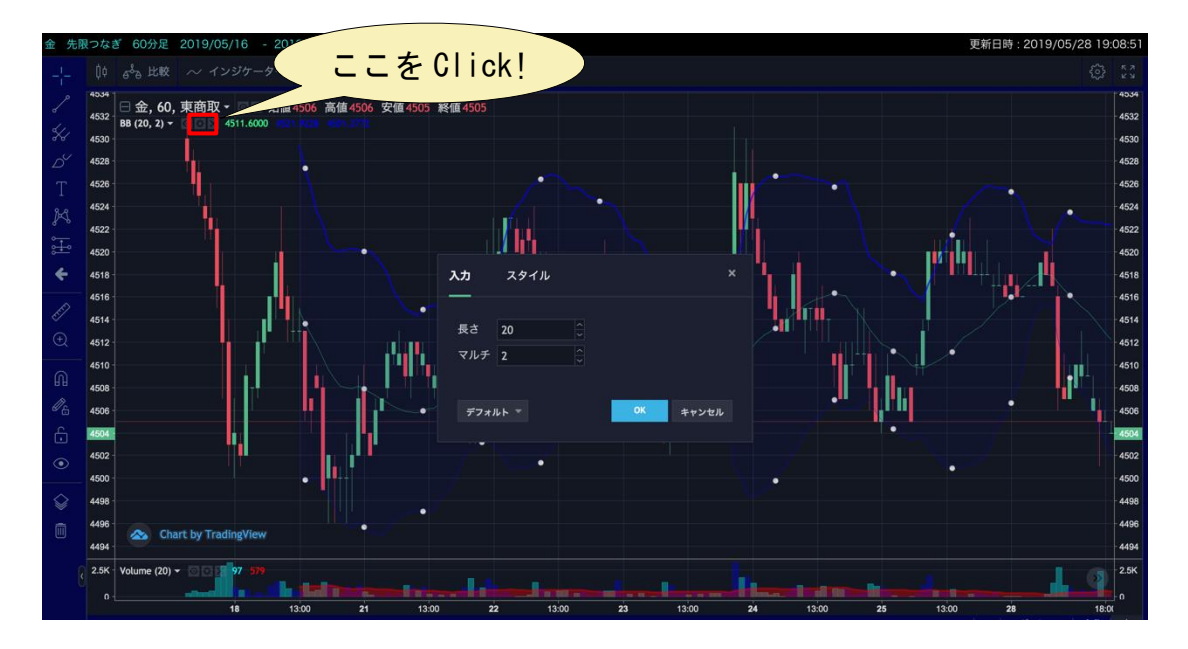

- 6. [注文] ボタンをクリックすると、新規注文、決済注文、変更注文、取消注文へ切り替わり ます。
- 7. 🗢 [価格情報設定] ボタンをクリックすると、価格情報設定画面が表示されます。
- 8. [チャート設定] ボタンをクリックすると、チャート種類や色などが変更できます。

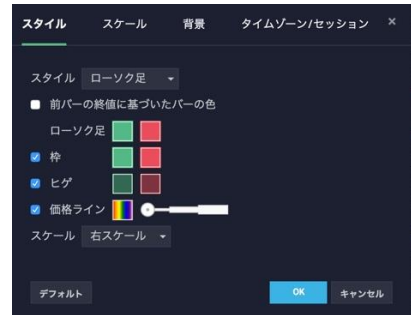

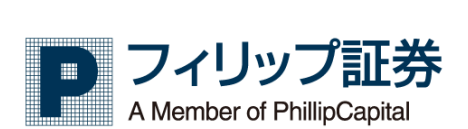

9. トレンドラインや水平ライン、ピッチフォークやフィボナッチなどの描画ツールが用意され ています。

#### 【インジケータ種類】

| ADI(Average Directional<br>Index) | ADI(ADX) とは平均方向性指数を指します。価格トレンドの存在を確認すると広く考 えられていま<br>す。ADX が上向きに推移している状態は相場に勢いがついていることを示し、数値が高い時 はトレ<br>ンドが強い局面(トレンド相場)、低い時はトレンドを失っている局面(レンジ相場)を示 しま<br>す。                                                                                                    |
|-----------------------------------|----------------------------------------------------------------------------------------------------|
| ASI (累積スイングインデック<br>ス)            | ASIとは、Swing Index の値を累積した指標です。ASIとトレンドラインを組み合わせ、他のテクニ<br>カル分析と併用して、特定の市場の長期的なトレンド転換点を測定するためのオシレーター系の指標<br>です。値がゼロ以上であると上昇傾向を示し、値がマイナスだと下降傾向を示します。                                                                                                    |
| ATR(Average True Range)           | ATR とはボラティリティーから相場の買われ過ぎ・売られ過ぎを示すテクニカル指標です。ATR が上<br>昇している場合、ボラティリティーが高くなっており、トレンドの発生の可能性を示し、ATR が下降<br>している場合、ボラティリティーが低くなっており、トレンドの終了、転換の可能性を示します。                                                                                                    |
| Arnaud Legoux 移動平均(ALMA)          | ALMA は加重移動平均の一種で、係数の形がガウシアンフィルターになっています。<br>通常のガウシアンフィルターは中央が最も高い左右対称の釣鐘型ですが、ALMA ではピークを直近に<br>ずらした非対称のガウシアンフィルターを使うことで、価格への追随性を改善しています。                                                                                                    |
| Awesome オシレーター                    | Awesome Oscillator (AO) は売られすぎ、買われすぎや、転換点を判断するテクニカルです。0 ライ<br>ンを基準として、0 ラインより上方であれば、上昇トレンド、下方であれば下降トレンドと判断し、<br>0 ラインより上方で下降から0 ラインを割らずに再度上昇した際は買いサイン、0 ラインより下方で<br>上昇から0 ラインを割らずに再度下降した際は売りサインと判断できます。                                                                |
| Chaikin オシレーター                    | チャイキンオシレーター(CHO)とは、出来高と価格の関係から、買われすぎ売られすぎをみるオシレ<br>ータです。CHO が 0 ラインよりマイナスの場合は売り、プラスの場合は買いが強めの意味を表しま<br>す。                                                                                                    |
| Chaikin マネー・フロー                   | チャイキンマネーフロー(CMF)は、一定期間にわたってマネーフローのボリュームを測定するため<br>に使用されるテクニカル分析指標です。チャイキンマネーフローの値は1と-1の間で変動します。<br>CMFは、売買圧力の変化をさらに定量化する方法として使用でき、将来の変化を予測して取引の機会<br>を予測するのに役立ちます。                                                                                                    |
| Chande Krollストップ                  | シャンデクロールストップ(Chande Kroll Stop)とは、テクニカル指標のATR(アベレージ・トゥルー・レンジ)を元にしたテクニカル指標で、トレンドフォロー型のテクニカル指標として用いられます。ATRの値と過去の最高値、および、最安値との関係を数値に表して売買のエントリーポイントを見つけます。                                                                                                    |
| Chande モメンタムオシレーター<br>(CMO)       | シャンデ・モメンタム・オシレータ(CM0)は、相対力指数(RSI)と同様に価格のモメンタムを測定します。このオシレータは-100~+100の範囲を動き、基本値は0です。一般的には、買われ過ぎは通常50に設定され、売られ過ぎは-50に設定されます。中心線のクロスは、強気シグナル(オシレータ値が正になる)または弱気シグナル(オシレーター値が負になる)として判断することができます。                                                                          |
| Choppiness インデックス                 | チョッピネス・インデックス(CHOP)は、市場が不安定(横ばいの状態)か安定(どちらかの方向にトレンドを持って取引されている)しているかを判断するための指標です。CHOPは将来の市場の方向<br>性を予測するものではなく、市場のトレンドを定義するため使用される指標で、値が高いほど不安程<br>度が高くなり、値が小さいほど方向性が高くなります。                                                                                           |
| Chop ゾーン                          | Chop ゾーンとは、トレンドと不安定さを識別するために設計された視覚的な指標です。値を色に変換することによって終値とその EMA の違いを示します。                                                                                                    |
| Coppock 曲線                        | コポックとは、現状の値段と一定期間前の値段の騰落率を計算し、直近データに重みをつける加工を<br>して相場の方向性を計ります。指標が上向きに転じると買い、指標が下向きに転じると売り信号とな<br>り、特に0以下のマイナス圏での上向き、プラス圏での下向きの信頼度が高いとされています。                                                                                                    |
| Donchian チャネル                     | ドンチャン・チャンネル(DC)は、市場のボラティリティを測定するテクニカル分析に使用されま<br>す。 ボリンジャーバンドと同様、バンド状のインジケータです。 ドンチャン・チャネルは、市場の<br>ボラティリティを測定するだけでなく、主に価格がアッパーバンドまたはローワーバンドに達した場<br>合のブレイク、または買われすぎないしは売られ過ぎの状態を判別するために使用されます。                                                                         |
| EMA の交差                           | 指数平滑移動平均線(EMA)は、従来の移動平均線(SMA)の欠点を補正するために生み出された移動平均<br>線で、直近のデータにより比重を置いて算出したものです。EMA Cross は、短期線と長期線の2本を<br>表示し、クロスされているところに印が表示されます。                                                                                                    |
| Ease ムーブメント                       | イーズ オブ ムーブメント インジケーター (EOM) は出来高ベースのオシレータです。 価格と出来<br>高の関係を測定し、その関係を正と負の値の間で変動するオシレーターとして表示するように設計さ<br>れています。 EOM はゼロラインの上下に変動します。 これは価格変動の「容易さ」を定量化するた<br>めに行われます。 基本的な理解は、EOM が正の領域にあればあるほど、価格は比較的容易に上昇し<br>ているということです。 EOM が負の領域に振れれば触れるほど価格は比較的容易に低下するという<br>ことです。 |
| Elder フォース指数                      | エルダー フォース インデックス (EFI) 指標は、価格の動きの力を測定するのに使用されます。価格の動きを駆動する方向や長さ、出来高を分析することで、潜在的な価格の逆行や修正を強調表示します。                                                                                                    |
| Fisher 変換                         | フィッシャー変換指標は、トレンドの転換を見つけ出すのに役立ち、どの金融商品にも適用可能なオ                                                                                                    |

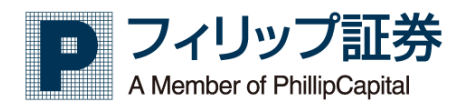

|                  | シレータです。J.F.Ehlersによって作成され、価格をガウス正規分布に変換します。オシレータは                                                            |
|------------------|----------------------------------------------------------------------------------------------------|
|                  | ゼロラインの上下に移動し、明確で鋭い転換点を持ち、トレンドの転換を見つけ出すことが容易にで                                                                |
|                  | きます。 価格の動きを考慮に入れたトレード戦略の一部として一般的に使用されます。                                                                     |
| Hull移動平均         | ハル移動平均 (HMA) は遅延を減らし、応答性を向上させると同時にノイズを排除することを目的とし                                                            |
|                  | て、アラン・ハルによって開発されました。その計算は精緻で、加重移動平均(WMA)を使用します。                                                              |
|                  | このインジケータは、古い価格よりも最近の価格を強調する仕組みである結果、優勢な市場のトレン                                                                |
|                  | トを特定するために使用できる即応的(先行的)でありなから半滑な移動半均となつています。ま<br>オーム地はトモム無いのたがエルにオは円でもオオースノンがエルーが、内見知エルーが、がゆのシ                |
|                  | に、 位掛けど手忙舞いのシグナルにも使用できます。 スイングトレーダーや長期トレーダーが他のシー がキャッカニカニカーム しんちままと知れ合わせて 使用することが多いです                        |
| Klinger + S.L. D | クリルやナクーガルガ州十広と祖の首わせし使用することが多いです。                                                                             |
| Killiger J DD-J- | クリフカーオシレーダーは、スティーフラクリフカーにようて開発された、トレーダーが短期间の愛<br>化を検出できる 単期的なトレンドを決定するための指揮です                                |
| MACD             | MACD け テクニカル分析に使用される極めて人気のある指標です。MACD け 株価の全体的なトレン                                                           |
| IIIAOD           | 「「「の形勢を識別するために使用することができます」とりわけこれらの形勢とは「トレンドの方向性                                                              |
|                  | と持続期間だけでなく 熱いも含みます。MACD をとても有益な指標として機能させているのは                                                                |
|                  | MACD が実際に2つの異なるタイプの指標の組み合わせであるからです。第1に MACD は、トレンドの                                                          |
|                  | 方向と継続期間を特定するために、異なる期間の2つの移動平均(遅行指標である)を採用していま                                                                |
|                  | す。次に、これら2つの移動平均の値の差(MACD ライン)と、その MACD の指数平滑移動平均(シグナ                                                         |
|                  | ルライン)とをとり、さらにこれら両者のラインの差をとって、その差の値を中央のゼロラインを上                                                                |
|                  | 下するヒストグラムとしてプロットします。ヒストグラムは、株価の勢いを示す良い指標として使用                                                                |
|                  | されます。                                                                                                    |
| Mass インデックス      | マスインデックスとは、高値と安値から値動きの幅を調べてトレンドの転換点を見つけるためのテク                                                                |
|                  | ニカル指標のことです。マスインデックスは、ボラティリティの上昇とともに値が上昇し、ボラティ                                                                |
|                  | リティの下降とともに値が下降します。                                                                                           |
| McGinley ダイナミクス  | 移動平均線が固定期間で一定の速度なのに対し、McGinley ダイナミクスは市場に沿って速度を調整                                                            |
|                  | するように設計されてます。市場の追従につれて下降市場ではより早く動き、上昇市場ではより遅く                                                                |
|                  | 動く特徴があります。下降市場で早く売り、それでも可能な限り上昇市場にも早く乗るために、他の                                                                |
|                  | 指標を補完するツールとして使用されます。期間は移動平均で使用する長さの半分で使用するとされ                                                                |
| - DOI            |                                                                                                    |
| RSI              | ストキャスティクス KSI インジケーター(Stoch KSI)は、                                                                           |
|                  | ーダービタ。これは、KSIインンケーダにストキャスティクスを週用する分析力法ビタ。ユーサーか<br>認定した期間の宣応/定応から DSI た話測します。ストキャスティクス DSI くいぶた。カーは、O か       |
|                  | 改正した期间の局値/女値から NoI を計測します。 ストキャステイクス NoI イブジケーターは、0 か<br>こ 1 の笠田に値がをします。 みの値け線 トレズ世面されます。 このノンバケーターは、 ナに買われす |
|                  | ら「の範囲に値がのります。ての値は縁として抽画されます。このインシケーターは、主に負われす<br>ぎ、高にれ過ぎを判断するために体われます                                        |
|                  | RVI (Relative Vigor Index) とは、オシレーター系指標である RSI を応用したテクニカル分析手法                                                |
|                  | で、ボラティリティの拡大・縮小を判断するのに用い、上昇トレンドでは、終値が始値より高水準                                                                 |
|                  | で、下落トレンドでは終値が始値より低水準であるという考え方が基本となっています。                                                                     |
| Ratio            | Ratioは、比較元銘柄÷比較銘柄で算出した比率を表示します。                                                                              |
| SMI エルゴードインジケーター | SMI エルゴードインジケーターとは、市場が平坦である(横)である場合には、資産の分析に最適で                                                              |
|                  | す。曲線表示が反転し、下に移動する場合 - オプションの信号 PUT 曲線インジケータが点灯し、上                                                            |
|                  | に移動した場合 - それは、オプションの信号であり、 CALL。 また、滑らかで、短い線であるべき                                                            |
|                  | 交差点を監視します。                                                                                                   |
| spread           | スプレッドチャートの最も基本的な定義は、(例えば株式といった)金融商品と(別の金融商品や数                                                                |
|                  | 値の様な)追加変数との比較です。スプレッドを用いたトレードは金融商品の価値について新しい視                                                                |
|                  | 点を提供し、リスクの軽減にも役立つので人気が高まってきています。スプレッドチャートの活用に                                                                |
|                  | はいくつかの方法があります。一般的ないくつかの方法には、価格の反転、通貨の変換、金融商品の                                                                |
|                  | 比較、ペアトレードなどがあります                                                                                             |
| Super Trend      | Super trendとは、上昇トレンド・下降トレンドを視覚的に表示させる為のインジケーター                                                               |
|                  | です。上昇トレントの場合はローソク足か緑色で表示され、下降トレントの場合においては                                                                    |
|                  |                                                                                                    |
|                  | ノトか上下とららにのるのかというのも一瞬で判断する事かでさるため、トレノトノオロー<br>  の手注を使っている方に対して、とても方能たインジケーターです                                |
|                  | TRIX インジケーターは、トレンドとモメンタムを1つの指揮にまとめた羽田性の高いテクニカル公                                                              |
|                  | 「MIAインシックーメーは、ドレンドとモメンチムを「JOD指標によとのに加用性の局い!ソーカルカ<br>析ツールです これは 3倍の指数平滑移動平均の変化率を使用しています TRIXによって生成され          |
|                  | たキーシグナルは、ディバージェンスとシグナルラインのクロスオーバーです。短いタイムフレーム                                                                |
|                  | ではより早く反応します。逆に長いタイムフレームでは遅く反応します。                                                                            |
| WWAP 出来高加重平均     | 出来高加重平均価格(VWAP)はテクニカル分析ツールのひとつで、出来高で重み付けされた平均価格                                                              |
|                  | です。WWAP は主に、日中の価格推移の全体的な方向性を見極める目的で、日中チャートで用いられ                                                              |
|                  | ます。VWAP は、価格が VWAP を上回ると価格が上昇し、価格が VWAP を下回ると価格が下降するとい                                                       |
|                  | う点で移動平均に似ています。 WWAP はテクニカルアナリストがマーケットのトレンドを判別する目                                                             |
|                  | 的で主に利用されます。                                                                                                  |
| VWMA 出来高加重移動平均   | 出来高加重移動平均(VWMA)は、一定期間における取引量に基づいて価格を評価することによって、                                                              |
|                  | 出来高を強調した指標です。ユーザーは、期間の長さ、対象銘柄、およびオフセットの設定ができま                                                                |
|                  | す。大きな取引活動の量を伴う価格は、小さな取引活動の量を伴う価格よりも重要となります。市場                                                                |
|                  | の出来高が低い期間では、単純移動平均(SMA)とVWMAの値は近いです。VWMAは、トレンドを特定                                                            |
|                  | し、それをトレードのために使用することができます。価格バーとのクロスはトレンドの方向の変化                                                                |
|                  | を示す可能性かあります。この指標は大抵他のシグナルやテクニカル分析手法と組み合わせて使用さ                                                                |

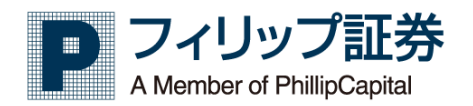

|                                | れます。                                                                                                    |
|--------------------------------|----------------------------------------------------------------------------------------------------|
| Vortex                         | ボルテックスインジケータ(VI)は、正(VI +)と負(VI-)の両方のトレンドの動きを示す2本の線で<br>構成されています。水流に見られる特定の動きに触発され、エティエンヌ・ボーツとダグラス・シー                                                                                                    |
|                                | プマンによって開発されました。ボルテックスインジケータは、比較的簡単な形でトレーダーに使わ                                                                                                    |
|                                | れます。具体的には、トレンドの開始点を見つけるために使われます。VI +ラインが VI -ライン                                                                                                    |
|                                | (またはキーレベル)をクロスするときは強気シグナルとみなされます。一方で、VI -ラインが VI +                                                                                                    |
|                                | フィン (またはキーレヘル)をクロスするとさは弱気ンクナルとみなされます。これらは重要なトレーンドの転換点です。このインバケータけ、たいてい她のシグナルト組み合わせてはわれます。                                                                                                    |
| Williams アリゲーター                | ントのFAIKはしょ。このケンショースは、たいてい他のシフラルと祖の自わせて使われます。<br>アリゲーター インジケーターはビル ウィリアムズが開発したまので、移動亚物とつラクタル継続学                                                                                                    |
|                                | を融合しています。トレーダーはこのインジケーターでマーケットにトレンドがでているかどうかを                                                                                                    |
|                                | 判定できます。3本のライン、即ち、青いライン(アリゲーターの顎)、赤いライン(アリゲーターの                                                                                                    |
|                                | 歯)、緑のライン(アリゲーターの唇)から成ります。各ラインはそれぞれ違った計算期間になってお                                                                                                    |
|                                | り、ユーザー設定でラインを時間的にずらすオフセットが可能です。アリゲーターは、各ラインがど                                                                                                    |
|                                | れ程乖離したか、どれ程接近したか、即ち、あたかもアリゲーターが口を開いたか、閉じたかによっ                                                                                                    |
|                                | て、トレードセットアッフのタイミンクを見つけることができます。このインジケーターは他の分析                                                                                                    |
| Williams フラクタル                 | テクーックと併せて使うこともできます。<br>ウィリアムズ・フラクタルはビル・ウィリアムズが開発したインジケーターで 反転ポイント(ハイ                                                                                                    |
|                                | ショーション ション ション ション ション ション ション ション ション ション                                                                                                    |
|                                | は特定の形状になります。ウィリアムズ・フラクタルは価格がこれから動く方向を判断するのに役立                                                                                                    |
|                                | ちます。アリゲーター・インジケーターと併用されることが多く、一定のルールでトレードのエント                                                                                                    |
|                                | リー、エクシットのタイミングを決めます。フラクタルがアリゲーターの歯の上にくればロングのシ                                                                                                    |
|                                | クナルに、下にくればショートのシグナルになります。                                                                                                    |
| $r - \Box \mathcal{V}$ (Aroon) | アルーン・インティケーターとは、定めた期間での高値・安値をもとに導き出すテクニカル分析手法  <br>                                                                                                    |
|                                | して、トレノトの短さを刊町することかでさます。アルーノ・アツノ(Aroon up)か下から上抜けたと<br>き ましくはアルーン・ダウン(Aroon down)が500%を割け込み 下落ちしいだの絞わけたテナ业                                                                                                    |
|                                | して、000、100,000 アンジン、100000000000000000000000000000000000                                                                                                    |
|                                | しくはアルーン・アップが 50%を割り込み、上昇トレンドの終わりを示す兆候があらわれた場合は                                                                                                    |
|                                | 売りシグナルとなる。                                                                                                    |
| ウィリアムズ%R                       | ラリー・ウィリアムズは、著作者であり、経験豊富な株式および商品トレーダーです。潜在的なトレ                                                                                                    |
|                                | 一下のセットアップを見つける上での基礎となる、レンジを持つタイプのモメンタム・オシレータを<br>タ数佐式しました。 こうしょ たいし、 クは、 買ねた ほざゆまこと ほざの世的 ゆうく ゲーム のがく ざいのい かいのい かいかい ひんしょう しんしょう しんしょ しんしょ |
|                                | 多剱作成しました。 そうしたオンレータは、貝われ過きや売られ過きの状態や、シクナルのダイバ<br>  ージェンスを示  買いまたけ高川圧力を測ります。その中にけ、計算に複数の時間地を使用する+                                                                                                    |
|                                | シェンへでかし、良いよにはルッエルで周ります。てい中には、計算に複数の时间件で使用するものもあります。開発したオシレータには、Williams%やIIItimate Oscillator だけでなく、トレード                                                                                                    |
|                                | コミュニティによって開発され人気のある代替的なバージョンもあります。ほとんどのインジケータ                                                                                                    |
|                                | の場合と同様に、これらのオシレータはトレードシグナルを発する単独のシステムとして使用すべき                                                                                                    |
|                                | ではありません。                                                                                                    |
| エンベロープ                         | 移動平均エンベロープ(ENV)は、帯状のインジケータです。 ENVは、基準線の上のアッパーエンベ                                                                                                    |
|                                | レーフおよひ基準線のトのローワーエンベローフを表示します。 ベースラインは移動平均であり、<br>単純な動変物はまたけた教な動変物のいずれかです。 エンベロープは、其進線など(ユーザビウ美                                                                                                    |
|                                | 半戒′移動十均稼まには相数′移動十均00い9 ℓ00℃9 。 エノハローノは、基準稼から(ユーサか定義<br>  した)パーセンテージで設定されます。 エンベロープは、トレンド識別と買われすぎお上が高これ。                                                                                                    |
|                                | すぎの識別に適した指標です。                                                                                                    |
| オンバランスボリューム                    | オン・バランス・ボリューム (OBV) インジケーターは、テクニカル分析で買い圧力と売り圧力を測                                                                                                    |
|                                | 定するために用いられます。OBV は累積データのインジケーターです。価格が上昇した場合には、そ                                                                                                    |
|                                | の日の出来高が、OBVの累計に加算されます。価格が下落すると、そのた日の出来高は、OBVの累計                                                                                                    |
|                                | から51かれます。その後、容易に解釈できる様に、UBV の値がラインとして描画されます。オン・バ                                                                                                    |
|                                | ノンヘ・ハウュームは、土に主体的な110倍トレントの唯認や特定、またはダイハーシェン人後の110倍<br>変動を予測するために用いられます。                                                                                                    |
| ケルトナーチャネル                      | <u>~                                    </u>                                                                                                    |
|                                | に似たバンド型のインジケーターです。ミドルラインより上のラインと、ミドルラインより下のライ                                                                                                    |
|                                | ンで構成されています。ミドルラインは、ユーザーが設定可能な特定の範囲の値動きの移動平均で                                                                                                    |
|                                | す。単純移動平均または指数移動平均のいずれかが一般的に使用されます。上限と下限のエンベロー                                                                                                    |
|                                | フ (ユーサーが設定可能) に、ミドルラインからどれだけ乖離させるかを設定できます。これは、日                                                                                                    |
|                                | たの同旭/女胆の軛囲の后になるように設正もじさよりし、AIKの軛囲の倍に設正りることもよくめ<br>ります                                                                                                    |
| コナーズ RSI                       | ンテン。<br>コナーズ RSI (CRSI)は、実際には3つの別々の構成要素が合成したラリー・コナーズによって作                                                                                                    |
|                                | 成されたテクニカル分析指標です。J・ウエルズ・ワイルダーによって開発された相対力指数(RSI)                                                                                                    |
|                                | は、Connors RSI において不可欠な役割を果たしています。 実際、ワイルダーの RSI がインジケー                                                                                                    |
|                                | タの3つの構成要素のうちの2つで使用されています。3つの構成要素は RSI、上下の長さ、およ                                                                                                    |
|                                | しひ変化率でこれが運動されモメンタムオシレータを形成します。コナーズ RSI は 0 から 100 の間の値                                                                                                    |
| いがぜが                           | を出力し、短期の貝われすさ亚ひに売られすきの状態を識別するために使用されます。<br>ジグザグインジケーターは、比較的小さな無故の動きた取り除くまでために使用すてことができま                                                                                                    |
|                                | レノッフィ ノンケーターは、LL取的小さなШ俗の到さを取り除くするにのに使用することができます。<br>す。小さい動きを取り除くために 偏差をパーセンテージレーて設定できます 相対的か価格の動き                                                                                                    |
|                                | が設定された偏差よりも大きい場合、マーケットのノイズを除去し、レンジの動きを無視してチャー                                                                                                    |
|                                | トを見やすくするためにラインを描画します。シグナルは生成されません。トレーダーは、現在の傾                                                                                                    |
|                                | 向を視覚化したり、エリオット波動、サポート、ダブルトップまたは平行チャネルのような抵抗と価                                                                                                    |
|                                | 格パターンなどの他の分析技術と一緒にそれを使用することができます。 上向きのラインは常に下                                                                                                    |

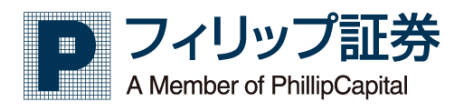

|                                                                                | 向きのラインと隣り合っています。ジグザグインジケーターは移動平均に似ています。どちらもイン                                                                                                    |
|--------------------------------------------------------------------------------|----------------------------------------------------------------------------------------------------|
|                                                                                | ジケーターが方向を変更するとトレンドが変化します。単独で使用しても、他の技術と組み合わせて                                                                                                    |
|                                                                                | クリーク・タンロビステン・ロビーション 2010年の 一部 にしかってのに立つは極くロシビマー                                                                                                    |
| フトキャフティクフ                                                                      | マトモッフティクフィナンレーターはエメンターを計測してまデオスナシレーターに増売すってしたもの                                                                                                    |
| ×144×119×                                                                      | へじててベスティノティンパレーテー はてアンテムを可用してなかりのオンレーテー 頂張 じりゅう パビイマ                                                                                                    |
|                                                                                | 人ナイク人イノングーダーは、ユーサーか設定できる存在の期间の同値/女値から、相対的は終値の<br>は要素素素素素を見たいた時にあためまた。また、また、また、たまた、した、したのののたいたがた                                                                                                    |
|                                                                                | 位置を表示するように設計されています。ストキャステイクスオンレーダーは主に3つの便い方があ                                                                                                    |
|                                                                                | ります。頁われすぎ、売られ過ぎたレベルを識別する、ティバージェンスの発見する、頁いサインか                                                                                                    |
|                                                                                | 売りサインかを判断する。                                                                                                    |
| ストキャスティクス RSI                                                                  | ストキャスティクス RSI インジケーター(Stoch RSI)は、端的に言うとインジケーターのインジケ                                                                                                    |
|                                                                                | ーターです。これは、RSI インジケータにストキャスティクスを適用する分析方法です。ユーザーが                                                                                                    |
|                                                                                | 設定した期間の高値/安値から RSI を計測します。ストキャスティクス RSI インジケーターは、0 か                                                                                                    |
|                                                                                | ら1の範囲に値があります。その値は線として描画されます。このインジケーターは、主に買われす                                                                                                    |
|                                                                                | ぎ、売られ過ぎを判断するために使われます。                                                                                                    |
| スムース移動平均線(SMMA)                                                                | 平滑移動平均 (SMMA) は 遅延を減らすのではなくノイズを減らすことを目的としているため単純移                                                                                                    |
|                                                                                | 動平均(SMA)と似ています。このインジケータはすべての価格を考慮して、長い過去の期間を使用し                                                                                                    |
|                                                                                | ます 古い価格(けな) て計算ねと降めなわませんが、割川当てこれを重みが小さいため 我動立物に                                                                                                    |
|                                                                                | よう。ロジョーロはんして日子がつ防水でなるといか、ロジコとうかに主びかっていたり、冷切すべに                                                                                                    |
|                                                                                | 取小阪の影音しかうたません。ノイムで陸越することにようして、たうさど排除して医労なトレントを                                                                                                    |
|                                                                                | ノロットします。半月や朝牛切を使用ししトレノトを確認し、リホートとレジスタンスの頃域を走我                                                                                                    |
|                                                                                | 9 ることかでぎま9。この指標は大抵他のシグナルやナグニカル分析手法と組み合わせて使用されま                                                                                                    |
|                                                                                |                                                                                                    |
| トリフル EMA                                                                       | 二重指数移動半均 (IEMA、Iriple Exponential Moving Average) は、Patrick Mulloy により考案さ                                                                                                    |
|                                                                                | れました。従来の指数移動平均よりも応答速度が速い移動指数を提供します。                                                                                                    |
| トレンド除去価格オシレーター                                                                 | │ ディトレンディド・プライス・オシレーター・インジケータ (DPO) は、価格の動きからトレンドを排                                                                                                    |
| (DPO)                                                                          | 除するために用いられます。これは、短期サイクルを識別して分離するためです。DPO は通常、最新                                                                                                    |
|                                                                                | の価格と一致しません。現在のトレンドの動きを取り除くため、相対的な位置の基準となる点を左                                                                                                    |
|                                                                                | (過去)に求めます。相対的な位置の基準を過去に求めるため、DPO はモメンタム系オシレータとはみ                                                                                                    |
|                                                                                | なされません。DPOは、サイクルのレンジ(高低)と標準的な継続期間を測定する方法として、単に単                                                                                                    |
|                                                                                | 純移動平均線に対して過去の価格を測定するという指標です。                                                                                                    |
| ネット出来高                                                                         | ネット出来高は買いの取引量から売りの取引量を引いた値の絶対値を提供します。                                                                                                    |
| ノウンシュアティング                                                                     | ノウ・シュア・シング(KST)インジケーターは モメンタルベースのオシリノーターで Rate of                                                                                                    |
| ,,,,,,,,,,,,,,,,,,,,,,,,,,,,,,,,,,,,,,,                                        | Change (ROC) に其づきます ノウ・シュア・シングけ 4 つの異たる時間足の ROC を取得し 単純移動                                                                                                    |
|                                                                                | Girange (Hoo)に塗ってきょう。 ノーン ノンノはマックの実施も同時にの Hoo を取得し、手続や動                                                                                                    |
|                                                                                | 〒均線で利用して土角にします。 Cの仮、NOTは、ビロノキンのエーで、エビ長の値の用しておする<br>鼻数値を計算します VCT ニノン,白色の CM でなえと,ゲールニノン,たちはます 甘本がに ノム・シ                                                                                                    |
|                                                                                | 取べ他で訂弁しより。101 ノイン目対のつ間にでのなシワナルノインでのウまり。空本の目に、ノリ・ン                                                                                                    |
|                                                                                | 「ユノ・ンフク・イフンクーターは、4フの別々の価格リイクルのモネフダムを測止します。エクーカー                                                                                                    |
|                                                                                |                                                                                                    |
|                                                                                | ルアナリストは、ダイバージェンスや、買われすぎ、売られすぎの状態、交差を見つける為に活用し                                                                                                    |
|                                                                                | ルアナリストは、ダイバージェンスや、買われすぎ、売られすぎの状態、交差を見つける為に活用しています。このインジケーターは多くの場合、他のシグナルと組み合わせて利用されます。                                                                                                    |
| バランスオブパワー                                                                      | ルアナリストは、ダイバージェンスや、買われすぎ、売られすぎの状態、交差を見つける為に活用しています。このインジケーターは多くの場合、他のシグナルと組み合わせて利用されます。<br>強気か弱気かの強度を測定しようとするもので、価格が極端に一方向に振れている相場では、まだト                                                                                                    |
| バランスオブパワー                                                                      | ルアナリストは、ダイバージェンスや、買われすぎ、売られすぎの状態、交差を見つける為に活用しています。このインジケーターは多くの場合、他のシグナルと組み合わせて利用されます。<br>強気か弱気かの強度を測定しようとするもので、価格が極端に一方向に振れている相場では、まだトレンドが継続するのか、あるいは天井(底)なのかどうか、見極めます。                                                                                                    |
| バランスオブパワー<br>パラボリック SAR                                                        | ルアナリストは、ダイバージェンスや、買われすぎ、売られすぎの状態、交差を見つける為に活用しています。このインジケーターは多くの場合、他のシグナルと組み合わせて利用されます。<br>強気か弱気かの強度を測定しようとするもので、価格が極端に一方向に振れている相場では、まだトレンドが継続するのか、あるいは天井(底)なのかどうか、見極めます。<br>パラボリック SAR は時間と価格のテクニカル分析ツールで、主に可能性の高いストップと反転のポ                                                                                                    |
| バランスオブパワー<br>パラボリック SAR                                                        | ルアナリストは、ダイバージェンスや、買われすぎ、売られすぎの状態、交差を見つける為に活用しています。このインジケーターは多くの場合、他のシグナルと組み合わせて利用されます。<br>強気か弱気かの強度を測定しようとするもので、価格が極端に一方向に振れている相場では、まだトレンドが継続するのか、あるいは天井(底)なのかどうか、見極めます。<br>パラボリック SAR は時間と価格のテクニカル分析ツールで、主に可能性の高いストップと反転のポイントを探すときに使われます。実際、パラボリック SAR の SAR は、"ストップアンドリバース"を                                                                                                    |
| バランスオブパワー<br>パラボリック SAR                                                        | ルアナリストは、ダイバージェンスや、買われすぎ、売られすぎの状態、交差を見つける為に活用しています。このインジケーターは多くの場合、他のシグナルと組み合わせて利用されます。<br>強気か弱気かの強度を測定しようとするもので、価格が極端に一方向に振れている相場では、まだトレンドが継続するのか、あるいは天井(底)なのかどうか、見極めます。<br>パラボリック SAR は時間と価格のテクニカル分析ツールで、主に可能性の高いストップと反転のポイントを探すときに使われます。実際、パラボリック SAR の SAR は、"ストップアンドリバース"を<br>意味します。インジケーターの計算により上昇トレンドの際は価格の下に、下降トレンドの際は価格                                                                                                    |
| バランスオブパワー<br>パラボリック SAR                                                        | ルアナリストは、ダイバージェンスや、買われすぎ、売られすぎの状態、交差を見つける為に活用しています。このインジケーターは多くの場合、他のシグナルと組み合わせて利用されます。<br>強気か弱気かの強度を測定しようとするもので、価格が極端に一方向に振れている相場では、まだトレンドが継続するのか、あるいは天井(底)なのかどうか、見極めます。<br>パラボリック SAR は時間と価格のテクニカル分析ツールで、主に可能性の高いストップと反転のポイントを探すときに使われます。実際、パラボリック SAR の SAR は、"ストップアンドリバース"を<br>意味します。インジケーターの計算により上昇トレンドの際は価格の下に、下降トレンドの際は価格の上に、放物線を描きます。                                                                                                    |
| バランスオブパワー<br>パラボリック SAR<br>ヒストリカル・ボラティリティ                                      | ルアナリストは、ダイバージェンスや、買われすぎ、売られすぎの状態、交差を見つける為に活用しています。このインジケーターは多くの場合、他のシグナルと組み合わせて利用されます。<br>強気か弱気かの強度を測定しようとするもので、価格が極端に一方向に振れている相場では、まだトレンドが継続するのか、あるいは天井(底)なのかどうか、見極めます。<br>パラボリック SAR は時間と価格のテクニカル分析ツールで、主に可能性の高いストップと反転のポイントを探すときに使われます。実際、パラボリック SAR の SAR は、"ストップアンドリバース"を<br>意味します。インジケーターの計算により上昇トレンドの際は価格の下に、下降トレンドの際は価格<br>の上に、放物線を描きます。<br>ヒストリカル・ボラティリティは、設定可能な特定の期間における平均価格からどれだけ価格が乖離                                                                                                    |
| バランスオブパワー<br>パラボリック SAR<br>ヒストリカル・ボラティリティ                                      | ルアナリストは、ダイバージェンスや、買われすぎ、売られすぎの状態、交差を見つける為に活用しています。このインジケーターは多くの場合、他のシグナルと組み合わせて利用されます。<br>強気か弱気かの強度を測定しようとするもので、価格が極端に一方向に振れている相場では、まだトレンドが継続するのか、あるいは天井(底)なのかどうか、見極めます。<br>パラボリック SAR は時間と価格のテクニカル分析ツールで、主に可能性の高いストップと反転のポイントを探すときに使われます。実際、パラボリック SAR の SAR は、"ストップアンドリバース"を<br>意味します。インジケーターの計算により上昇トレンドの際は価格の下に、下降トレンドの際は価格<br>の上に、放物線を描きます。<br>ヒストリカル・ボラティリティは、設定可能な特定の期間における平均価格からどれだけ価格が乖離<br>しているかの尺度です。価格が変動するほど、指標値は高くなります。価格変動の方向性を測定する                                                                                                    |
| バランスオブパワー<br>パラボリック SAR<br>ヒストリカル・ボラティリティ                                      | ルアナリストは、ダイバージェンスや、買われすぎ、売られすぎの状態、交差を見つける為に活用しています。このインジケーターは多くの場合、他のシグナルと組み合わせて利用されます。<br>強気か弱気かの強度を測定しようとするもので、価格が極端に一方向に振れている相場では、まだトレンドが継続するのか、あるいは天井(底)なのかどうか、見極めます。<br>パラボリック SAR は時間と価格のテクニカル分析ツールで、主に可能性の高いストップと反転のポイントを探すときに使われます。実際、パラボリック SAR の SAR は、"ストップアンドリバース"を<br>意味します。インジケーターの計算により上昇トレンドの際は価格の下に、下降トレンドの際は価格<br>の上に、放物線を描きます。<br>ヒストリカル・ボラティリティは、設定可能な特定の期間における平均価格からどれだけ価格が乖離<br>しているかの尺度です。価格が変動するほど、指標値は高くなります。価格変動の方向性を測定する<br>のではなく、価格変動がどの程度激しくなったのかを測ります。ボラティリティを気にする理由はい                                                                                                    |
| バランスオブパワー<br>パラボリック SAR<br>ヒストリカル・ボラティリティ                                      | ルアナリストは、ダイバージェンスや、買われすぎ、売られすぎの状態、交差を見つける為に活用しています。このインジケーターは多くの場合、他のシグナルと組み合わせて利用されます。<br>強気か弱気かの強度を測定しようとするもので、価格が極端に一方向に振れている相場では、まだトレンドが継続するのか、あるいは天井(底)なのかどうか、見極めます。<br>パラボリック SAR は時間と価格のテクニカル分析ツールで、主に可能性の高いストップと反転のポイントを探すときに使われます。実際、パラボリック SAR の SAR は、"ストップアンドリバース"を<br>意味します。インジケーターの計算により上昇トレンドの際は価格の下に、下降トレンドの際は価格<br>の上に、放物線を描きます。<br>ヒストリカル・ボラティリティは、設定可能な特定の期間における平均価格からどれだけ価格が乖離<br>しているかの尺度です。価格が変動するほど、指標値は高くなります。価格変動の方向性を測定する<br>のではなく、価格変動がどの程度激しくなったのかを測ります。ボラティリティを気にする理由はい<br>くつかありますが、主にリスク対策です。ボラティリティが高まるにつれて、リスクと不確実性が高                                                                                                    |
| バランスオブパワー<br>パラボリック SAR<br>ヒストリカル・ボラティリティ                                      | ルアナリストは、ダイバージェンスや、買われすぎ、売られすぎの状態、交差を見つける為に活用しています。このインジケーターは多くの場合、他のシグナルと組み合わせて利用されます。<br>強気か弱気かの強度を測定しようとするもので、価格が極端に一方向に振れている相場では、まだトレンドが継続するのか、あるいは天井(底)なのかどうか、見極めます。<br>パラボリック_SARは時間と価格のテクニカル分析ツールで、主に可能性の高いストップと反転のポイントを探すときに使われます。実際、パラボリック SAR の SARは、"ストップアンドリバース"を<br>意味します。インジケーターの計算により上昇トレンドの際は価格の下に、下降トレンドの際は価格<br>の上に、放物線を描きます。<br>ヒストリカル・ボラティリティは、設定可能な特定の期間における平均価格からどれだけ価格が乖離<br>しているかの尺度です。価格が変動するほど、指標値は高くなります。価格変動の方向性を測定する<br>のではなく、価格変動がどの程度激しくなったのかを測ります。ボラティリティを気にする理由はい<br>くつかありますが、主にリスク対策です。ボラティリティが高まるにつれて、リスクと不確実性が高<br>まります。逆に、ボラティリティが下がると、リスクと不確実性は下がります。トレーダーは、この                                                                                                    |
| バランスオブパワー<br>パラボリック SAR<br>ヒストリカル・ボラティリティ                                      | ルアナリストは、ダイバージェンスや、買われすぎ、売られすぎの状態、交差を見つける為に活用しています。このインジケーターは多くの場合、他のシグナルと組み合わせて利用されます。<br>強気か弱気かの強度を測定しようとするもので、価格が極端に一方向に振れている相場では、まだトレンドが継続するのか、あるいは天井(底)なのかどうか、見極めます。<br>パラボリック_SARは時間と価格のテクニカル分析ツールで、主に可能性の高いストップと反転のポイントを探すときに使われます。実際、パラボリック SAR の SARは、"ストップアンドリバース"を<br>意味します。インジケーターの計算により上昇トレンドの際は価格の下に、下降トレンドの際は価格<br>の上に、放物線を描きます。<br>ヒストリカル・ボラティリティは、設定可能な特定の期間における平均価格からどれだけ価格が乖離<br>しているかの尺度です。価格が変動するほど、指標値は高くなります。価格変動の方向性を測定する<br>のではなく、価格変動がどの程度激しくなったのかを測ります。ボラティリティを気にする理由はい<br>くつかありますが、主にリスク対策です。ボラティリティが高まるにつれて、リスクと不確実性が高<br>まります。逆に、ボラティリティが下がると、リスクと不確実性は下がります。トレーダーは、この<br>インジケータを使用して、会後トレンドが変化するかもしれないボラティリティの高い商品を探し出                                                                                                    |
| パランスオブパワー<br>パラボリック SAR<br>ヒストリカル・ボラティリティ                                      | ルアナリストは、ダイバージェンスや、買われすぎ、売られすぎの状態、交差を見つける為に活用しています。このインジケーターは多くの場合、他のシグナルと組み合わせて利用されます。<br>強気か弱気かの強度を測定しようとするもので、価格が極端に一方向に振れている相場では、まだトレンドが継続するのか、あるいは天井(底)なのかどうか、見極めます。<br>パラボリック_SARは時間と価格のテクニカル分析ツールで、主に可能性の高いストップと反転のポイントを探すときに使われます。実際、パラボリック SAR の SARは、"ストップアンドリバース"を<br>意味します。インジケーターの計算により上昇トレンドの際は価格の下に、下降トレンドの際は価格<br>の上に、放物線を描きます。<br>ヒストリカル・ボラティリティは、設定可能な特定の期間における平均価格からどれだけ価格が乖離<br>しているかの尺度です。価格が変動するほど、指標値は高くなります。価格変動の方向性を測定する<br>のではなく、価格変動がどの程度激しくなったのかを測ります。ボラティリティを気にする理由はい<br>くつかありますが、主にリスク対策です。ボラティリティが高まるにつれて、リスクと不確実性が高<br>まります。逆に、ボラティリティが下がると、リスクと不確実性は下がります。トレーダーは、この<br>インジケータを使用して、今後トレンドが変化するかもしれないボラティリティの高い商品を探し出<br>すことができます。このインジケータは大好価のシグナルと組み合わせて使用されます                                                                                                    |
| パランスオブパワー<br>パラボリック SAR<br>ヒストリカル・ボラティリティ                                      | ルアナリストは、ダイバージェンスや、買われすぎ、売られすぎの状態、交差を見つける為に活用しています。このインジケーターは多くの場合、他のシグナルと組み合わせて利用されます。<br>強気か弱気かの強度を測定しようとするもので、価格が極端に一方向に振れている相場では、まだトレンドが継続するのか、あるいは天井(底)なのかどうか、見極めます。<br>パラボリック_SARは時間と価格のテクニカル分析ツールで、主に可能性の高いストップと反転のポイントを探すときに使われます。実際、パラボリック SAR の SARは、"ストップアンドリバース"を<br>意味します。インジケーターの計算により上昇トレンドの際は価格の下に、下降トレンドの際は価格<br>の上に、放物線を描きます。<br>ヒストリカル・ボラティリティは、設定可能な特定の期間における平均価格からどれだけ価格が乖離しているかの尺度です。価格が変動するほど、指標値は高くなります。価格変動の方向性を測定する<br>のではなく、価格変動がどの程度激しくなったのかを測ります。ボラティリティを気にする理由はいくつかありますが、主にリスク対策です。ボラティリティが高まるにつれて、リスクと不確実性が高<br>まります。逆に、ボラティリティが下がると、リスクと不確実性は下がります。トレーダーは、この<br>インジケータを使用して、今後トレンドが変化するかもしれないボラティリティの高い商品を探し出<br>すことができます。このインジケータは大抵他のシグナルと組み合わせて使用されます。                                                                                                    |
| パランスオブパワー<br>パラボリック SAR<br>ヒストリカル・ボラティリティ<br>ピボットポイント・スタンダー                    | ルアナリストは、ダイバージェンスや、買われすぎ、売られすぎの状態、交差を見つける為に活用しています。このインジケーターは多くの場合、他のシグナルと組み合わせて利用されます。<br>強気か弱気かの強度を測定しようとするもので、価格が極端に一方向に振れている相場では、まだトレンドが継続するのか、あるいは天井(底)なのかどうか、見極めます。<br>パラボリック_SARは時間と価格のテクニカル分析ツールで、主に可能性の高いストップと反転のポイントを探すときに使われます。実際、パラボリック SAR の SARは、"ストップアンドリバース"を<br>意味します。インジケーターの計算により上昇トレンドの際は価格の下に、下降トレンドの際は価格<br>の上に、放物線を描きます。<br>ヒストリカル・ボラティリティは、設定可能な特定の期間における平均価格からどれだけ価格が乖離<br>しているかの尺度です。価格が変動するほど、指標値は高くなります。価格変動の方向性を測定する<br>のではなく、価格変動がどの程度激しくなったのかを測ります。ボラティリティを気にする理由はい<br>くつかありますが、主にリスク対策です。ボラティリティが高まるにつれて、リスクと不確実性が高<br>まります。逆に、ボラティリティが下がると、リスクと不確実性は下がります。トレーダーは、この<br>インジケータを使用して、今後トレンドが変化するかもしれないボラティリティの高い商品を探し出<br>すことができます。このインジケータは大抵他のシグナルと組み合わせて使用されます。<br>ピボットポイント分析は、価格が反応する可能性のある重要な価格帯を判断する手法です。ピボット                                                                                                    |
| パランスオブパワー<br>パラボリック SAR<br>ヒストリカル・ボラティリティ<br>ピボットポイント・スタンダー<br>ド               | ルアナリストは、ダイバージェンスや、買われすぎ、売られすぎの状態、交差を見つける為に活用しています。このインジケーターは多くの場合、他のシグナルと組み合わせて利用されます。<br>強気か弱気かの強度を測定しようとするもので、価格が極端に一方向に振れている相場では、まだトレンドが継続するのか、あるいは天井(底)なのかどうか、見極めます。<br>パラボリック_SAR は時間と価格のテクニカル分析ツールで、主に可能性の高いストップと反転のポイントを探すときに使われます。実際、パラボリック SAR の SAR は、"ストップアンドリバース"を<br>意味します。インジケーターの計算により上昇トレンドの際は価格の下に、下降トレンドの際は価格<br>の上に、放物線を描きます。<br>ヒストリカル・ボラティリティは、設定可能な特定の期間における平均価格からどれだけ価格が乖離<br>しているかの尺度です。価格が変動するほど、指標値は高くなります。価格変動の方向性を測定する<br>のではなく、価格変動がどの程度激しくなったのかを測ります。ボラティリティを気にする理由はい<br>くつかありますが、主にリスク対策です。ボラティリティが高まるにつれて、リスクと不確実性が高<br>まります。逆に、ボラティリティが下がると、リスクと不確実性は下がります。トレーダーは、この<br>インジケータを使用して、今後トレンドが変化するかもしれないボラティリティの高い商品を探し出<br>すことができます。このインジケータは大抵他のシグナルと組み合わせて使用されます。<br>ピボットポイント分析は、価格が反応する可能性のある重要な価格帯を判断する手法です。ピボット<br>ポイントになることが                                                                                                    |
| パランスオブパワー<br>パラボリック SAR<br>ヒストリカル・ボラティリティ<br>ピボットポイント・スタンダー<br>ド               | ルアナリストは、ダイバージェンスや、買われすぎ、売られすぎの状態、交差を見つける為に活用しています。このインジケーターは多くの場合、他のシグナルと組み合わせて利用されます。<br>強気か弱気かの強度を測定しようとするもので、価格が極端に一方向に振れている相場では、まだトレンドが継続するのか、あるいは天井(底)なのかどうか、見極めます。<br>パラボリック_SAR は時間と価格のテクニカル分析ツールで、主に可能性の高いストップと反転のポイントを探すときに使われます。実際、パラボリック SAR の SAR は、"ストップアンドリバース"を<br>意味します。インジケーターの計算により上昇トレンドの際は価格の下に、下降トレンドの際は価格<br>の上に、放物線を描きます。<br>ヒストリカル・ボラティリティは、設定可能な特定の期間における平均価格からどれだけ価格が乖離<br>しているかの尺度です。価格が変動するほど、指標値は高くなります。価格変動の方向性を測定する<br>のではなく、価格変動がどの程度激しくなったのかを測ります。ボラティリティを気にする理由はい<br>くつかありますが、主にリスク対策です。ボラティリティが高まるにつれて、リスクと不確実性が高<br>まります。逆に、ボラティリティが下がると、リスクと不確実性は下がります。トレーダーは、この<br>インジケータを使用して、今後トレンドが変化するかもしれないボラティリティの高い商品を探し出<br>すことができます。このインジケータは大抵他のシグナルと組み合わせて使用されます。<br>ピボットポイント分析は、価格が反応する可能性のある重要な価格帯を判断する手法です。ピボット<br>ポイントは、サポート、レジスタンスとして機能する傾向があり、ターニングポイントになることが<br>あります。この手法は一般的にデイトレーダーに使用されていますが、そのコンセプトは様々なタイ                                                                                                    |
| パランスオブパワー<br>パラボリック SAR<br>ヒストリカル・ボラティリティ<br>ピボットポイント・スタンダー<br>ド               | ルアナリストは、ダイパージェンスや、買われすぎ、売られすぎの状態、交差を見つける為に活用しています。このインジケーターは多くの場合、他のシグナルと組み合わせて利用されます。<br>強気か弱気かの強度を測定しようとするもので、価格が極端に一方向に振れている相場では、まだトレンドが継続するのか、あるいは天井(底)なのかどうか、見極めます。<br>パラボリック SAR は時間と価格のテクニカル分析ツールで、主に可能性の高いストップと反転のポイントを探すときに使われます。実際、パラボリック SAR の SAR は、"ストップアンドリバース"を<br>意味します。インジケーターの計算により上昇トレンドの際は価格の下に、下降トレンドの際は価格<br>の上に、放物線を描きます。<br>ヒストリカル・ボラティリティは、設定可能な特定の期間における平均価格からどれだけ価格が乖離しているかの尺度です。価格が変動するほど、指標値は高くなります。価格変動の方向性を測定する<br>のではなく、価格変動がどの程度激しくなったのかを測ります。ボラティリティを気にする理由はいくつかありますが、主にリスク対策です。ボラティリティが高まるにつれて、リスクと不確実性が高まります。逆に、ボラティリティが下がると、リスクと不確実性は下がります。トレーダーは、この<br>インジケータを使用して、今後トレンドが変化するかもしれないボラティリティの高い商品を探し出すことができます。このインジケータは大抵他のシグナルと組み合わせて使用されます。<br>ピボットポイント分析は、価格が反応する可能性のある重要な価格帯を判断する手法です。ピボットポイントになることがあります。この手法は一般的にデイトレーダーに使用されていますが、そのコンセプトは様々なタイムフレームで有効です。ピボットポイントの測定にはいくつかの方法があります。よく知られている                                                                                                    |
| バランスオブパワー<br>パラボリック SAR<br>ヒストリカル・ボラティリティ<br>ピボットポイント・スタンダー<br>ド               | ルアナリストは、ダイバージェンスや、買われすぎ、売られすぎの状態、交差を見つける為に活用しています。このインジケーターは多くの場合、他のシグナルと組み合わせて利用されます。<br>強気か弱気かの強度を測定しようとするもので、価格が極端に一方向に振れている相場では、まだトレンドが継続するのか、あるいは天井(底)なのかどうか、見極めます。<br>パラボリック SAR は時間と価格のテクニカル分析ツールで、主に可能性の高いストップと反転のポイントを探すときに使われます。実際、パラボリック SAR の SAR は、"ストップアンドリバース"を<br>意味します。インジケーターの計算により上昇トレンドの際は価格の下に、下降トレンドの際は価格<br>の上に、放物線を描きます。<br>ヒストリカル・ボラティリティは、設定可能な特定の期間における平均価格からどれだけ価格が乖離<br>しているかの尺度です。価格が変動するほど、指標値は高くなります。価格変動の方向性を測定する<br>のではなく、価格変動がどの程度激しくなったのかを測ります。ボラティリティを気にする理由はい<br>くつかありますが、主にリスク対策です。ボラティリティが高まるにつれて、リスクと不確実性が高<br>まります。逆に、ボラティリティが下がると、リスクと不確実性は下がります。トレーダーは、この<br>インジケータを使用して、今後トレンドが変化するかもしれないボラティリティの高い商品を探し出<br>すことができます。このインジケータは大抵他のシグナルと組み合わせて使用されます。<br>ピポットポイント分析は、価格が反応する可能性のある重要な価格帯を判断する手法です。ピポット<br>ポイントは、サポート、レジスタンスとして機能する傾向があり、ターニングポイントになることが<br>あります。この手法は一般的にデイトレーダーに使用されていますが、そのコンセプトは様々なタイ<br>ムフレームで有効です。ピボットポイントの測定にはいくつかの方法があります。よく知られている<br>方法には、トラディショナル、フィボナッチ、ウッディー、クラシック、カメリア、デマークがあ                                                                                                    |
| パランスオブパワー<br>パラボリック SAR<br>ヒストリカル・ボラティリティ<br>ピボットポイント・スタンダー<br>ド               | ルアナリストは、ダイバージェンスや、買われすぎ、売られすぎの状態、交差を見つける為に活用しています。このインジケーターは多くの場合、他のシグナルと組み合わせて利用されます。<br>強気か弱気かの強度を測定しようとするもので、価格が極端に一方向に振れている相場では、まだトレンドが継続するのか、あるいは天井(底)なのかどうか、見極めます。<br>パラボリック SAR は時間と価格のテクニカル分析ツールで、主に可能性の高いストップと反転のポイントを探すときに使われます。実際、パラボリック SAR の SAR は、"ストップアンドリバース"を<br>意味します。インジケーターの計算により上昇トレンドの際は価格の下に、下降トレンドの際は価格<br>の上に、放物線を描きます。<br>ヒストリカル・ボラティリティは、設定可能な特定の期間における平均価格からどれだけ価格が乖離<br>しているかの尺度です。価格が変動するほど、指標値は高くなります。価格変動の方向性を測定する<br>のではなく、価格変動がどの程度激しくなったのかを測ります。ボラティリティを気にする理由はい<br>くつかありますが、主にリスク対策です。ボラティリティが高まるにつれて、リスクと不確実性が高<br>まります。逆に、ボラティリティが下がると、リスクと不確実性は下がります。トレーダーは、この<br>インジケータを使用して、今後トレンドが変化するかもしれないボラティリティの高い商品を探し出<br>すことができます。このインジケータは大抵他のシグナルと組み合わせて使用されます。<br>ピポットポイント分析は、価格が反応する可能性のある重要な価格帯を判断する手法です。ピポット<br>ポイントは、サポート、レジスタンスとして機能する傾向があり、ターニングポイントになることが<br>あります。この手法は一般的にデイトレーダーに使用されていますが、そのコンセプトは様々なタイ<br>ムフレームで有効です。ピポットポイントの測定にはいくつかの方法があります。よく知られている<br>方法には、トラディショナル、フィボナッチ、ウッディー、クラシック、カメリア、デマークがあ<br>り、それぞれに独自の計算方法があります。ほとんどの場合、ピボットポイントの算出には、高                                                                                                    |
| バランスオブパワー<br>パラボリック SAR<br>ヒストリカル・ボラティリティ<br>ピボットポイント・スタンダー<br>ド               | <ul> <li>ルアナリストは、ダイパージェンスや、買われすぎ、売られすぎの状態、交差を見つける為に活用しています。このインジケーターは多くの場合、他のシグナルと組み合わせて利用されます。</li> <li>強気か弱気かの強度を測定しようとするもので、価格が極端に一方向に振れている相場では、まだトレンドが継続するのか、あるいは天井(底)なのかどうか、見極めます。</li> <li>パラボリック SAR は時間と価格のテクニカル分析ツールで、主に可能性の高いストップと反転のポイントを探すときに使われます。実際、パラボリック SAR の SAR は、"ストップアンドリバース"を意味します。インジケーターの計算により上昇トレンドの際は価格の下に、下降トレンドの際は価格の上に、放物線を描きます。</li> <li>ヒストリカル・ボラティリティは、設定可能な特定の期間における平均価格からどれだけ価格が乖離しているかの尺度です。価格が変動するほど、指標値は高くなります。価格変動の方向性を測定するのではなく、価格変動がどの程度激しくなったのかを測ります。ボラティリティを気にする理由はいくつかありますが、主にリスク対策です。ボラティリティが高まるにつれて、リスクと不確実性が高まります。逆に、ボラティリティが下がると、リスクと不確実性は下がります。トレーダーは、このインジケータを使用して、今後トレンドが変化するかもしれないボラティリティの高い商品を探し出すことができます。このインジケータは大抵他のシグナルと組み合わせて使用されます。</li> <li>ビボットポイント分析は、価格が反応する可能性のある重要な価格帯を判断する手法です。ビボットポイントになることがあります。この手法は一般的にデイトレーダーに使用されていますが、そのコンセプトは様々なタイムフレームで有効です。ビボットポイントの測定にはいくつかの方法があります。よく知られている方法には、トラディショナル、フィボナッチ、ウッディー、クラシック、カメリア、デマークがあり、それぞれに独自の計算方法があります。ほとんどの場合、ピボットポイントの算出には、高値、安値、始値と終値といった重要な価格を用いて計算します。また同時にサポートとレジスタンス</li> </ul>                                                                                                    |
| バランスオブパワー<br>パラボリック SAR<br>ヒストリカル・ボラティリティ<br>ピボットポイント・スタンダー<br>ド               | ルアナリストは、ダイバージェンスや、買われすぎ、売られすぎの状態、交差を見つける為に活用し<br>ています。このインジケーターは多くの場合、他のシグナルと組み合わせて利用されます。<br>強気か弱気かの強度を測定しようとするもので、価格が極端に一方向に振れている相場では、まだト<br>レンドが継続するのか、あるいは天井(底)なのかどうか、見極めます。<br>パラボリック SAR は時間と価格のテクニカル分析ツールで、主に可能性の高いストップと反転のポ<br>イントを探すときに使われます。実際、パラボリック SAR の SAR は、"ストップアンドリバース"を<br>意味します。インジケーターの計算により上昇トレンドの際は価格の下に、下降トレンドの際は価格<br>の上に、放物線を描きます。<br>ヒストリカル・ボラティリティは、設定可能な特定の期間における平均価格からどれだけ価格が乖離<br>しているかの尺度です。価格が変動するほど、指標値は高くなります。価格変動の方向性を測定する<br>のではなく、価格変動がどの程度激しくなったのかを測ります。ボラティリティを気にする理由はい<br>くつかありますが、主にリスク対策です。ボラティリティが高まるにつれて、リスクと不確実性が高<br>まります。逆に、ボラティリティが下がると、リスクと不確実性は下がります。トレーダーは、この<br>インジケータを使用して、今後トレンドが変化するかもしれないボラティリティの高い商品を探し出<br>すことができます。このインジケータは大抵他のシグナルと組み合わせて使用されます。<br>ピボットポイント分析は、価格が反応する可能性のある重要な価格帯を判断する手法です。ピボット<br>ポイントは、サポート、レジスタンスとして機能する傾向があり、ターニングポイントになることが<br>あります。この手法は一般的にデイトレーダーに使用されていますが、そのコンセプトは様々なタイ<br>ムフレームで有効です。ピボットポイントの測定にはいくつかの方法があります。よく知られている<br>方法には、トラディショナル、フィボナッチ、ウッディー、クラシック、カメリア、デマークがあ<br>り、それぞれに独自の計算方法があります。ほとんどの場合、ピボットポイントの算出には、高<br>値、安値、始値と終値といった重要な価格を用いて計算します。また同時にサポートとレジスタンス                                                                                                    |
| バランスオブパワー<br>パラボリック SAR<br>ヒストリカル・ボラティリティ<br>ピボットポイント・スタンダー<br>ド               | ルアナリストは、ダイバージェンスや、買われすぎ、売られすぎの状態、交差を見つける為に活用し<br>ています。このインジケーターは多くの場合、他のシグナルと組み合わせて利用されます。<br>強気か弱気かの強度を測定しようとするもので、価格が極端に一方向に振れている相場では、まだト<br>レンドが継続するのか、あるいは天井(底)なのかどうか、見極めます。<br>パラボリック SAR は時間と価格のテクニカル分析ツールで、主に可能性の高いストップと反転のポ<br>イントを探すときに使われます。実際、パラボリック SAR の SAR は、"ストップアンドリバース"を<br>意味します。インジケーターの計算により上昇トレンドの際は価格の下に、下降トレンドの際は価格<br>の上に、放物線を描きます。<br>とストリカル・ボラティリティは、設定可能な特定の期間における平均価格からどれだけ価格が乖離<br>しているかの尺度です。価格が変動するほど、指標値は高くなります。価格変動の方向性を測定する<br>のではなく、価格変動がどの程度激しくなったのかを測ります。ボラティリティを気にする理由はい<br>くつかありますが、主にリスク対策です。ボラティリティが高まるにつれて、リスクと不確実性が高<br>まります。逆に、ボラティリティが下がると、リスクと不確実性は下がります。トレーダーは、この<br>インジケータを使用して、今後トレンドが変化するかもしれないボラティリティの高い商品を探し出<br>すことができます。このインジケータは大抵他のシグナルと組み合わせて使用されます。<br>ピボットポイント分析は、価格が反応する可能性のある重要な価格帯を判断する手法です。ピボット<br>ポイントは、サポート、レジスタンスとして機能する傾向があり、ターニングポイントになることが<br>あります。この手法は一般的にデイトレーダーに使用されていますが、そのコンセプトは様々なタイ<br>ムフレームで有効です。ピボットポイントの測定にはいくつかの方法があります。よく知られている<br>方法には、トラディショナル、フィボナッチ、ウッディー、クラシック、カメリア、デマークがあ<br>り、それぞれに独自の計算方法があります。ほしたいでのエントリーやエグジットの決定や、市場のレン<br>ジ範囲の決定に用いることができます。慎重なトレーダーはトレードをする前に、他の指標を確認し                                                                                                    |
| バランスオブパワー<br>パラボリック SAR<br>ヒストリカル・ボラティリティ<br>ピボットポイント・スタンダー<br>ド               | <ul> <li>ルアナリストは、ダイパージェンスや、買われすぎ、売られすぎの状態、交差を見つける為に活用しています。このインジケーターは多くの場合、他のシグナルと組み合わせて利用されます。</li> <li>強気か弱気かの強度を測定しようとするもので、価格が極端に一方向に振れている相場では、まだトレンドが継続するのか、あるいは天井(底)なのかどうか、見極めます。</li> <li>パラボリック SAR は時間と価格のテクニカル分析ツールで、主に可能性の高いストップと反転のポイントを探すときに使われます。実際、パラボリック SAR の SAR は、"ストップアンドリバース"を意味します。インジケーターの計算により上昇トレンドの際は価格の下に、下降トレンドの際は価格の上に、放物線を描きます。</li> <li>ヒストリカル・ボラティリティは、設定可能な特定の期間における平均価格からどれだけ価格が乖離しているかの尺度です。価格が変動するほど、指標値は高くなります。価格変動の方向性を測定するのではなく、価格変動がどの程度激しくなったのかを測ります。ボラティリティを気にする理由はいくつかありますが、主にリスク対策です。ボラティリティが高まるにつれて、リスクと不確実性が高まります。ごに、ボラティリティが下がると、リスクと不確実性が高まります。このインジケータを使用して、今後トレンドが変化するかもしれないボラティリティの高い商品を探し出すことができます。このインジケータは大抵他のシグナルと組み合わせて使用されます。</li> <li>ビボットポイント分析は、価格が反応する可能性のある重要な価格帯を判断する手法です。ビボットポイントになることがあります。この手法は一般的にデイトレーダーに使用されていますが、そのコンセプトは様々なタイムフレームで有効です。ビボットポイントの測定にはいくつかの方法があります。よく知られている方法には、トラディショナル、フィボナッチ、ウッディー、クラシック、カメリア、デマークがあり、それぞれに独自の計算方法があります。ほとんどの場合、ビボットポイントの算出には、高値、始値と終値といった重要な価格を用いて計算します。また同時にサポートとレジスタンスレベルも計算します。ピボットポイントはトレードのエントリーやエグジットの決定や、市場のレンジ範囲の決定に用いることができます。慎重なトレーダーはトレードをする前に、他の指標を確認します。しかしビボットボイントを単独で使用するか、他の指標と組み合わせて使うかに関わらず、テ</li> </ul>                                                                                                    |
| バランスオブパワー<br>パラボリック SAR<br>ヒストリカル・ボラティリティ<br>ピボットポイント・スタンダー<br>ド               | <ul> <li>ルアナリストは、ダイパージェンスや、買われすぎ、売られすぎの状態、交差を見つける為に活用しています。このインジケーターは多くの場合、他のシグナルと組み合わせて利用されます。</li> <li>強気か弱気かの強度を測定しようとするもので、価格が極端に一方向に振れている相場では、まだトレンドが継続するのか、あるいは天井(底)なのかどうか、見極めます。</li> <li>パラボリック、SARは時間と価格のテクニカル分析ツールで、主に可能性の高いストップと反転のポイントを探すときに使われます。実際、パラボリック SAR の SAR は、"ストップアンドリバース"を意味します。インジケーターの計算により上昇トレンドの際は価格の下に、下降トレンドの際は価格の上に、放物線を描きます。</li> <li>ヒストリカル・ボラティリティは、設定可能な特定の期間における平均価格からどれだけ価格が乖離しているかの尺度です。価格が変動するほど、指標値は高くなります。価格変動の方向性を測定するのではなく、価格変動がどの程度激しくなったのかを測ります。ボラティリティを気にする理由はいくつかありますが、主にリスク対策です。ボラティリティが高まるにつれて、リスクと不確実性が高まります。逆に、ボラティリティが下がると、リスクと不確実性は下がります。トレーダーは、このインジケータを使用して、今後トレンドが変化するかもしれないボラティリティの高い商品を探し出すことができます。このインジケータは大抵他のシグナルと組み合わせて使用されます。</li> <li>ピボットポイント分析は、価格が反応する可能性のある重要な価格帯を判断する手法です。ピボットポイントとかがあります。よく知られている方法には、トラディショナル、フィボナッチ、ウッディー、クラシック、カメリア、デマークがあり、それぞれに独自の計算方法があります。ほとんどの場合、ピボットポイントの算出には、高値、始値と終値といった重要な価格を用いて計算します。また同時にサポートとレジスタンスレベルも計算します。ピボットポイントはトレードのエントリーやエグジットの決定や、市場のレンジ範囲の決定に用いることができます。慎重なトレーダーはトレードをする前に、他の指標を確認します。しかしピボットポイントを単独で使用するか、他の指標と組み合わせて使うかに関わらず、テクニカルトレーダーにとつてのアメーターのにとのでき、テクニカルトレーダーにとつてのでき、</li> </ul>                                                                                                    |
| バランスオブパワー<br>パラボリック SAR<br>ヒストリカル・ボラティリティ<br>ピボットポイント・スタンダー<br>ド<br>プライスオシレーター | ルアナリストは、ダイバージェンスや、買われすぎ、売られすぎの状態、交差を見つける為に活用しています。このインジケーターは多くの場合、他のシグナルと組み合わせて利用されます。<br>強気か弱気かの強度を測定しようとするもので、価格が極端に一方向に振れている相場では、まだトレンドが継続するのか、あるいは天井(底)なのかどうか、見極めます。<br>パラボリック SAR は時間と価格のテクニカル分析ツールで、主に可能性の高いストップと反転のポイントを探すときに使われます。実際、パラボリック SAR のSAR は、"ストップアンドリバース"を<br>意味します。インジケーターの計算により上昇トレンドの際は価格の下に、下降トレンドの際は価格<br>の上に、放物線を描きます。<br>ヒストリカル・ボラティリティは、設定可能な特定の期間における平均価格からどれだけ価格が乖離<br>しているかの尺度です。価格が変動するほど、指標値は高くなります。価格変動の方向性を測定する<br>のではなく、価格変動がどの程度激しくなったのかを測ります。ボラティリティを気にする理由はい<br>くつかありますが、主にリスク対策です。ボラティリティが高まるにつれて、リスクと不確実性が高<br>まります。逆に、ボラティリティが下がると、リスクと不確実性なが高まるにつれて、リスクと不確実性が高<br>まります。ごの、メラティリティが下がると、リスクと不確実性な下がります。トレーダーは、この<br>インジケータを使用して、今後トレンドが変化するかもしれないボラティリティの高い商品を探し出<br>すことができます。このインジケータは大抵他のシグナルと組み合わせて使用されます。<br>ビボットポイント分析は、価格が反応する可能性のある重要な価格帯を判断する手法です。ビボット<br>ポイントは、サポート、レジスタンスとして機能する傾向があり、ターニングポイントになることが<br>あります。この手法は一般的にデイトレーダーに使用されていますが、そのコンセプトは様々なタイ<br>ムフレームで有効です。ピボットポイントの測定にはいくつかの方法があります。よく知られている<br>方法には、トラディショナル、フィボナッチ、ウッディー、クラシック、カメリア、デマークがあ<br>り、それぞれに独自の計算方法があります。ほとんどの場合、ピボットポイントの算には、高<br>値、安値、始値と終値といった重要な価格を用いて計算します。また同時にサポートとレジスタンス<br>レベルも計算します。ビボットポイントはトレードのエントリーやエグジットの決定や、市場のレン<br>ジ範囲の決定に用いることができます。慎重なトレーダーはトレードをする前に、他の指標を確認し<br>ます。しかしビボットポイントを単独で使用するが、他の指標と組み合わせて使うかに関わらず、テ<br>クニカルトレーダー(PPO)は、テクニカル分析ツールで、モメンタムを測定するために使用され、MACD と                                                                                                    |
| バランスオブパワー<br>パラボリック SAR<br>ヒストリカル・ボラティリティ<br>ビボットポイント・スタンダー<br>ド<br>プライスオシレーター | ルアナリストは、ダイバージェンスや、買われすぎ、売られすぎの状態、交差を見つける為に活用しています。このインジケーターは多くの場合、他のシグナルと組み合わせて利用されます。<br>強気か弱気かの強度を測定しようとするもので、価格が極端に一方向に振れている相場では、まだトレンドが継続するのか、あるいは天井(底)なのかどうか、見極めます。<br>パラボリック SAR は時間と価格のテクニカル分析ツールで、主に可能性の高いストップと反転のポイントを探すときに使われます。実際、パラボリック SAR の SAR は、"ストップアンドリバース"を<br>意味します。インジケーターの計算により上昇トレンドの際は価格の下に、下降トレンドの際は価格<br>の上に、放物線を描きます。<br>ヒストリカル・ポラティリティは、設定可能な特定の期間における平均価格からどれだけ価格が乖離<br>しているかの尺度です。価格が変動するほど、指標値は高くなります。価格変動の方向性を測定する<br>のではなく、価格変動がどの程度激しくなったのかを測ります。ポラティリティを気にする理由はい<br>くつかありますが、主にリスク対策です。ボラティリティが高まるにつれて、リスクと不確実性が高<br>まります。逆に、ボラティリティが下がると、リスクと不確実性は下がります。トレーダーは、この<br>インジケータを使用して、今後トレンドが変化するかもしれないポラティリティの高い商品を探し出<br>すことができます。このインジケータは大抵他のシグナルと組み合わせて使用されます。<br>ピボットポイント分析は、価格が反応する可能性のある重要な価格帯を判断する手法です。ピボット<br>ポイントは、サポート、レジスタンスとして機能する傾向があり、ターニングポイントになることが<br>あります。この手法は一般的にデイトレーダーに使用されていますが、そのコンセプトは様々なタイ<br>ムフレームで有効です。ピボットポイントの測定にはいくつかの方法があります。よく知られている<br>方法には、トラディショナル、フィボナッチ、ウッディー、クラシック、カメリア、デマークがあ<br>り、それぞれに独自の計算方法があります。ほとんどの場合、ピボットポイントの算出には、高<br>値、安値、始値と終値といった重要な価格を用いて計算します。また同時にサポートとレジスタンス<br>レベルも計算します。ピボットポイントはトレードのエントリーやエグジットの決定や、市場のレン<br>ジ範囲の決定に用いることができます。慎重なトレーダーはトレードをする前に、他の指標を確認し<br>ます。しかしビボットポイントを単独で使用するか、他の指標を40歳に方向に関わらず、テ<br>クニカルトレーダ(PPO)は、テクニカル分析ツールで、モメンタムを測定するために使用され、MACD と<br>非常にとく類似しています。MACD は、異なる期間の2つの移動平均線(遅行指標)を使い、トレンド                                                                                                    |
| パランスオブパワー<br>パラボリック SAR<br>ヒストリカル・ボラティリティ<br>ピボットポイント・スタンダー<br>ド<br>プライスオシレーター | ルアナリストは、ダイパージェンスや、買われすぎ、売られすぎの状態、交差を見つける為に活用しています。このインジケーターは多くの場合、他のシグナルと組み合わせて利用されます。<br>強気か弱気かの強度を測定しようとするもので、価格が極端に一方向に振れている相場では、まだトレンドが継続するのか、あるいは天井(底)なのかどうか、見極めます。<br>パラボリック_SARは時間と価格のテクニカル分析ツールで、主に可能性の高いストップと反転のポ<br>イントを探すときに使われます。実際、パラボリック SAR のSARは、"ストップアンドリバース"を<br>意味します。インジケーターの計算により上昇トレンドの際は価格の下に、下降トレンドの際は価格<br>の上に、放物線を描きます。<br>ビストリカル・ボラティリティは、設定可能な特定の期間における平均価格からどれだけ価格が乖離<br>しているかの尺度です。価格が変動がるほと、指標値に高くなります。価格変動の方向性を測定する<br>のではなく、価格変動がどの程度激しくなったのかを測ります。ボラティリティを気にする理由はい<br>くつかありますが、主にリスク対策です。ボラティリティが高まるにつれて、リスクと不確実性が高<br>まります。逆に、ボラティリティが下がると、リスクと不確実性は下がります。トレーダーは、この<br>インジケータを使用して、今後トレンドが変化するかもしれないボラティリティの高い商品を探し出<br>すことができます。このインジケータは大抵他のシグナルと組み合わせて使用されます。<br>ピボットポイント分析は、価格が反応する可能性のある重要な価格帯を判断する手法です。ピボット<br>ポイントは、サポート、レジスタンスとして機能する傾向があり、ターニングポイントになることが<br>あります。この手法は一般的にデイトレーダーに使用されていますが、そのコンセプトは様々なタイ<br>ムフレームで有効です。ピボットポイントの測定にはいくつかの方法があります。よく知られている<br>方法には、トラディショナル、フィボナッチ、ウッディー、クラシック、カメリア、デマークがあ<br>り、それぞれに独自の計算方法があります。ほとんどの場合、ピボットポイントの算出には、高<br>値、安値、始値と終値といった重要な価格を用いて計算します。また同時にサポートとレジスタンス<br>レベルも計算します。ピボットポイントはトレードのエントリーやエグジットの決定や、市場のレンジ<br>彩囲の決定に用いることができます。慎重なトレーダーはトレードをする前に、他の指標を確認し<br>ます。しかしピボットポイントを単独で使用するか、他の指標と組み合わせて使うかに関わらず、テ<br>クニカルトレーダ(PPO)は、テクニカル分析ツールで、モメンタムを測定するために使用され、MACD と<br>非常によく類似しています。MACD は、異なる期間の2 つの移動平均線(個ACD ライン)とそれら移動                                                                                                    |
| パランスオブパワー<br>パラボリック SAR<br>ヒストリカル・ボラティリティ<br>ピボットポイント・スタンダー<br>ド<br>プライスオシレーター | ルアナリストは、ダイパージェンスや、買われすぎ、売られすぎの状態、交差を見つける為に活用し<br>ています。このインジケーターは多くの場合、他のシグナルと組み合わせて利用されます。<br>強気か弱気かの強度を測定しようとするもので、価格が極端に一方向に振れている相場では、まだト<br>レンドが継続するのか、あるいは天井(底)なのかどうか、見極めます。<br>パラボリック SAR は時間と価格のテクニカル分析ツールで、主に可能性の高いストップと反転のポ<br>イントを探すときに使われます。実際、パラボリック SAR のSAR は、"ストップアンドリバース"を<br>意味します。インジケーターの計算により上昇トレンドの際は価格の下に、下降トレンドの際は価格<br>の上に、放物線を描きます。<br>ヒストリカル・ボラティリティは、設定可能な特定の期間における平均価格からどれだけ価格が乖離<br>しているかの尺度です。価格が変動するほど、指標値は高くなります。価格変動の方向性を測定する<br>のではなく、価格変動がどの程度激しくなったのかを測ります。ボラティリティを気にする理由はい<br>くつかありますが、主にリスク対策です。ボラティリティが高まるにつれて、リスクと不確実性が高<br>まります。逆に、ボラティリティが下がると、リスクと不確実性は下がります。トレーダーは、この<br>インジケータを使用して、今後トレンドが変化するかもしれないボラティリティの高い商品を探し出<br>すことができます。このインジケータは大抵他のシグナルと組み合わせて使用されます。<br>ピボットポイント分析は、価格が反応する可能性のある重要な価格帯を判断する手法です。ピボット<br>ポイントは、サポート、レジスタンスとして機能する傾向があり、ターニングポイントになることが<br>あります。この手法は一般的にデイトレーダーに使用されていますが、そのコンセプトは様々なタイ<br>ムフレームで有効です。ピポットポイントの測定にはいくつかの方法があります。よく知られている<br>方法には、トラディショナル、フィボナッチ、ウッディー、クラシック、カメリア、デマークがあ<br>り、それぞれに独自の計算方法があります。ほなトレードのエントリーやエグジットの決定や、市場のレン<br>ジ範囲の決定に用いることができます。慎重なトレーダーはトレードをする前に、他の指標を確認し<br>にす。しかしビポットポイントを単独で使用するか、他の指標と組み合わせて使うかに関わらず、テ<br>クニカルトレーダ(PPO)は、テクニカル分析ツールで、モメンタムを測定するために使用され、MACD と<br>非常によく類似しています。MACD は、異なる期間の2つの移動平均核(MACD ライン)とそれら移動<br>平均線に対する指数平滑移動平均線(ジグナルライン)との差を取り、その2つのラインの差の値を                                                                                                    |
| パランスオブパワー<br>パラボリック SAR<br>ヒストリカル・ボラティリティ<br>ピボットポイント・スタンダー<br>ド<br>プライスオシレーター | ルアナリストは、ダイバージェンスや、買われすぎ、売られすぎの状態、交差を見つける為に活用しています。このインジケーターは多くの場合、他のシグナルと組み合わせて利用されます。<br>強気か弱気かの強度を測定しようとするもので、価格が極端に一方向に振れている相場では、まだトレンドが継続するのか、あるいは天井(底)なのかどうか、見極めます。<br>パラボリック SAR は時間と価格のテクニカル分析ツールで、主に可能性の高いストップと反転のポイントを探すときに使われます。実際、パラボリック SAR のSAR は、"ストップアンドリバース"を<br>意味します。インジケーターの計算により上昇トレンドの際は価格の下に、下降トレンドの際は価格<br>の上に、放物線を描きます。<br>ビストリカル・ボラティリティは、設定可能な特定の期間における平均価格からどれだけ価格が乖離<br>しているかの尺度です。価格が変動するほど、指標値は高くなります。価格変動の方向性を測定する<br>のではなく、価格変動がどの程度激しくなったのかを測ります。ボラティリティを気にする理由はい<br>くつかありますが、主にリスク対策です。ボラティリティが高まるにつれて、リスクと不確実性が高<br>まります。逆に、ボラティリティが下がると、リスクと不確実性は下がります。トレーダーは、この<br>インジケータを使用して、今後トレンドが変化するかもしれないボラティリティの高い商品を探し出<br>すことができます。このインジケータは大抵他のシグナルと組み合わせて使用されます。<br>ビボットポイント分析は、価格が反応する可能性のある重要な価格帯を判断する手法です。ビボット<br>ポイントは、サポート、レジスタンスとして機能する傾向があり、ターニングポイントになることが<br>あります。このチ法は一般的にディトレーダーに使用されていますが、そのコンセプトは様々なタイ<br>ムフレームで有効です。ビボットポイントの測定にはいくつかの方法があります。よく知られている<br>方法には、トラディショナル、フィボッチ、ウッディー、クラシック、カメリア、デマークがあ<br>り、それぞれに独自の計算方法があります。 ほとんどの場合、ビボットポイントの算出には、高<br>値、安値、始値と終値といった重要な価格を用いて計算します。また同時にサポートとレジスタンス<br>レベルも計算します。ビボットポイントはトレードのエントリーやエグジットの決定や、市場のレン<br>ジ範囲の決定に用いることができます。慎重なトレーダーはトレードをする前に、他の指標を確認し<br>ます。しかしピボットポイントを単独で使用するか、他の指標と組み合わせて使うかに関わらず、テ<br>クニカルトレーダーにとって役に立つツールでで、モメンタムを測定するために使用され、MACD と<br>非常によく類似しています。MACD は、異なる期間の2つの移動平均線(MACD ライン)とそれら移動<br>平均線に対する指数平滑移動平均線(ジケナルライン)との差を取り、その2つのラインの差の値にで MACD                                                                                                    |
| パランスオブパワー<br>パラボリック SAR<br>ヒストリカル・ボラティリティ<br>ピボットポイント・スタンダー<br>ド<br>プライスオシレーター | ルアナリストは、ダイバージェンスや、買われすぎ、売られすぎの状態、交差を見つける為に活用し<br>ています。このインジケーターは多くの場合、他のシグナルと組み合わせて利用されます。<br>強気か弱気かの強度を測定しようとするもので、価格が極端に一方向に振れている相場では、まだト<br>レンドが継続するのか、あるいは天井(底)なのかどうか、見極めます。<br>パラボリック SAR は時間と価格のテクニカル分析ツールで、主に可能性の高いストップと反転のポ<br>イントを探すときに使われます。実際、パラボリック SAR の SAR は、"ストップアンドリバース"を<br>意味します。インジケーターの計算により上昇トレンドの際は価格の下に、下降トレンドの際は価格<br>の上に、放物線を描きます。<br>ヒストリカル・ボラティリティは、設定可能な特定の期間における平均価格からどれだけ価格が乖離<br>しているかの尺度です。価格が変動するほど、指標値は高くなります。価格変動の方向性を測定する<br>のではなく、価格変動がどの程度激しくなったのかを測ります。ボラティリティを気にする理由はい<br>くつかありますが、主にリスク対策です。ボラティリティが高まるにつれて、リスクと不確実性が高<br>まります。逆に、ボラティリティが下がると、リスクと不確実性は下がります。トレーダーは、この<br>インジケータを使用して、今後トレンドが変化するかもしれないポラティリティの高い商品を探し出<br>すことができます。このインジケータは大抵他のシグナルと組み合わせて使用されます。<br>ビボットポイント分析は、価格が反応する可能性のある重要な価格帯を判断する手法です。ピボット<br>ポイントは、サポート、レジスタンスとして機能する傾向があり、ターニングポイントになることが<br>あります。この手法は一般的にデイトレーダーに使用されていますが、そのコンセプトは様々なタイ<br>ムフレームで有効です。ビボットポイントの測定にはいくつかの方法があります。よく知られている<br>方法には、トラディショナル、フィボナッチ、ウッディー、クラシック、カメリア、デマークがあ<br>り、それぞれに独自の計算方法があります。ほとんどの場合、ビボットポイントの算出には、高<br>値、安値、始値と終値といった重要な価格を用いて計算します。まく知られている<br>方法には、トラディショナル、フィボナッチ、ウッディー、クラシック、カメリア、デマークがあ<br>り、それぞれに独自の計算方法があります。ほとんどの場合、ビボットポイントの算出には、高<br>値、安値、始値と終値といった重要な価格を用いて計算します。まく知られている<br>方法ににようディショナル、フィボナッチ、ウッディー、クラシック、カメリア、デマークがあ<br>り、それぞれに独自の計算方法があります。ほとんどの場合、ビボットポイントの算出には、高<br>値、安値、始値と終値といった重要な価格を用いて計算します。まの時に使用されています。MACD<br>とないった重要な価格を用いて計算します。これに関連にあた<br>MACD と、デクニカルク析ツールで、モメンタムを測定するために使用され、MACD<br>と下が「たく」というに更加ないで、モメンタムを測定するために使用され、MACD<br>とないった重要な価格を引定した。でかっポークンととながために見たいで、たいのな<br>の決定する方に、1000000000000000000000000000000000000 |

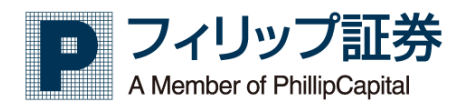

|                          | って値の比較をはるかに単純かつ直接的に行えることを目的とするからです。                                                                                                    |
|--------------------------|----------------------------------------------------------------------------------------------------|
| プライス・チャネル                | 価格チャンネルは、2つ以上のラインがミドルラインもしくはセンターラインから等距離にあるライ                                                                                                    |
|                          | ンと、帯状に塗り潰し表示されたトレンドフォロー型インジケーターです。これらチャンネルは種々                                                                                                    |
|                          | の移動平均や標準偏差、アベレージトゥルーレンジ、線形近似等を元に算出されます。ブライスアク                                                                                                    |
|                          | ションに従い、収縮/拡大を示します。<br>  「「「「」」、「」、「」、「」、「」、「」、「」、「」、「」、「」、「」、「」、                                                                                                    |
| フライス出米高トレント              | 価格出米局トレント インジケーター(PVI)はモメンタムをベースにしたインジケーターでマネーフロ<br>た測します。PVIは用時出来点で、PUのこちこちょうだい。PLのオンバランスギリー、ノ(OPV)と                                                                                                    |
|                          | ーを測ります。PVIは系領田米高で、別のナクニカル分析ワールのオフハラフスホリューム(UDV)と<br>似ています。 知道占け OBV けその日が価格 と見日か下落日かにとり。 その日の出来喜々はを加賀減質                                                                                                    |
|                          | しますが PVT けその日の出来三の一部のみを加賀減質します。PVT の思語会計から加賀減質なれる                                                                                                    |
|                          | 出来高は、当日の価格が前日終値から上昇もしくは下落した値幅により調整されます。価格出来高ト                                                                                                    |
|                          | レンド(PVT)は主にトレンドを確認する目的と、ダイバージェンスが起こった時に、トレードエント                                                                                                    |
|                          | リーのシグナルになっている可能性をみつけることにも利用されます。                                                                                                    |
| ボリンジャーバンド                | ボリンジャーバンド(BB)は、1980年代初めにジョン・ボリンジャーによって考案された、広く普及                                                                                                    |
|                          | しているテクニカル分析手法です。ボリンジャーバンドは、チャート価格との関係でプロットされる                                                                                                    |
|                          | 3本のラインのバンドで構成されています。中央のラインは、通常、20日期間に設定された単純移動                                                                                                    |
|                          | 平均(SMA)です(移動平均線の種類と期間はトレーダによって異なりますが、20日間の移動平均が最                                                                                                    |
|                          | も一般的です)。SMA は、バンドと価格の関係性を観測することによってボラティリティを測定する                                                                                                    |
|                          | =  + 法のために使われる上部ハントとト部ハントのペースとして機能します。通常、上部ハントとト部                                                                                                    |
|                          | ハントは SMA(ミトルフイン)から 2 標準偏差の距離に設定されますが、標準偏差の値はトレーダーに<br>トップ亦画オスニトナズキナナ                                                                                                    |
|                          | ようし変更することもでであり。<br>ポリンジャーバンドWRまたけパーセントトチャートは「海洋的なポリンジャーバンドのインジケー                                                                                                    |
|                          | ネリンジャーハンド物のよこはハービンドのチャードは、保学的なパリンジャーハンドのインシック<br>タに由来するインジケータです。 ボリンジャーバンドは、金融商品の価格に関連してプロットされ                                                                                                    |
|                          | た3つのバンドから成るボラティリティ指標です。 ミドルラインは、通常、20日間の単純移動平均                                                                                                    |
|                          | 線です。 アッパーバンドとローワーバンドは、通常、SMA(ミドルライン)の上下に2つの標準偏差                                                                                                    |
|                          | で形成されます。 %B インジケータは、価格がバンドとの関係上どこにあるかの定量化または表示                                                                                                    |
|                          | をします。 %Bは、トレンドとトレードシグナルを識別するのに役立ちます。                                                                                                    |
| ボリンジャーバンド幅               | ボリンジャー バンド幅インジケーター (BBW) は、標準的なボリンジャーバンド指標から派生したテ                                                                                                    |
|                          | クニカル分析指標です。 ボリンジャーバンドは、証券の価格に連動する仕組みの3つバンド線から                                                                                                    |
|                          | 構成されたボラティリティ指標です。 ミドルラインは、通常、20日間の単純移動平均線です。 上                                                                                                    |
|                          | 部ハンドと下部ハンドは、通常、単純移動平均線(ミドルライン)の上下2つの標準偏差です。ホリ                                                                                                    |
|                          | シンヤー ハント幅インンケーターは、上部ハントと下部ハントの間の幅を定重的に測定する手段と                                                                                                    |
|                          | して役立ちます。 DDM は、とさによりドレードシンナルを識別するために使用することができま<br>す                                                                                                    |
| マネーフロー                   | <br>_ マネーフロー インデックス インジケーター(MFI)は買い圧力、売り圧力を測るテクニカル分析ツー                                                                                                    |
|                          | ルです。価格と出来高の両方を分析します。WFIの計算で得られた値を 0-100 の範囲で上下する線と                                                                                                    |
|                          | してグラフ化し、オシレーターとするものです。MFI が上昇すれば買い圧力が増していることを示                                                                                                    |
|                          | し、下落すれば売り圧力が増えていることを示します。マネーフロー インデックスはシグナルを幾                                                                                                    |
|                          | つかだしますが、主なものは、買われ過ぎと売られ過ぎ状態、ダイバージェンス、フェイリャースウ                                                                                                    |
|                          |                                                                                                    |
| モメンタム                    | モメンタムインジケーター (MOM) は、securityの変更率を測定する先行インジケーターです。特定の期間の過去の無格と思わった状態になった。                                                                                                    |
|                          | の期间の週去の価格と現任の価格を比較し、ナヤートエに、Uからエトに振動する線を抽ざます。日<br>成月は無制限で、下限または上限はありません。ディバージェンスを発見したり、中心線のクロスオ                                                                                                    |
|                          | ニッは無耐限で、下限なには工限はのりなどの。アイバーフェンへを光光したり、中心線のフロペイ<br>ーバーや極端な動きを組突することで、マーケットが命気と弱気かを判断することができます。一般                                                                                                    |
|                          | 的に、このインジケーターは他のシグナルと組み合わせて使用されます。                                                                                                    |
| 一目雲                      | 一目均衡表と呼ばれる一目雲は、価格の支持線、抵抗線、モメンタム、トレンドの方向性を示す、人                                                                                                    |
|                          | 気があり柔軟な指標です。価格の動きに関して、一目で分かる明確な全体像を示してくれます。ライ                                                                                                    |
|                          | ンの交差やラインに対する株価の位置に基づき、トレンドの方向を見極め、モメンタムを測り、トレ                                                                                                    |
|                          | ード機会に関するシグナルを発します。このシグナルによって、トレーダーは最適な仕掛けと手仕舞                                                                                                    |
|                          | いポイントを見つけられます。一目均衡表は5つの線(それぞれ異なる時間の間隔を持つ)で構成さ                                                                                                    |
|                          |                                                                                                    |
|                          | れています。一目均衡表はジャーナリストの細田悟一が長期的な研究の結果として開発し 1960 年代                                                                                                    |
|                          | れています。一目均衡表はジャーナリストの細田悟一が長期的な研究の結果として開発し1960年代<br>後半に公表されました。                                                                                                    |
| 上昇/下降                    | れています。一目均衡表はジャーナリストの細田悟一が長期的な研究の結果として開発し 1960 年代<br>後半に公表されました。<br>アドバンス/ディクライン ラインはマーケットの上昇、下落につき、個別株式の参加の程度を示すブレビス インジケーターです。上昇銘柄数から下落銘柄数を引き質して美をだします。この美を「ネ                                                                                                    |
| 上昇/下降                    | れています。一目均衡表はジャーナリストの細田悟一が長期的な研究の結果として開発し 1960 年代<br>後半に公表されました。<br>アドバンス/ディクライン ラインはマーケットの上昇、下落につき、個別株式の参加の程度を示すブ<br>レドス インジケーターです。上昇銘柄数から下落銘柄数を引き算して差をだします。この差を「ネ<br>ット アドバンス」と呼びますが、これを、直前のインジケーター値に加算して、一定期間累計しま                                                                                                    |
| 上昇/下降                    | れています。一目均衡表はジャーナリストの細田悟一が長期的な研究の結果として開発し 1960 年代<br>後半に公表されました。<br>アドバンス/ディクライン ラインはマーケットの上昇、下落につき、個別株式の参加の程度を示すブ<br>レドス インジケーターです。上昇銘柄数から下落銘柄数を引き算して差をだします。この差を「ネ<br>ット アドバンス」と呼びますが、これを、直前のインジケーター値に加算して、一定期間累計しま<br>す。より多くの銘柄が参加していれば、全体のトレンドはより強いと言え、その逆も言えますので、                                                                                                    |
| 上昇/下降                    | れています。一目均衡表はジャーナリストの細田悟一が長期的な研究の結果として開発し1960年代<br>後半に公表されました。<br>アドバンス/ディクライン ラインはマーケットの上昇、下落につき、個別株式の参加の程度を示すブ<br>レドス インジケーターです。上昇銘柄数から下落銘柄数を引き算して差をだします。この差を「ネ<br>ット アドバンス」と呼びますが、これを、直前のインジケーター値に加算して、一定期間累計しま<br>す。より多くの銘柄が参加していれば、全体のトレンドはより強いと言え、その逆も言えますので、<br>全体的なトレンドの強さを確認するのに使われます。トレーダーはトレンド反転の可能性を見つける                                                                                                    |
| 上昇/下降                    | れています。一目均衡表はジャーナリストの細田悟一が長期的な研究の結果として開発し1960年代<br>後半に公表されました。<br>アドバンス/ディクライン ラインはマーケットの上昇、下落につき、個別株式の参加の程度を示すブ<br>レドス インジケーターです。上昇銘柄数から下落銘柄数を引き算して差をだします。この差を「ネ<br>ット アドバンス」と呼びますが、これを、直前のインジケーター値に加算して、一定期間累計しま<br>す。より多くの銘柄が参加していれば、全体のトレンドはより強いと言え、その逆も言えますので、<br>全体的なトレンドの強さを確認するのに使われます。トレーダーはトレンド反転の可能性を見つける<br>為にダイバージェンスを探します。このインジケーターは他の分析テクニックと併用すると最も効果                                                                                                    |
| 上昇/下降                    | れています。一目均衡表はジャーナリストの細田悟一が長期的な研究の結果として開発し1960年代<br>後半に公表されました。<br>アドバンス/ディクライン ラインはマーケットの上昇、下落につき、個別株式の参加の程度を示すブ<br>レドス インジケーターです。上昇銘柄数から下落銘柄数を引き算して差をだします。この差を「ネ<br>ット アドバンス」と呼びますが、これを、直前のインジケーター値に加算して、一定期間累計しま<br>す。より多くの銘柄が参加していれば、全体のトレンドはより強いと言え、その逆も言えますので、<br>全体的なトレンドの強さを確認するのに使われます。トレーダーはトレンド反転の可能性を見つける<br>為にダイバージェンスを探します。このインジケーターは他の分析テクニックと併用すると最も効果<br>的です。                                                                                                    |
| 上昇/下降<br>二重指数移動平均        | れています。一目均衡表はジャーナリストの細田悟一が長期的な研究の結果として開発し1960年代<br>後半に公表されました。<br>アドバンス/ディクライン ラインはマーケットの上昇、下落につき、個別株式の参加の程度を示すブ<br>レドス インジケーターです。上昇銘柄数から下落銘柄数を引き算して差をだします。この差を「ネ<br>ット アドバンス」と呼びますが、これを、直前のインジケーター値に加算して、一定期間累計しま<br>す。より多くの銘柄が参加していれば、全体のトレンドはより強いと言え、その逆も言えますので、<br>全体的なトレンドの強さを確認するのに使われます。トレーダーはトレンド反転の可能性を見つける<br>為にダイバージェンスを探します。このインジケーターは他の分析テクニックと併用すると最も効果<br>的です。                                                                                                    |
| 上昇/下降<br>二重指数移動平均        | れています。一目均衡表はジャーナリストの細田悟一が長期的な研究の結果として開発し1960年代<br>後半に公表されました。<br>アドバンス/ディクライン ラインはマーケットの上昇、下落につき、個別株式の参加の程度を示すブ<br>レドス インジケーターです。上昇銘柄数から下落銘柄数を引き算して差をだします。この差を「ネ<br>ット アドバンス」と呼びますが、これを、直前のインジケーター値に加算して、一定期間累計しま<br>す。より多くの銘柄が参加していれば、全体のトレンドはより強いと言え、その逆も言えますので、<br>全体的なトレンドの強さを確認するのに使われます。トレーダーはトレンド反転の可能性を見つける<br>為にダイバージェンスを探します。このインジケーターは他の分析テクニックと併用すると最も効果<br>的です。<br>二重指数平滑移動平均(DEMA)は時間的な遅れを少なくし、感度を高める目的でパトリック・マロイ<br>が開発しました。感度の高い移動平均なのでトレーダーはトレンド反転を素早く察知でき、新たなト                                                                                                    |
| 上昇/下降<br>二重指数移動平均        | れています。一目均衡表はジャーナリストの細田悟一が長期的な研究の結果として開発し1960年代<br>後半に公表されました。<br>アドバンス/ディクライン ラインはマーケットの上昇、下落につき、個別株式の参加の程度を示すブ<br>レドス インジケーターです。上昇銘柄数から下落銘柄数を引き算して差をだします。この差を「ネ<br>ット アドバンス」と呼びますが、これを、直前のインジケーター値に加算して、一定期間累計しま<br>す。より多くの銘柄が参加していれば、全体のトレンドはより強いと言え、その逆も言えますので、<br>全体的なトレンドの強さを確認するのに使われます。トレーダーはトレンド反転の可能性を見つける<br>為にダイバージェンスを探します。このインジケーターは他の分析テクニックと併用すると最も効果<br>的です。<br>二重指数平滑移動平均(DEMA)は時間的な遅れを少なくし、感度を高める目的でパトリック・マロイ<br>が開発しました。感度の高い移動平均なのでトレーダーはトレンド反転を素早く察知でき、新たなト<br>レンドに有利にエントリーすることができます。このインジケーターは明らかに指数平滑移動平均                                                                                                    |
| 上昇/下降<br>二重指数移動平均        | れています。一目均衡表はジャーナリストの細田悟一が長期的な研究の結果として開発し1960年代<br>後半に公表されました。<br>アドバンス/ディクライン ラインはマーケットの上昇、下落につき、個別株式の参加の程度を示すブ<br>レドス インジケーターです。上昇銘柄数から下落銘柄数を引き算して差をだします。この差を「ネ<br>ット アドバンス」と呼びますが、これを、直前のインジケーター値に加算して、一定期間累計しま<br>す。より多くの銘柄が参加していれば、全体のトレンドはより強いと言え、その逆も言えますので、<br>全体的なトレンドの強さを確認するのに使われます。トレーダーはトレンド反転の可能性を見つける<br>為にダイパージェンスを探します。このインジケーターは他の分析テクニックと併用すると最も効果<br>的です。<br>二重指数平滑移動平均(DEMA)は時間的な遅れを少なくし、感度を高める目的でパトリック・マロイ<br>が開発しました。感度の高い移動平均なのでトレーダーはトレンド反転を素早く察知でき、新たなト<br>レンドに有利にエントリーすることができます。このインジケーターは明らかに指数平滑移動平均<br>(EMA)がベースになっていますが、より精緻に価格の動きを捉えることができます。計算方法と使い                                                                                                  |
| 上昇/下降<br>二重指数移動平均        | れています。一目均衡表はジャーナリストの細田悟一が長期的な研究の結果として開発し1960年代<br>後半に公表されました。<br>アドバンス/ディクライン ラインはマーケットの上昇、下落につき、個別株式の参加の程度を示すブ<br>レドス インジケーターです。上昇銘柄数から下落銘柄数を引き算して差をだします。この差を「ネ<br>ット アドバンス」と呼びますが、これを、直前のインジケーター値に加算して、一定期間累計しま<br>す。より多くの銘柄が参加していれば、全体のトレンドはより強いと言え、その逆も言えますので、<br>全体的なトレンドの強さを確認するのに使われます。トレーダーはトレンド反転の可能性を見つける<br>為にダイバージェンスを探します。このインジケーターは他の分析テクニックと併用すると最も効果<br>的です。<br>二重指数平滑移動平均(DEMA)は時間的な遅れを少なくし、感度を高める目的でパトリック・マロイ<br>が開発しました。感度の高い移動平均なのでトレーダーはトレンド反転を素早く察知でき、新たなト<br>レンドに有利にエントリーすることができます。このインジケーターは明らかに指数平滑移動平均<br>(EMA)がベースになっていますが、より精緻に価格の動きを捉えることができます。計算方法と使い<br>方はハル移動平均(HMA)と少し似ています。トレーダーが現在のトレンドの大勢を判断するのに役立                                               |
| 上昇/下降<br>二重指数移動平均<br>出来高 | れています。一目均衡表はジャーナリストの細田悟一が長期的な研究の結果として開発し 1960 年代<br>後半に公表されました。<br>アドバンス/ディクライン ラインはマーケットの上昇、下落につき、個別株式の参加の程度を示すブ<br>レドス インジケーターです。上昇銘柄数から下落銘柄数を引き算して差をだします。この差を「ネ<br>ット アドバンス」と呼びますが、これを、直前のインジケーター値に加算して、一定期間累計しま<br>す。より多くの銘柄が参加していれば、全体のトレンドはより強いと言え、その逆も言えますので、<br>全体的なトレンドの強さを確認するのに使われます。トレーダーはトレンド反転の可能性を見つける<br>為にダイバージェンスを探します。このインジケーターは他の分析テクニックと併用すると最も効果<br>的です。<br>二重指数平滑移動平均 (DEMA) は時間的な遅れを少なくし、感度を高める目的でパトリック・マロイ<br>が開発しました。感度の高い移動平均なのでトレーダーはトレンド反転を素早く察知でき、新たなト<br>レンドに有利にエントリーすることができます。このインジケーターは明らかに指数平滑移動平均<br>(EMA) がペースになっていますが、より精緻に価格の動きを捉えることができます。計算方法と使い<br>方はハル移動平均 (HMA) と少し似ています。トレーダーが現在のトレンドの大勢を判断するのに役立<br>ち、他のシグナルや分析テクニックと合わせて使われることも多くあります。 |
| 上昇/下降<br>二重指数移動平均<br>出来高 | れています。一目均衡表はジャーナリストの細田悟一が長期的な研究の結果として開発し1960年代<br>後半に公表されました。<br>アドバンス/ディクライン ラインはマーケットの上昇、下落につき、個別株式の参加の程度を示すブ<br>レドス インジケーターです。上昇銘柄数から下落銘柄数を引き算して差をだします。この差を「ネ<br>ット アドバンス」と呼びますが、これを、直前のインジケーター値に加算して、一定期間累計しま<br>す。より多くの銘柄が参加していれば、全体のトレンドはより強いと言え、その逆も言えますので、<br>全体的なトレンドの強さを確認するのに使われます。トレーダーはトレンド反転の可能性を見つける<br>為にダイバージェンスを探します。このインジケーターは他の分析テクニックと併用すると最も効果<br>的です。<br>二重指数平滑移動平均(DEMA)は時間的な遅れを少なくし、感度を高める目的でパトリック・マロイ<br>が開発しました。感度の高い移動平均なのでトレーダーはトレンド反転を素早く察知でき、新たなト<br>レンドに有利にエントリーすることができます。このインジケーターは明らかに指数平滑移動平均<br>(EMA)がベースになっていますが、より精緻に価格の動きを捉えることができます。計算方法と使い<br>方はハル移動平均(HMA)と少し似ています。トレーダーが現在のトレンドの大勢を判断するのに役立<br>ち、他のシグナルや分析テクニックと合わせて使われることも多くあります。        |

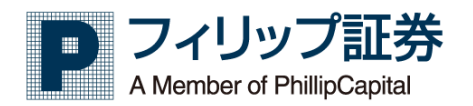

|                                     | 依存します。任意の期間に銘柄が取引された量は、トレンドが継続するのか、反転するのかといった                                                         |
|-------------------------------------|----------------------------------------------------------------------------------------------------|
|                                     | 可能性を示します。出来高はどの価格でトレーダーが取引を行うかを示します。通常、出来高の増加                                                         |
|                                     | はトレンドの発生より早く発生し、出来高の減少は、トレンドの終了より早く発生します。 出来高                                                         |
|                                     | が減少する間に、価格が新高値または新安値を付けると興味深い状況が発生します。この価格と出来                                                         |
|                                     | 高のダイバージェンスはトレンドが反転する可能性がある事を示します。マネーフローインデックス                                                         |
|                                     | (MFI)やチャイキン・マネー・フロー (CMF)、出来高加重平均 (VWAP)といった数多くの出来高ベース                                                |
|                                     | のインジケーターがあります。これらは単独または他のインジケーターと組み合わせて利用されま                                                          |
|                                     |                                                                                                    |
| 田米高オシレーター                           | ホリュームフロファイルは、指定期間の特定価格帯の取引状況を表示する高度なチャートインシケー                                                         |
|                                     | ダーじり。この1ノンケーダーは(行致、労间といつにユーサー走報のハファーダで訂昇され)、ナートートーー 山本宮に其づき取引の名いエリマや黄亜な価格 レベル たテオトストガラノ お供面しま         |
|                                     | マードエに、山木向に基 フさ取りの多いエリア や里安な画俗レベルを小り レスドウ フムを抽回します。<br>オー基本的に、ポリュールプロファイルは、指定期間に特定の価格水準でトレードされた公共本直を   |
|                                     | り。 金本山に、ホリュ ムノロノノイルは、旧足別間に特定の画伯ホギビドレ FC40に総田木筒と<br>取得し、その絵出来高を買いと売りの出来高に分割し、その情報をトレーダーが容易に視認できる様      |
|                                     | にします。                                                                                                 |
|                                     | 移動平均は、ある金融商品の指定された期間における平均価格を視覚化します。しかし、異なったタ                                                         |
|                                     | イプの移動平均があります。典型的には、各時点の重みや重要度を付与するやり方で異なります。加                                                         |
|                                     | 重移動平均(WMA)は、単純移動平均(SMA)に似ていますが、WMAは直近のデータに高い重み付け                                                      |
|                                     | (最新のデータポイントが最大の重みであとは降順)をします。そして、単純移動平均と同様に、新                                                         |
|                                     | しいデータポイントが追加されると、最も古いデータポイントが削除されます。                                                                  |
| 商品チャンネル指数(CCI)                      | コモディティ・チャネル・インデックス(CCI)は、テクニカル分析に使用されるモメンタム系オシレ                                                       |
|                                     | ータで、統計的平均値からの価格の乖離を測るものです。CCIは、とても良く知られており広く普及                                                        |
|                                     | している指標で、その多用途性のゆえ、多くの分野で人気を博しています。この指標は限界値の無い                                                         |
|                                     | オシレーターで、下限値または上限値はありません。CCIは、反転やダイバージェンスを見つけるの                                                        |
|                                     | によく使われます。当初にの指標は、コモナイナイ市场でトレントを特定するために使用されるよう                                                         |
| <br>亦化変(P00)                        | に設計されていましたが、現住では幅広い立隅間面に使用されています。<br>赤ル変インジケーク(POO)はエメンクノズナンレークズオーー字期間の価格の赤ル変を計算します                   |
| 麦化平(N00)                            | 変化ギイブシケーダ(NOD)はモメブダムボイブレーダです。  定期间の価格の変化学を計算します。<br>ROCは 現在値をn期前(nはコーザーが設定)の値と比較します 計質された値はプロットされ ゼ   |
|                                     | 「NOD は、現在値を「一刻前(IIIはユージーが設定)の値と比較しより。計算された値はフロジドされ、ビーロラインの上下で変動します。テクニカルアナリストは ROC を、トレンド判定と買われ過ぎ状能と売 |
|                                     | 「コットンのエーマ変動します。アノニカルファファストは100 と、トレント引足と受けれるというとし、                                                    |
| 指数移動平均(EMA)                         | 移動平均線とは、ある金融商品の特定期間における平均値を視覚化したものである。しかし移動平均                                                         |
|                                     | 線はいくつかの異なる種類が存在する。これらは主に、重心を置かれていたり重要視されたりするデ                                                         |
|                                     | ータ値が異なる、という点で違いがある。指数移動平均線(EMA)は加重移動平均線の一種でもあ                                                         |
|                                     | り、非常によく似ている。EMA との主な違いは、古いデータ値は決して平均値から離れないというこ                                                       |
|                                     | とである。つまり、古いデータ値は、たとえ選択された連続データ値の期間から外れたとしても、                                                          |
|                                     | (ほぼ無しになるまで減少するにも関わらず)乗数を保持するのである。                                                                     |
| 方向性指数(DMI)                          | DMI(方向性指数)とは、J.Wワイルダー氏が考案したテクニカル指標です。この指標は、いわゆる                                                       |
|                                     | 逆張り指標とされる RSI、ストキャスティクスなどが、一方に傾くトレンドにおいて期待できないこ                                                       |
|                                     | とから、その弱点を補っための「順張り指標」として考案されたもので、トレンドの有無と強弱を探                                                         |
| 目小一五汁投動立り                           | ろうとするものじめる。                                                                                           |
| 取小—来冮栘 <u>期</u> 半均<br>              | LSMAIは特米の価格変動をア測するのに位立つ過去および現在の価格情報を方析するにのに使用され<br>ます                                                 |
|                                     | 673 °<br>  RVIとは、オシレーター系指標である RSIを応用したテクニカル分析手法で ボラティリティ (変動                                          |
|                                     | 率)の拡大・縮小を判断するのに用いる。上昇トレンドでは、終値が始値より高水進で、下落トレン                                                         |
|                                     | ドでは終値が始値より低水準であるという考え方が基本となっている。                                                                      |
| 真力指数                                | トゥルー・ストレンクス・インデックス (TSI)は、-100~+100の範囲を動き、基準値が0であるモ                                                   |
|                                     | メンタム・オシレータです。モメンタムは、オシレータが正の場合は正(強気相場)、負の場合は負                                                         |
|                                     | です。これはウィリアム・ブラウが開発したもので、インデックス・ラインとシグナル・ラインと呼                                                         |
|                                     | ばれる TSI の指数平滑移動平均の 2 つのラインで構成されています。トレーダーは、買われ過ぎ、売                                                    |
|                                     | られ過ぎ、センターラインのクロス、ダイバージェンス、シグナル・ラインのクロスといった5つの                                                         |
|                                     | 条件のどれかを探します。このインジケータは、他のシクナルと組み合わせて使用されることが多い                                                         |
| なまったて、キャ                            |                                                                                                    |
| 移動平均ナヤネル                            | 移動半均ナヤイルは、いわゆる高値安値移動半均で、高値を使用した移動半均線と安値を使用した移<br>動 取り約ち 同時にま ニレオオ                                     |
| 我動亚均綽                               | ┃ 期半均稼を回時に衣亦しまり。<br>┃ 投動亚物け ある全融商日の指定した期間の亚物価数を示す 価数ベニスの遅行的 (ましくけ反応                                   |
| 17 毛川 丁 ナノ 帅水                       | 19-30-300、のの単間回知の日にした初期の十分回行で小り、回宿い一人の建行の(もしくは反応<br>的)指標です。移動平均は、モメンタムを測り、トレンドを確認し、サポートとしいスタンスのエリ     |
|                                     | アを定義するための良いツールです。基本的に、移動平均はチャートを解釈しようとするときに「ノ                                                         |
|                                     | イズ」を取り除き滑らかにします。ノイズは価格と出来高の両方の変動から成り立っています。移動                                                         |
|                                     | 平均は遅行指標であり、すでに発生したイベントに反応するため、予測指標としてではなく、確認お                                                         |
|                                     | よび分析のための解釈的な指標として使用されます。 実際、移動平均は、他のよく知られているテ                                                         |
|                                     | クニカル分析ツールの基礎となっています。例えば、 <b>ボリンジャーバンド</b> や MACD などです。同じ基                                             |
|                                     | 本的な前提で、様々なバリエーションの移動平均があります。よく知られているものには、単純移動                                                         |
|                                     | 平均 (SMA)、指数平滑移動平均 (EMA)、加重移動平均 (WMA)およびハル移動平均 (HMA)などがありま                                             |
|                                     |                                                                                                    |
| 移動半均線と EMA (指数半滑移動<br>  亚均組)の c - 羊 | 移動半均緑(MA)と EMA(指数半常移動半均緑)か父差するところに印を表示します。<br>                                                        |
| 平均称/00文左<br> <br>教動亚物組の広差           | <br>  我動亚物館(MA)の短期に目期が六美オストニスに印たまニリュナ                                                                 |
| を割半均称の父差                            | 19                                                                                                    |

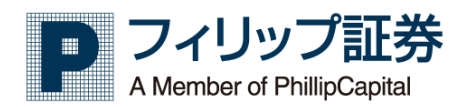

| 究極オシレーター | アルティメットオシレーター(U0)は、3つの異なる時間枠に渡ってモメンタムを計測するテクニカル<br>分析ツールです。多くのモメンタム系オシレータの問題点は、価格の急激な上昇または下落後に、誤<br>ったダイバージェンスの取引シグナルを発する可能性があることです。例えば、急激な価格上昇の<br>後、弱気のダイバージェンスのシグナルが現れることがありますが、価格は引き続き上昇するケース<br>があります。アルティメットオシレーターは、他のほとんどのモメンタム系オシレータで1つだけの<br>時間軸を使用しているのとは対照的に、複数の時間軸を計算に取り入れこの問題点を修正しようとし<br>ています。 |
|----------|----------------------------------------------------------------------------------------------------|
| 累積/分配    | アキュミュレーション/ディストリビューション ラインは言ってみれば内在する需要と供給を測るイ                                                                                                    |
|          | シジケーターです。トレーダーが実際には積み上げているのか(買って)いるのか、減らしてきている                                                                                                    |
|          | のか(売って)を見極めよっといっものです。一定期間のマネーフローホリュームの合計を連続してク                                                                                                    |
|          | ラフ化していきます。ADL は出来高フローと実際の価格との間のダイバージェンスを検知できるの                                                                                                    |
|          | で、現在のトレンドは維持されるのか、もしくは反転が予想されるのかを判断する為に主に利用され                                                                                                    |
|          | ます。                                                                                                    |
| 線形回帰曲線   | 統計学的な視点から、回帰直線を描くテクニカル分析手法。主にトレンドの転換点を判断するのに活                                                                                                    |
|          | 用されるケースが多く、相場が上昇・下落のいずれかのトレンドにあるかを判断するのに適した分析                                                                                                    |
|          | 手法となっている。                                                                                                    |

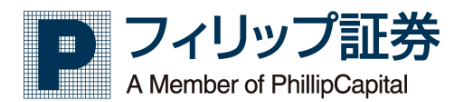

### 3.29 時系列情報

【機能】

・「市場価格」情報を表示します。

| <b>W</b>    | <b>}</b>    | 99901] フィリッ  | ップテスト01 様  | 【手数料】す  | ばトレ 通常: | コース     | <u>第勤中</u> |          | ופילטם   |        |        |        | ( 5 |
|-------------|-------------|--------------|------------|---------|---------|---------|------------|----------|----------|--------|--------|--------|-----|
| <u> ተ</u> ግ | . >         | MyPage       | Мyポ        | ートフォリオ  | 、 先物(   | OP取引 >  | 取引照金       | ÷ / -    | 会        | > 価格   | 路情報 >  | 4      | E   |
| ▼市場価格       |             |              |            |         |         |         |            |          |          |        |        |        |     |
| 取引所 1       | 東商取         | ▼ 商品 金       | Ż          | ▼ 限月 先開 | 見つなぎ    | ▼ 情報種類  | 日々         | •        |          |        |        |        | 2   |
| 日付          | 2018/05/0 🛗 | <b>7</b> – 2 | 2019/05/24 | 7       | 検索      |         |            |          |          |        |        |        |     |
| 金 先限つなき     | 首日々 2018    | 3/05/31 -    | 2019/05/24 |         |         |         |            |          |          |        |        |        |     |
| 日付          | 始領          | 高值           | 安值         | 終値      | 前日比     | 2       | 5DMA       | 10DMA    | 20DMA    | 5DVMA  | 10DVMA | 20DVMA |     |
| 2019/05/24  | 5,109       | 5,109        | 4,880      | 5.042   |         |         | 5,100.80   | 5,062.90 | 4,976.80 | 14     | 12     | 7,292  |     |
| 2019/05/23  | 5,106       | 5,108        | 5,042      | 5,108   |         | 16      | 5,122.40   | 5,059.70 | 4,953.35 |        |        | 7,293  |     |
| 2019/05/21  | 5,100       | 5,100        | 5,100      | 5,100   |         |         | 5,103.80   | 5,007.70 | 4,932.05 |        | 14     | 7,292  |     |
| 2019/05/20  | 5,100       | 5,100        | 5,100      | 5,100   |         |         | 5,086.80   | 5,002.50 | 4,905.65 | 13     | 16     | 7,294  |     |
| 2019/05/17  | 5,153       | 5,154        | 5,153      | 5,154   |         | 26      | 5,056.80   | 4,997.30 | 4,881.55 |        | 24     | 7,298  |     |
| 2019/05/16  | 5,050       | 5,150        | 5,022      | 5,150   |         | 24      | 5,025.00   | 4,984.50 | 4,854.60 |        | 23     | 7,299  |     |
| 2019/05/15  | 5,015       | 5,015        | 5,015      | 5,015   |         |         | 4,997.00   | 4,972.50 | 4,826.10 |        | 22     | 7,299  |     |
| 2019/05/14  | 5,000       | 5,015        | 5,000      | 5,015   |         |         | 4,911.60   | 4,973.70 | 4,802.85 |        | 14,392 | 7,301  |     |
| 2019/05/13  | 4,950       | 4,950        | 4,950      | 4,950   |         |         | 4,918.20   | 4,962.20 | 4,779.10 | 19     | 14,393 | 7,301  |     |
| 2019/05/10  | 5,010       | 5,010        | 4,995      | 4,995   |         |         | 4,937.80   | 4,930.20 | 4,761.60 | 34     | 14,393 | 7,398  |     |
| 2019/05/09  | 5,010       | 5,010        | 5,010      | 5.010   |         |         | 4,944.00   | 4,890.70 | 4,736.20 |        | 14,571 | 7,408  |     |
| 2019/05/08  | 5,044       | 5,048        | 4,588      | 4,588   | -460    | 47      | 4,948.00   | 4,847.00 | 4,709.60 | 37     | 14,575 | 7,410  |     |
| 2019/05/07  | 5,048       | 5,048        | 5,046      | 5.048   |         | 31      | 5,035.80   | 4,856.40 | 4.702.70 | 28,770 | 14,571 | 7,411  |     |
| 2019/04/26  | 5,026       | 5,048        | 5,024      | 5.048   |         | 79      | 5,006.20   | 4,808.80 | 4,675.30 | 28,766 | 14,573 | 7,410  |     |
| 2019/04/25  | 5,029       | 5,032        | 5,024      | 5.026   |         | 20      | 4,922.60   | 4,765.80 | 4,655.90 | 28,752 | 14,572 | 7,407  |     |
| 2019/04/24  | 5,030       | 5,030        | 5,022      | 5.030   |         |         | 4,837.40   | 4,724.70 | 4,636.25 | 29,105 | 14,574 | 7,410  |     |
| 2019/04/23  | 5,000       | 5,060        | 4,970      | 5,027   |         | 143,710 | 4,746.00   | 4,679.70 | 4,612.10 | 29,113 | 14,576 | 7,412  |     |
| 2019/04/22  | 4,630       | 4,900        | 4,630      | 4,900   |         | 13      | 4,677.00   | 4,632.00 | 4,587.15 | 371    | 210    | 238    |     |
| 2019/04/19  | 4,630       | 4,630        | 4,630      | 4,630   |         |         | 4,611.40   | 4,596.00 | 4,574.00 | 380    | 209    | 239    |     |

- 1. 表示する取引所、銘柄、限月、情報種類、データ日付を指定します。
- 2. [検索] ボタンをクリックすると、時系列情報が表示されます。
- 3. 時系列情報の一覧を表示します。
- 4. [注文] ボタンをクリックすると、「新規注文」、「決済注文」、「変更注文」、「取消注 文」へ切り替わります。
- 5. 🗢 [価格情報設定] ボタンをクリックすると、価格情報設定画面が表示されます。
- 6. [CSV 形式で出力] ボタンをクリックすると、表示しているデータをカンマ区切りの CSV フ ァイルで保存します。

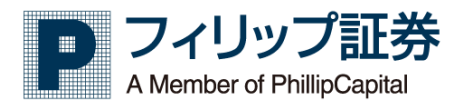

## 3.30 複数相場表

【機能】

 ・ 画面を分割して相場表等を配置して、自分でカスタマイズした画面を構成することができます。

| 相場表        |       |          |         |          |           | - 2         | 《 個別 —                                                                                                    | e" ×       |
|------------|-------|----------|---------|----------|-----------|-------------|----------------------------------------------------------------------------------------------------|------------|
| 取引所 東商取    | •     | 商品 金ミニ   |         | ▼ 日付 201 | 9/05/27 🗎 | <b>/</b> 検索 | 取引所 東商取 ▼ 商品 金ミニ ▼ 限月 先限つなぎ ▼                                                                                        |            |
| 金ミニ        |       |          |         |          |           |             | チャート種類 日足 🔻 日付 2018/05/10 🛗 🍠 🔜 2019/05/28 🛗 🍠 検索                                                                    |            |
| 限月         | 19/06 | 19/08    | 19/10   | 19/12    | 20/02     | 20/04       | 金ミニ 佐岡つたぎ 日兄 2019/05/10 - 2019/05/29 再新日時・2019/05/29                                                                 | 7          |
| 現在値        |       |          |         |          |           |             | <u>並べ二</u> 50歳 7歳8 日座 2019/03/10 - 2019/03/28<br>気制日時 2019/03/21                                                     |            |
| 前日比        |       |          |         |          |           |             | $ \begin{array}{c c} & \checkmark & e^{\bullet_0} \ b b b b \\ e^{\bullet_0} \ b b b b b b b b b b b b b b b b b b $ | К X<br>К X |
| 前日比率       | 4 500 | 4 401    | 2 5 4 7 | 2 205    | 4.050     | 5.042       | / 日全ミニ 日 東西取 - 回回 始佳 5047 京佳 5047 安佳 5047 終焼 5047                                                                    | - 5200     |
| 制口板入       | 4,500 | 4,401    | 3,547   | 3,205    | 4,950     | 5,042       | Chimoku (9, 26, 52, 26)      O      Solar 5084.5000 4863.0000 5047.0000 4454.5000 4399.5000                          | 5047       |
| 高值         |       |          |         |          |           |             |                                                                                                    | 5000       |
| 安値         |       |          |         |          |           |             |                                                                                                    | - 4800     |
| 出来高        |       |          |         |          |           |             |                                                                                                    | 4600       |
| 帳入値        | 4,500 | 4,401    | 3,547   | 3,205    | 4,950     | 5,047       |                                                                                                    | 1000       |
| СВ         |       |          |         |          |           |             |                                                                                                    | 4400       |
| 売気配        | 5,300 |          | 3,300   |          |           |             |                                                                                                    | 4200       |
| 買気配        |       |          |         |          |           |             |                                                                                                    |            |
| 歩値1        |       |          |         |          |           |             |                                                                                                    | - 4000     |
| 少世2<br>歩値3 |       |          |         |          |           |             |                                                                                                    | - 3800     |
| 歩値4        |       |          |         |          |           |             |                                                                                                    | 0000       |
| 歩値5        |       |          |         |          |           |             | Chart by TradingView                                                                                                 | 3600       |
| 合計出来高      |       |          |         |          |           |             |                                                                                                    | - 160      |
|            |       |          |         |          |           |             |                                                                                                    | - 140      |
|            |       |          |         |          |           |             |                                                                                                    | 120        |
|            |       | $\frown$ | _       | _        | _         |             |                                                                                                    | - 100      |
|            |       |          |         |          |           |             |                                                                                                    | - 80       |
|            |       |          |         |          |           |             |                                                                                                    | 60         |
|            | 4     |          |         |          |           |             |                                                                                                    | 40         |
|            |       |          |         |          |           |             |                                                                                                    | 40         |
|            |       |          |         |          |           |             |                                                                                                    | 0          |
|            |       |          |         |          |           |             | 11月 12月 2019 2月 4月 5月                                                                                                | -          |
|            |       |          |         |          |           |             | 10:54:29 (UTC+9)   %   ログスケール   自動                                                                                   | ¢          |

右マウスメニューより選択した相場表等を追加できます。
 また、開いているウィンドウ全てを閉じることも可能です。
 ※最大6画面まで表示が可能です。

| <右マウス  | メニュー>    |
|--------|----------|
| 相場表    | *        |
| 複数気配値  |          |
| サヤ相場表  |          |
| 価格チャート |          |
| 時系列情報  | <b>x</b> |

全てのウィンドウを閉じる

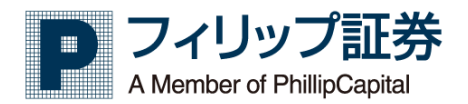

3.31 メール基本設定

【機能】

・メールに関する設定を行います。

| 「ジンジン [999901]フィリップテスト01様【手数料】すばトレ 道常コース 「シュッシュ」     「ログアタト」                     | 9 |
|----------------------------------------------------------------------------------|---|
| ホーム > MyPage Myボートフォリオ> 先物OP取引 > 取引照会 > 7 会 > 価格情報 > ユーザー設定 >                    |   |
|                                                                                  |   |
| メールアドレスを変更する場合、変更のチェックをしてくだ。<br>基本メールアドレス アストメール送信                               |   |
|                                                                                  |   |
|                                                                                  |   |
| <ul> <li>・上記アトレス保健力ものご連勝型イルス・</li> <li>4</li> <li>5</li> <li>テストメール送金</li> </ul> |   |
| メールアドレス 夏藤田氏カー度入力してください) 夏東                                                      |   |
| <ul> <li>・上記メールアドレスに「約定通知メール」「価格通知メール」を送付致します。</li> </ul>                        |   |
| 受信できるメールアドレスを指定されているお客様におかれましては、                                                 |   |
| 」 からのメールを受信できる設定へ変更をお願いいたします。                                                    |   |
|                                                                                  |   |
|                                                                                  | 1 |

- メール設定で必要な基本メールアドレスを入力します。
   基本メールは通常の連絡および証拠金不足メールで使用されます。
   確認用にもう1度入力してください。
- 2. 基本メールアドレスを変更したい場合は、チェックボックスを入れます。
- 3. [テストメール送信] ボタンをクリックすると、基本メールアドレスへテストメールが送信 されます。
- メール設定で通知用メールアドレスを入力します。
   通知用メールは約定通知メールおよび価格通知メールで使用されます。
   確認用にもう1度入力してください。
- 5. 通知用メールアドレスを変更したい場合は、チェックボックスを入れます。
- 6. [テストメール送信] ボタンをクリックすると、通知用メールアドレスへテストメールが送信されます。
- 7. [登録] ボタンをクリックすると、メール設定が登録されます。

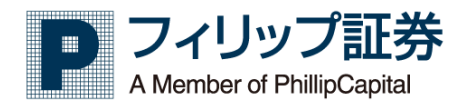

3.32 約定メール設定

【機能】

・約定メールの設定を行います。

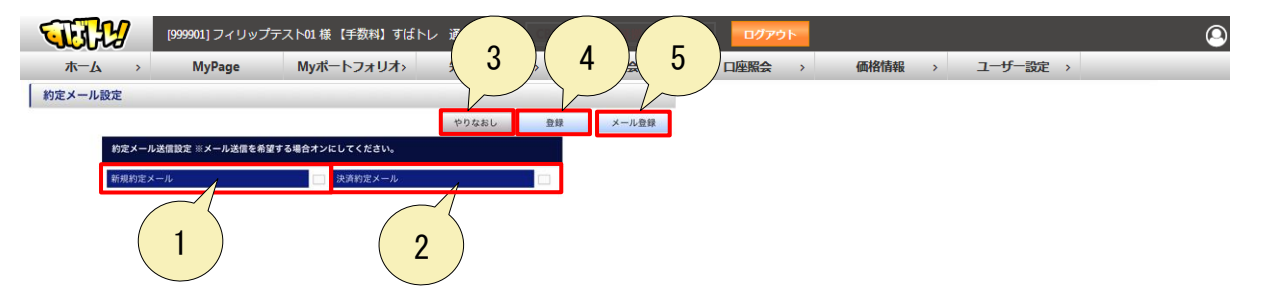

- 1. 「新規約定メール」チェックボックスをオンにすると、新規約定メールが送信されます。
- 2. 「決済約定メール」チェックボックスをオンにすると、決済約定メールが送信されます。
- 3. [やりなおし] ボタンをクリックすると、設定された約定メール送信設定をやりなおします。
- 4. [登録] ボタンをクリックすると、設定された約定メール送信設定が登録されます。
- 5. [メール登録] ボタンをクリックすると、メール設定へ遷移します。

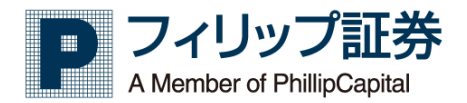

3.33 価格通知メール設定

【機能】

・価格通知メールの設定を行います。

| TEL!                 | [999901] フィリップテスト0 | 1様【手数料】す  | ぱトレ 通常コ     |            | 動中      | and the set | ログアウ  |       |       |         |     | ( |
|----------------------|--------------------|-----------|-------------|------------|---------|-------------|-------|-------|-------|---------|-----|---|
| <u></u> አ−ム →        | MyPage             | /ポートフォリオ> | 先物0         | P取引 >      | 取引      | 照会 >        | 口座照会  | 6     |       |         | ) > |   |
| 価格通知メール設定            |                    |           | 3           |            |         |             |       | やりなおし | メール登録 | 更新      |     |   |
| 価格通知設定               | ,                  |           | 設定済! ト (5件) | まで設定可能) 現在 | の登録件数:2 | 2/5         |       |       |       |         |     |   |
| 取引所                  | 東商取 🗸              |           | メール送信する     | 送信状況       | 削除      | 銘柄          | 限月    | C/P   | 行使価格  | 指定值段(上限 |     |   |
| 銘柄                   | 銘柄選択 🗸             |           |             | 未送信        | 削除      | 金           | 19/08 |       |       |         |     |   |
| 限月                   | •                  |           |             | 未送信        | 削除      | とうもろこし      | 20/01 |       |       | 2       |     |   |
| 指定值段(上限)<br>指定值段(下限) | *<br>\$            | 2 ×       | メール送信登録     | 5          |         | 4           |       |       |       |         |     |   |

- 1. 価格通知メールを送信する取引所、銘柄、限月、指定価格の上限、下限の条件指定を行います。
- 2. [登録] ボタンをクリックすると、選択された条件を設定済みリストに追加されます。
- 3. 「メールを送信する」チェックボックスをオンにすると、メールが送信されように設定され ます。
- 4. [削除] ボタンをクリックすると、設定済みリストから条件が削除されます。
- 5. [メール送信登録] ボタンをクリックすると、条件が登録されます。
- 6. [やりなおし] ボタンをクリックすると、入力中の条件をやりなおします。
- 7. [メール登録] ボタンをクリックすると、メール設定へ遷移します。
- 8. [更新] ボタンをクリックすると、設定済みリストを最新の状態に更新します。

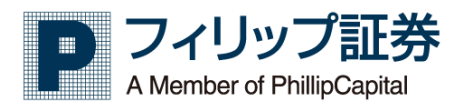

3.34パスワード変更

【機能】

・パスワードを変更します。

|       | ¥/         | [999901] フィリップラ   | =スト01様【手数料】すばトレ    | 〃 通常コース    |            | ログアウト |        |          | ٩ |
|-------|------------|-------------------|--------------------|------------|------------|-------|--------|----------|---|
| 木一/   | <b>x</b> > | MyPage            | Myポートフォリオ>         | 先物OP取引 →   | 3 📃 4      | 座照会 > | 価格情報 > | ユーザー設定 > |   |
| パスワード | 変更         |                   |                    |            |            |       |        |          |   |
|       |            |                   |                    | やりなおし      | 登録         |       |        |          |   |
|       | 現在のパスワ     | 7ードを入力してください。     |                    |            |            |       |        |          |   |
|       |            |                   |                    | <          | 1)         |       |        |          |   |
|       | パスワードは     | 18文字以上16文字以内半角英数  | (大文字、小文字、数字を1文字以上) | で登録してください。 | $\neg$ ' / |       |        |          |   |
|       |            | 変更後パスワード          |                    |            | $\succ$    |       |        |          |   |
|       | R          | (認用 (もう一度入力してくださ) | <i>(</i> )         | <          | < 2)       |       |        |          |   |
|       |            |                   |                    |            |            |       |        |          |   |
|       |            |                   |                    |            | $\smile$   |       |        |          |   |
|       |            |                   |                    |            |            |       |        |          |   |
|       |            |                   |                    |            |            |       |        |          |   |
|       |            |                   |                    |            |            |       |        |          |   |

- 1. 現在のパスワードを入力します。
- 変更するパスワードを入力してください。
   確認用にもう1度入力してください。
- 3. [やりなおし] ボタンをクリックすると、入力したパスワードをやりなおします。
- 4. [登録] ボタンをクリックすると、変更されたパスワードが登録されます。

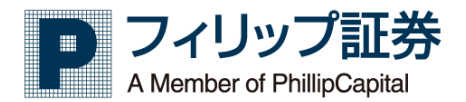

3.35 ユーザー設定変更

【機能】

「パソコン版取引ツール」画面の表示設定を変更します。

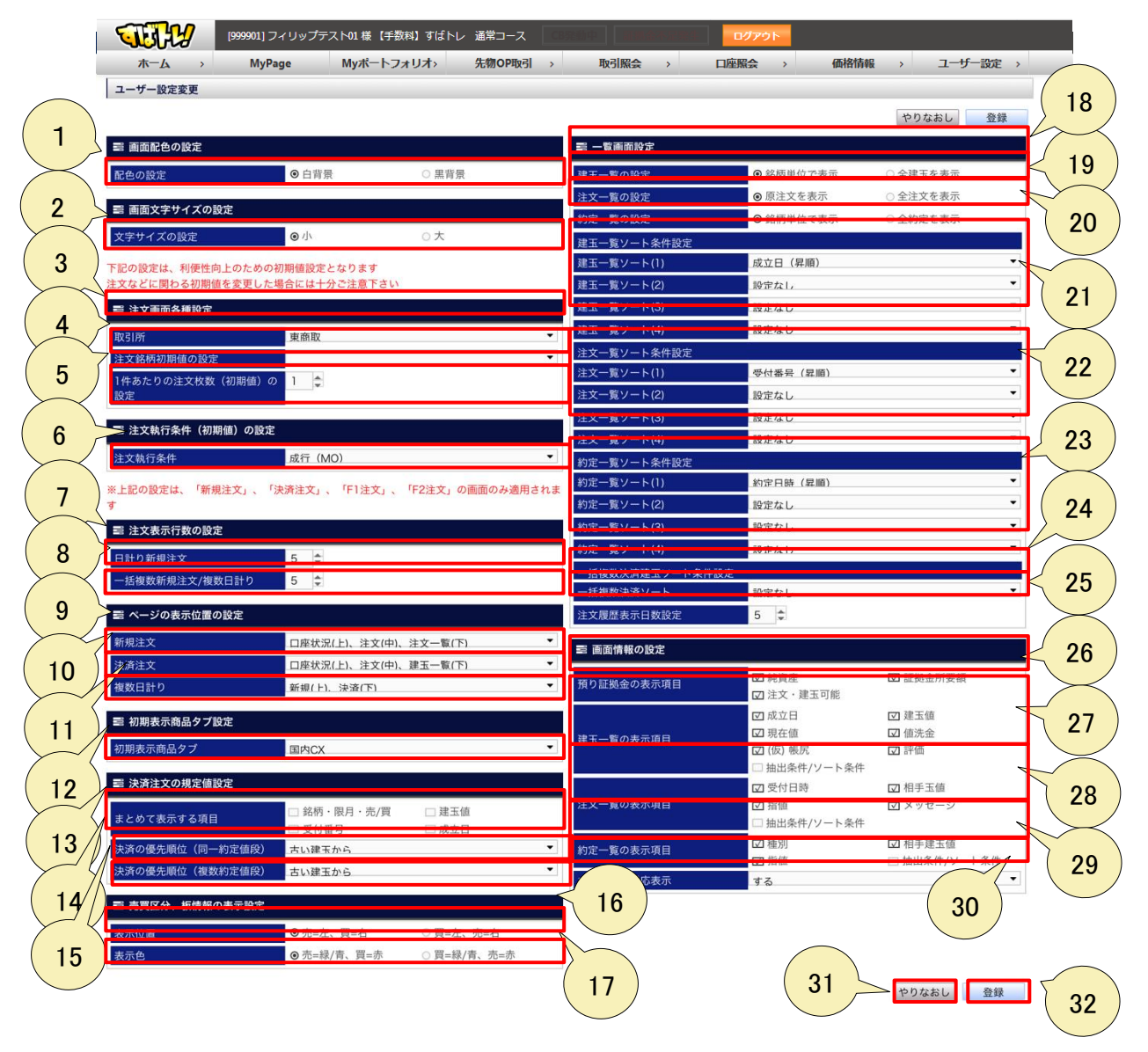

- 1. 「画面配色の設定」より、画面背景を白背景にするか、黒背景にするか設定します。
- 2. 「画面文字サイズの設定」より、文字サイズを小さくするか、大きくするか設定します。
- 3. 「注文画面各種設定」より、取引所の初期値を設定します。
- 4. 「注文画面各種設定」より、注文銘柄の初期値を設定します。
- 5. 「注文画面各種設定」より、1件あたりの注文枚数(初期値)を設定します。
- 6. 「注文執行条件(初期値)の設定」より、注文執行条件を設定します。 ただし、「新規注文」、「決済注文」の画面のみ適用されます。
- 7. 「注文表示行数の設定」より、日計り新規注文の表示行数を設定します。
- 8. 「注文表示行数の設定」より、一括複数新規注文/複数日計りの表示行数を設定します。
- 9. 「ページの表示位置の設定」より、新規注文画面の表示を設定します。
- 10. 「ページの表示位置の設定」より、決済注文画面の表示を設定します。
- 11. 「ページの表示位置の設定」より、複数日計り注文画面の表示を設定します。

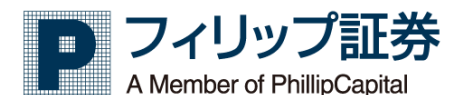

- 12.「初期表示商品タブ設定」より、初期表示商品を設定します。
- 13. 「決済注文の規定値設定」より、まとめて表示する項目(銘柄・限月・売/買)を設定します。
- 14. 「決済注文の規定値設定」より、決済の優先順位(同一約定値段)を設定します。
- 15. 「決済注文の規定値設定」より、決済の優先順位(複数約定値段)を設定します。
- 16.「売買区分、板情報の表示設定」より、売買区分、板情報の表示位置を設定します。
- 17. 「売買区分、板情報の表示設定」より、売買区分、板情報の表示色を設定します。
- 18. 「一覧画面設定」より、建玉一覧画面を銘柄単位で表示するか、全建玉を表示するか設定し ます。
- 19.「一覧画面設定」より、注文一覧画面を原注文を表示するか、全注文を表示するか設定しま す。
- 20. 「一覧画面設定」より、約定一覧画面を銘柄単位で表示するか、全約定を表示するか設定します。
- 21. 「一覧画面設定」より、建玉一覧画面のソート条件を設定します。
- 22. 「一覧画面設定」より、注文一覧画面のソート条件を設定します。
- 23. 「一覧画面設定」より、約定一覧画面のソート条件を設定します。
- 24. 「一覧画面設定」より、一括複数決済ソート条件を設定します。
- 25.「一覧画面設定」より、注文履歴表示日数を設定します。
- 26. 「画面情報の設定」より、預り証拠金の表示項目を設定します。
- 27. 「画面情報の設定」より、建玉一覧の表示項目を設定します。
- 28. 「画面情報の設定」より、注文一覧の表示項目を設定します。
- 29.「画面情報の設定」より、約定一覧の表示項目を設定します。
- 30.「画面情報の設定」より、オプション対応の表示項目を設定します。
- 31. [やりなおし] ボタンをクリックすると、入力した設定を初期状態の設定に戻します。
- 32. [登録] ボタンをクリックすると、設定された内容が反映されます。